# 2500

CONFIGURABLE CONTROLLER

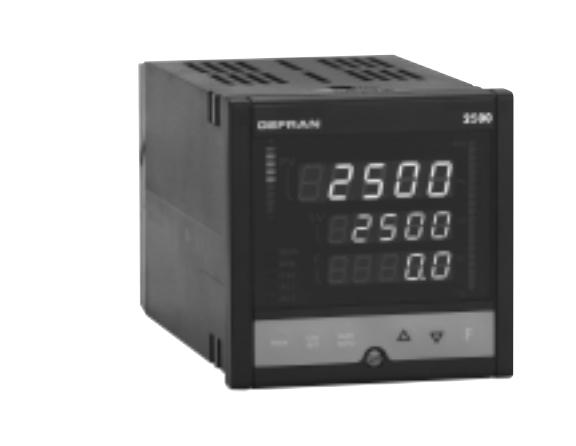

GEFRAN

# INSTALLATION AND OPERATION MANUAL

Software version 1.4x

Code 80291C / Edition 06 - 09/08 ENG

|          |                                        | GENE |
|----------|----------------------------------------|------|
|          |                                        | Page |
|          | Graphic symbols used                   | 2    |
| 1        | Preliminary instructions               | 2    |
|          | General description                    | 2    |
|          | Basic version controller               | 2    |
|          | Options                                | 2    |
|          | Operator interface                     | 3    |
|          | Electrical interface                   | 3    |
|          | Preliminary warnings                   | 3    |
| 2        | Installation and connection            | 4    |
|          | Electrical power supply                | 4    |
|          | Notes concerning electrical safety and |      |
|          | Electromagnetic compatibility          | 4    |
|          | Advice for correct installation        |      |
|          | for EMC                                | 5    |
|          | Instrument power supply                | 5    |
|          | Inputs and outputs connection          | 5    |
|          | Dimensions and cut-out                 | 6    |
|          | Installation with panel mounting       | 6    |
|          | Warnings and instructions for          |      |
|          | mounting to the panel                  | 6    |
|          | Nominal ambient conditions             | 6    |
|          | Electrical connections                 | 7    |
|          | Examples                               | 17   |
| 3        | Functions                              | 20   |
| <u> </u> | Operator interface                     | 20   |
|          | General operating notes                | 21   |
|          | Navigating through the controller menu | 22   |
| 4        | Configuration and programming          | 25   |
|          | Application notes                      | 47   |
|          | HOLD function                          | 47   |
|          | Alarms                                 | 47   |
|          | Control actions                        | 47   |
|          | Manual tuning                          | 48   |
|          | Multiset function,Set gradient         | 48   |
|          | Twin setpoint application (Ramp +      |      |
|          | Hold + Time expiration alarm)          | 48   |
|          | Software ON/OFF switching function     | 49   |
|          |                                        |      |

# GENERAL INDEX

CE

|          | Self-Tuning                      | 49 |   |
|----------|----------------------------------|----|---|
|          | Auto-Tuning                      | 50 |   |
|          | Controls                         | 50 |   |
|          | Heating/Cooling control with     |    |   |
|          | Relative gain                    | 50 |   |
|          | String assigned to an alarm      | 51 |   |
|          | Maths functions                  | 52 |   |
|          | Ratio controller                 | 53 |   |
|          |                                  |    |   |
| 5        | Technical specifications         | 54 | _ |
|          |                                  |    |   |
| 6        | Maintenance                      | 55 | _ |
|          | Cleaning the controller          | 55 |   |
|          | Repairs                          | 55 |   |
|          | Checking the jumpers             | 55 |   |
|          | Troubleshooting Guide            | 56 |   |
| 7        | Technical-Commercial information | 56 |   |
| <u> </u> | Order code                       | 56 | - |
|          |                                  |    |   |
|          | Accessories                      |    |   |
|          | RS232/TTL interface for Gefran   |    |   |
|          | Instrument configuration         | 56 |   |
|          |                                  |    |   |
|          | Appendix                         | 57 |   |
|          | Block Diagrams                   | 64 |   |
|          | BIOCK Diagrams                   | 04 |   |
|          | Functional diagram               | 65 |   |
|          | Examples of custom linearization | 75 |   |

The contents of each section are summarized immediately following the section heading

# Graphic symbols used

To distinguish between the type and importance of the information provided in these instructions for use, graphic symbols have been used as a reference to make interpreting the information clearer.

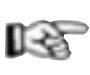

Indicates the contents of the various manual sections. the general warnings, notes, and other points to which the reader's attention should be drawn.

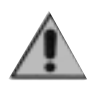

Indicates a particularly delicate situation that could affect the safety and correct working operation of the controller, or a rule that must be strictly observed to avoid dangerous situations

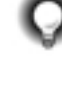

Indicates a suggestion based on the experience of the GEFRAN Technical Staff, which could prove especially useful under given circumstances

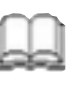

Indicates a reference to Detailed Technical Documents available on the GEFRAN web site www.gefran.com

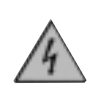

Indicates a condition of risk for the safety of the user, due to the presence of dangerous voltages at the points shown

# **1 • PRELIMINARY INSTRUCTIONS**

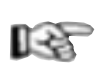

This section contains information and warnings of a general nature which should be read before proceeding with controller installation, configuration and use.

# **General Description**

The instrument is appropriate for acquisition and control of systems with high variation speed. It has two main analog inputs for many applications, including differential measurements.

The inputs can be configured from the keyboard and accept standard linear signals (as well as custom linearized signals), signals from pressure probes, load cells, potentiometers, TC, RDT.

They represent an exclusive combination of performance, reliability and applicational flexibility. In particular, this new line of Gefran temperature controllers is the ideal solution for application in sectors where performance and service continuity are important, including:

- pressure controls on extrusion and injection press • lines for plastics
- differential pressure control
- strength control on textile, paper, plastic film production lines
- tension control on winding stations

The controller also has 4 digital inputs for functions such as reset, calibration, man/auto, loc/rem, hold, raise/lower (motopotentiometer function), parameter set selection, setpoint selection. The outputs (up to 4) are relay type, with alarm function.

Up to 3 optional high-resolution (optically isolated) analog outputs are also available for functions such as control, analog retransmission of peak values, remote setpoints, deviation, alarm setpoints, differential value.

# Basic Version Controller (mod. 2500-0-0-0-0-X)

- 1 universal input for strain gauge, potentiometer, thermocouples TC, RTD 2/3 wires and linear thermocouples, supplied with current and voltage with accuracy better than 0,1% f.s.
- 2 auxiliary inputs for linear on current and voltage, potentiometers
- 1 power supply for transmitters
- 4 configurable digital inputs NPN or PNP
- 1 control analog output
- 1 power supply probe selectable for strain gauge, potentiometers and transmitters
- 4 outputs: OUT1, OUT2, OUT3, OUT4 relay

# Options

- 2<sup>th</sup> universal input
- (useful for differential measurements)
- 2<sup>th</sup> control analog output
- 1 retransmission analog output
- 4 digital inputs/outputs with configurable function
- 1 serial optoisolated RS485 interface

# **Operator Interface**

All the operator interface devices are concentrated on the controller faceplate with IP54 level protection.

- 6 buttons to be used for manual regulation / configuration / selection
- 1 red/green five-digit displays (process variable)
- 2 green five-digit displays (Set point and configuration parameter)
- 5 red led for configurable indication
- 2 bargraph red with programmable functionality

### **Electrical Interface**

All connection terminals (power supply, inputs, outputs, options) are grouped together on the back of the controller. For technical specifications and performance details refer to Section 5 "Technical Specifications".

### **Preliminary Warnings**

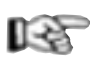

The following preliminary warnings should be read before installing and using the series 2500 controller. This will allow the controller to be put into service more guickly and will avoid certain problems which may mistakenly be interpreted as malfunctions or limitations of the controller.

- Immediately after unpacking the controller, make a note of the order code and the other identification data given on the label affixed to the outside of the container and copy them to the table below. These details must always be kept close at hand and referred to the personnel involved in the event of help from Gefran Customer Service Assistance.
- Check also that the controller is complete and has not been damaged at all during transit, and that the package contains not only the controller and these Instructions for Use, but also the two brackets for fixing to the panel and the dust protection seal - see:

| SN:     | <br>(Serial n°)                       |
|---------|---------------------------------------|
| CODE:   | <br>(Finished product code)           |
| TYPE:   | <br>(Order Code)                      |
| SUPPLY: | <br>(Type of electrical power supply) |
| VERS:   | <br>(Software version)                |
|         |                                       |

Installation with Panel Fixing in Section 2. Any inconsistencies, omissions or evident signs of damage should be reported immediately to your Gefran sales agent.

- Check that the order code corresponds with the configuration requested for the application the controller is needed for, referring to Section 7: "Technical - Commercial Information".
  - No. and Type of Inputs/Outputs available
  - · Presence of the necessary options and accessories
  - Mains voltage supply

# Example: 2500 - 0 - 1 - 0 - 0 - 2 - 1

Model 2500 controller Single main input Digital Input/Outputs 5...8 Single continuous control output ±10V (0/4...20mA) None retransmission output **Digital Communication: RS485** Power supply 100...240Vac/dc

- Before installing the series 2500 controller on the control panel of the machine or host system, refer to the paragraph "Dimensions and Cut-out" in Section 2 "Installation and Connection".
- Where configuration by PC is provided for, make sure the interface RS232 cable is available and the CD-ROM containing the WINSTRUM software. For the order code refer to Section 7 "Technical - Commercial Information".
  - Users and/or system integrators who wish to know more about the concepts of serial communication between standard PC and/or Gefran Industrial PC and Gefran Programmable Instruments, can access the various technical reference Documents in Adobe Acrobat format available in the Download section of the Gefran Web Site www.gefran.com including:
    - Serial Communication
    - MODBus Protocol

In the same Download section of the Gefran Web Site www.gefran.com the 2500 Controller reference manual is available in Adobe Acrobat format, containing a detailed description of all the adjustable parameters and procedures. In the event of presumed instrument malfunction, before contacting Gefran Technical Service Assistance, refer to the Troubleshooting Guide given in Section 6 "Maintenance", and if necessary refer to the F.A.Q. Section (Frequently Asked Questions) on the Gefran Web Site www.gefran.com

# 2 • INSTALLATION AND CONNECTION

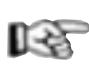

This section contains the instructions necessary for correct installation of the 2500 controllers into the machine control panel or the host system and for correct connection of the controller power supply, inputs, outputs and interfaces.

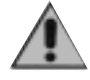

Before proceeding with installation read the following warnings carefully! Remember that lack of observation of these warnings could lead to problems of electrical safety and electromagnetic compatibility, as well as invalidating the warranty.

### **Electrical power supply**

• the controller is NOT equipped with an On/Off switch: the user must provide a two-phase disconnecting switch that conforms to the required safety standards (CE marking), to cut off the power supply upstream of the controller.

The switch must be located in the immediate vicinity of the controller and must be within easy reach of the operator.

One switch may control more than one controller.

 if the controller is connected to NOT isolated electrical equipment (e.g. thermocouples), the earth connection must be made with a specific conductor to prevent the connection itself from coming directly through the machine structure.

if the controller is used in applications with risk of damage to persons, machinery or materials, it is essential to connect it up to auxiliary alarm equipment. It is advisable to make sure that alarm signals are also triggered during normal operation. The controller must NOT be installed in flammable or explosive environments; it may be connected to equipment operating in such atmospheres only by means of appropriate and adequate types of interface, conforming to the applicable safety standards.

### Notes Concerning Electrical Safety and **Electromagnetic Compatibility:**

# CE MARKING: EMC Conformity (electromagnetic compatibility)

in accordance with EEC Directive 89/336/CEE and following modifications.

Series 2500 temperature controllers are mainly designed to operate in industrial environments, installed on the switch boards or control panels of productive process machines or plants.

As regards electromagnetic compatibility, the strictest generic standards have been adopted, as indicated in the table below.

BT Conformity (low voltage) in accordance with Directive 2006/95/CE.

# EMC conformity has been tested with the following connections.

| Function                                     | Cable type                     | Length |
|----------------------------------------------|--------------------------------|--------|
| Power supply cable                           | 1mm <sup>2</sup>               | 1m     |
| Relay output cables                          | 1mm <sup>2</sup>               | 3,5m   |
| Serial connection wire                       | 0,35mm²                        | 3,5m   |
| Thermocouple input                           | 0,8mm <sup>2</sup> compensated | 5m     |
| Strain gauge input, potentiometers, linears, |                                |        |
| "PT100" temperature resistance               | 1mm <sup>2</sup>               | 3m     |
| Control and retransmission analog outputs    | 1mm <sup>2</sup>               | 3,5m   |
| Digital Inputs / Outputs                     | 1mm <sup>2</sup>               | 3,5m   |

| EMC E                                                           | MISSION                |                                     |
|-----------------------------------------------------------------|------------------------|-------------------------------------|
| Generic standards, emission standard for residential            | EN 61000-6-3           |                                     |
| commercial and light industrial environments                    |                        |                                     |
| Generic standards emission standard for industrial environment  | EN 61000-6-4           |                                     |
| Emission AC mains                                               | EN 61000-6-3           | Classe B                            |
| Radiated emission                                               | EN 61000-6-4           | Classe A                            |
|                                                                 | CISPR-16-1-4           |                                     |
|                                                                 | CISPR-16-2-3           |                                     |
|                                                                 | CEI R210-010           |                                     |
| EMC IN                                                          | IMUNITY                |                                     |
| Generic standards, immunity standard of industrial environments | EN 61000-6-2           |                                     |
| Electrostatic discharge immunity                                | EN 61000-4-2           | ± 4 kV contact discharge            |
|                                                                 |                        | ± 8 kV air discharge                |
| Radiated radio frequency electromagnetic field immunity test    | EN 61000-4-3 +A1       | 10 V/m amplitude modulated          |
|                                                                 |                        | 80 MHz-1 GHz                        |
|                                                                 |                        | 10 V/m amplitude modulated          |
|                                                                 |                        | 1.4 GHz-2 GHz                       |
| Conducted disturbances immunity                                 | EN 61000-4-6           | 10 V/m amplitude modulated          |
|                                                                 |                        | 0.15 MHz-80 MHz                     |
| Electrical fast transient/burst immunity test                   | EN 61000-4-4           | ± 2 kV power line                   |
|                                                                 |                        | ± 2 kV signal line                  |
| Surge immunity test                                             | EN 61000-4-5           | Power line-line ± 1 kV              |
|                                                                 |                        | Power line-earth $\pm 2 \text{ kV}$ |
|                                                                 |                        | Signal line-earth ± 1 kV            |
| Power frequency magnetic field immunity test                    | EN 61000-4-8           | <u>100 A/m</u>                      |
| Voltage dips, short interruptions and voltage immunity tests    | EN 61000-4-11          | 100%U, 70%U, 40%U,                  |
| LOW VOLTAGE D                                                   | <b>IRECTIVE SAFETY</b> | '                                   |
| Safety requirements for electrical equipment for measurement,   | EN 61010-1             |                                     |
| control and laboratory use                                      |                        |                                     |
|                                                                 | 1                      |                                     |

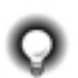

Advice for Correct Installation for EMC

# Instrument power supply

- The power supply to the electronic equipment on the switchboards must always come directly from an isolation device with a fuse for the instrument part.
- The electronic instruments and electromechanical power devices such as relays, contactors, solenoid valves, etc., must always be powered by separate lines.
- When the electronic instrument power supply is strongly disturbed by the commutation of transistor or power units or motors, an isolation transformer should be used for the controllers only, earthing the screen.
- It is essential that the plant has a good earth connection:
  - the voltage between neutral and earth must not be  ${>}1\mathrm{V}$
  - the Ohmic resistance must be <  $6\Omega$ ;
- If the mains voltage fluctuates strongly, use a voltage stabilizer.
- In the proximity of high frequency generators or arc welders, use adequate mains filters.
- The power supply lines must be separate from the instrument input and output ones.

### Inputs and outputs connection

- The externally connected circuits must be doubly isolated.
- To connect the analogue inputs and analog outputs the following is necessary:

physically separate the input cables from those of the power supply, the outputs and the power connections.
use woven and screened cables, with the screen earthed in one point only.

 To connect the relay outputs (contactors, solenoid valves, motors, fans, etc.), fit RC groups (resistance and condensers in series) in parallel to the inductive loads that operate in Alternating Current.

(Note: all the condensers must conform to VDE (class X2) standards and withstand a voltage of at least 220V AC. The resistances must be at least 2W).

• Fit a 1N4007 diode in parallel with the coil of the inductive loads that operate in Direct Current.

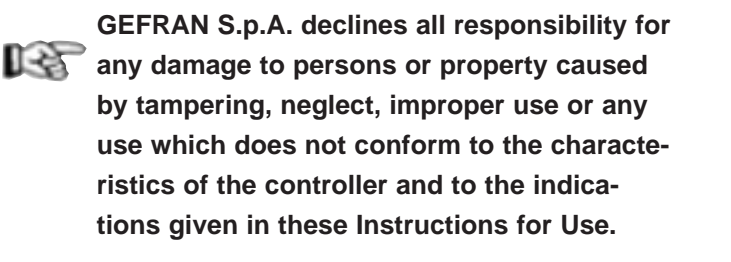

# **Dimensions and cut-out**

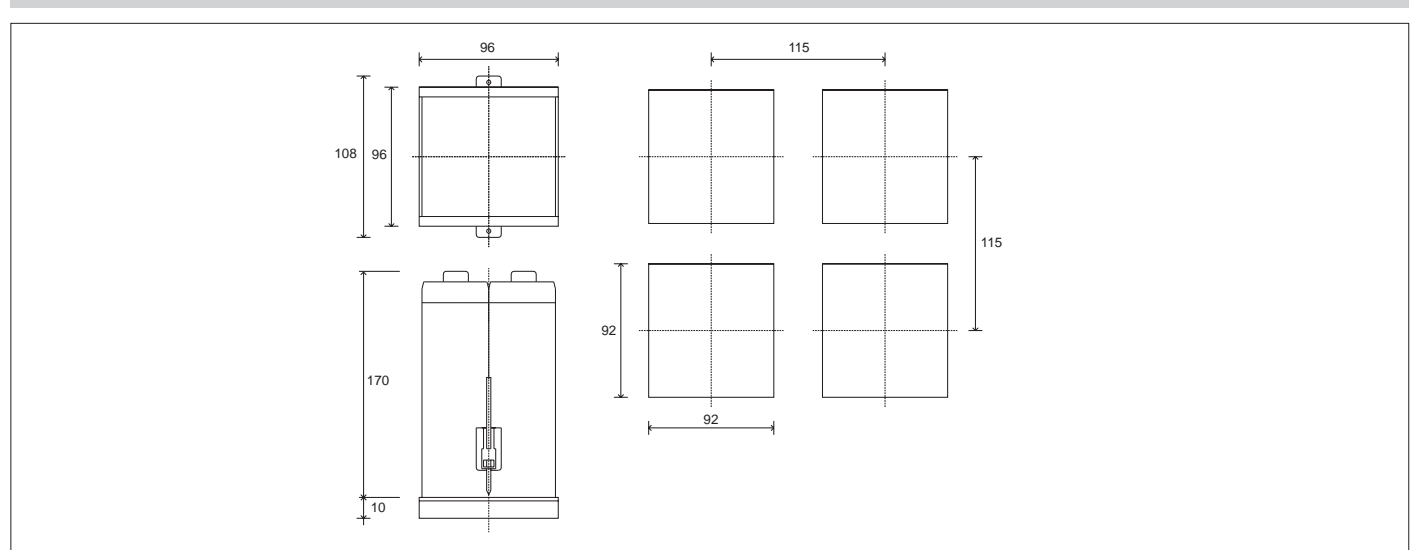

#### Installation with panel mounting

As well as the actual controller and these instructions for use, the controller package also contains:

- 2 panel fixing brackets (A)
- 1 protective seal against dust and water spray (B)

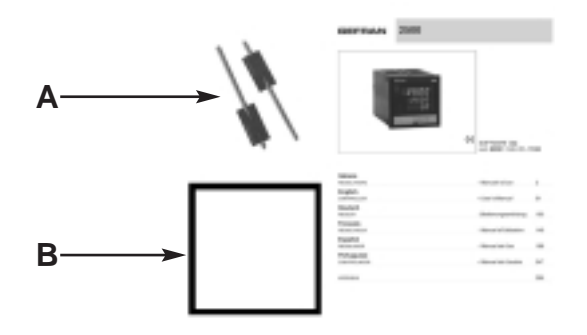

Fit the controller to the panel as shown in the figure.

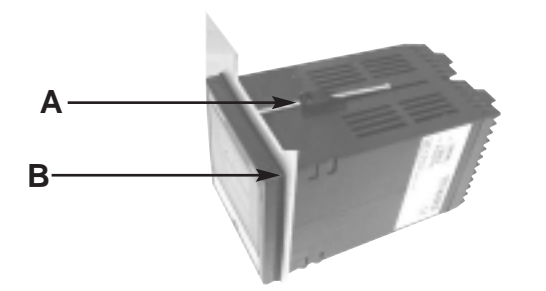

#### Warnings and instructions for mounting to the panel

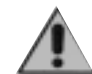

Instructions for installation category II, pollution level 2, double isolation.

- only for models with 20...27Vac/dc power supply: supply from Class 2 or low voltage limited energy source
- the power supply lines must be separate from the controller input and output ones
- group the instruments together keeping them separate from the powered part of the relay
- do not install high-power remote switches, contactors, relays, thyristor power units (especially the "phase angle" type), motors, etc. in the same switchboard
- avoid dust, humidity, corrosive gasses and heat sources
- do not block the ventilation holes: the working temperature must be between 0...50°C
- surrounding air: 50°C
- use 60/75°C copper (Cu) conductor only, wire size range 2x N. 22 14AWG, Solid/Stranded
- use terminal tightening torque 0.5Nm

#### Nominal ambient conditions

| Altitude          | Up to 2000m   |
|-------------------|---------------|
| Working/storage   | 050°C/-2070°C |
| temperature       |               |
| Non condensing    | 2085%         |
| relative humidity |               |

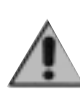

Before supplying the Controller with power, make sure that the mains voltage is the same as that shown in the last number of the order code.

Example: 2500 - x - x - x - x - x - 1 = 100..240Vac/dc 2500 - x - x - x - x - x - 0 = 20..27Vac/dc

# Electrical Connections (Mod. 2500 - 0 - x - x - x - x - x)

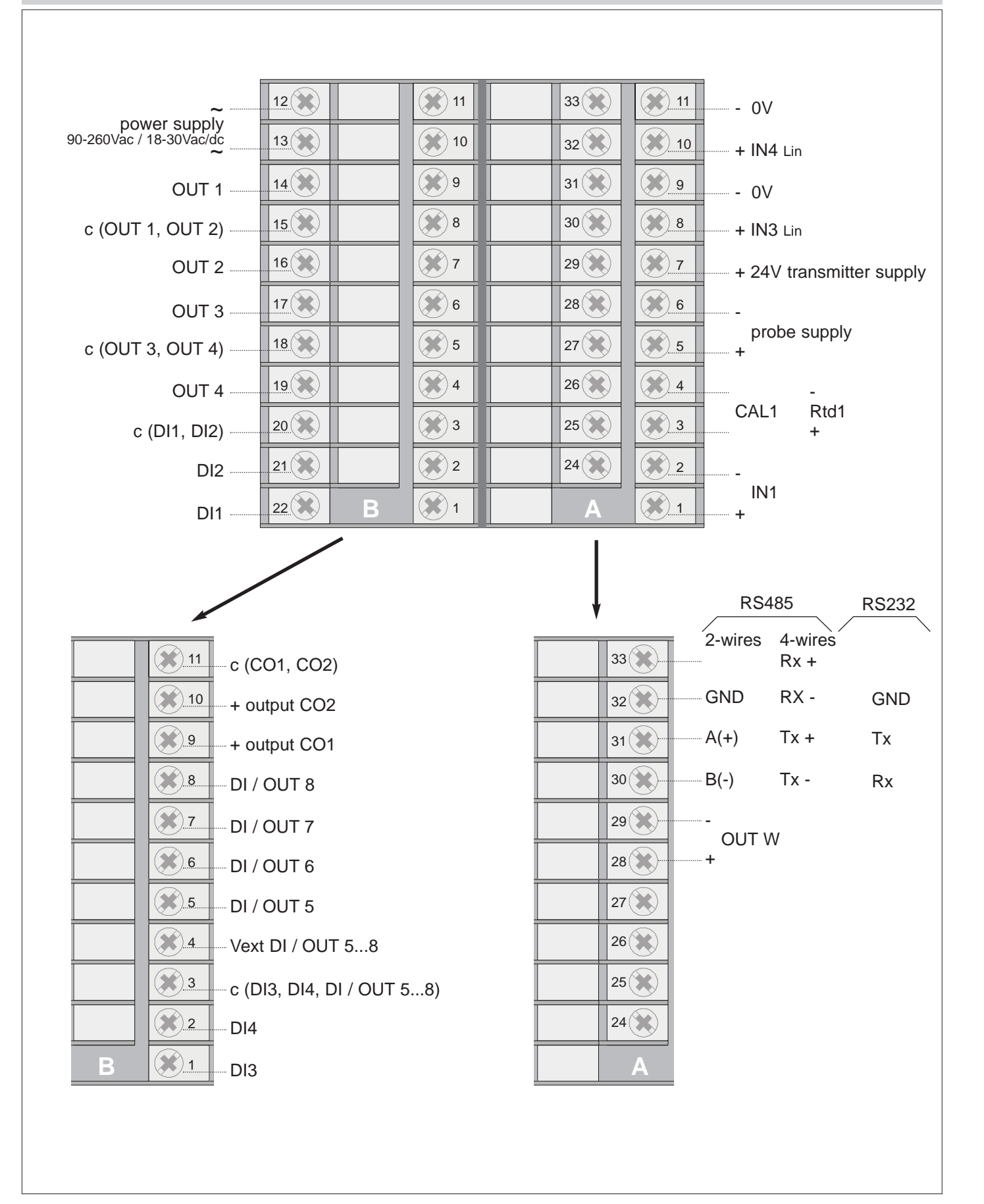

When making connections, always use wire appropriate to the voltage and current limits indicated in Section 5 – Technical Characteristics.

If the Controller has faston contacts, they must be protected and isolated. If it has screw contacts, the wires must be attached at least in pairs

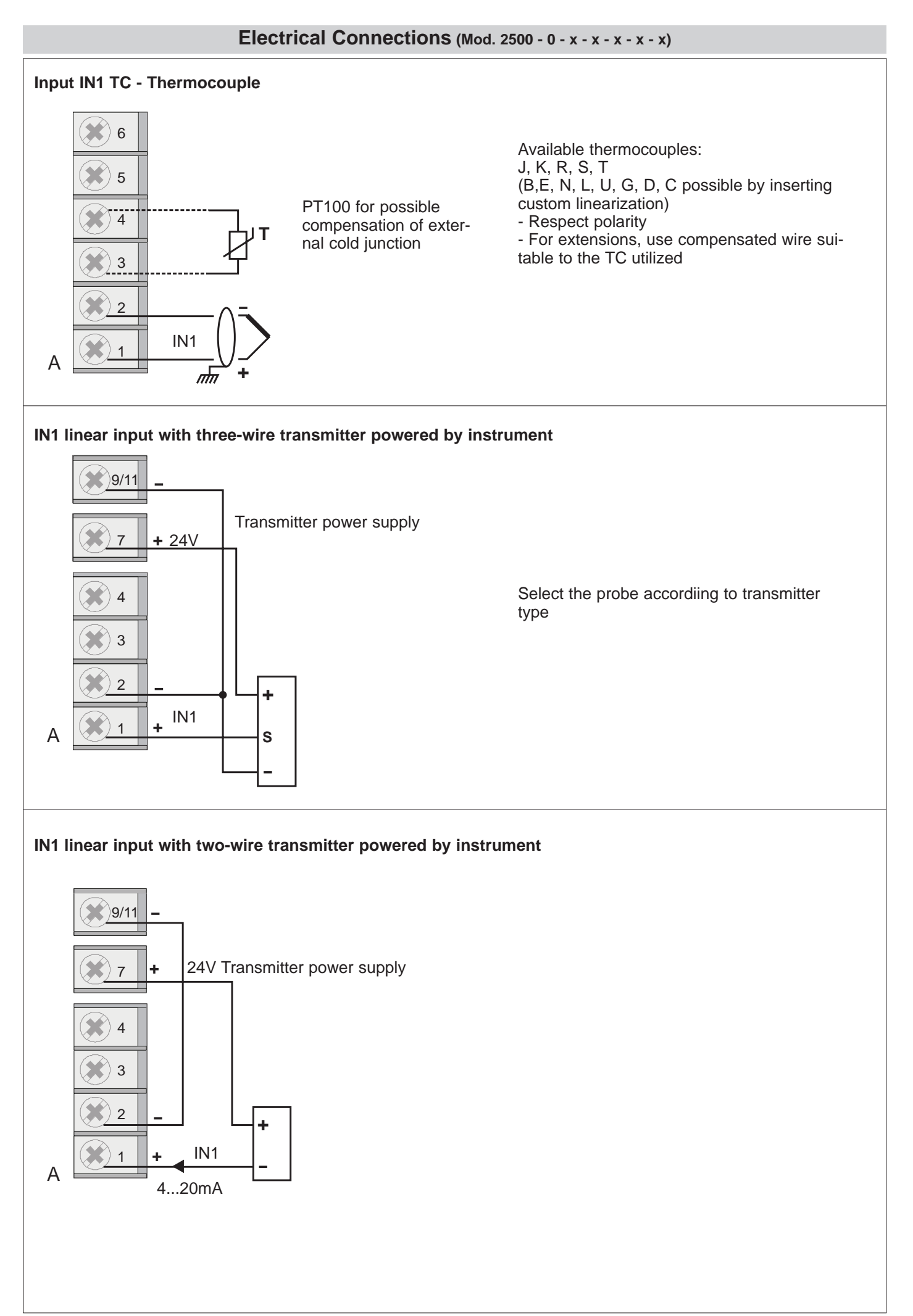

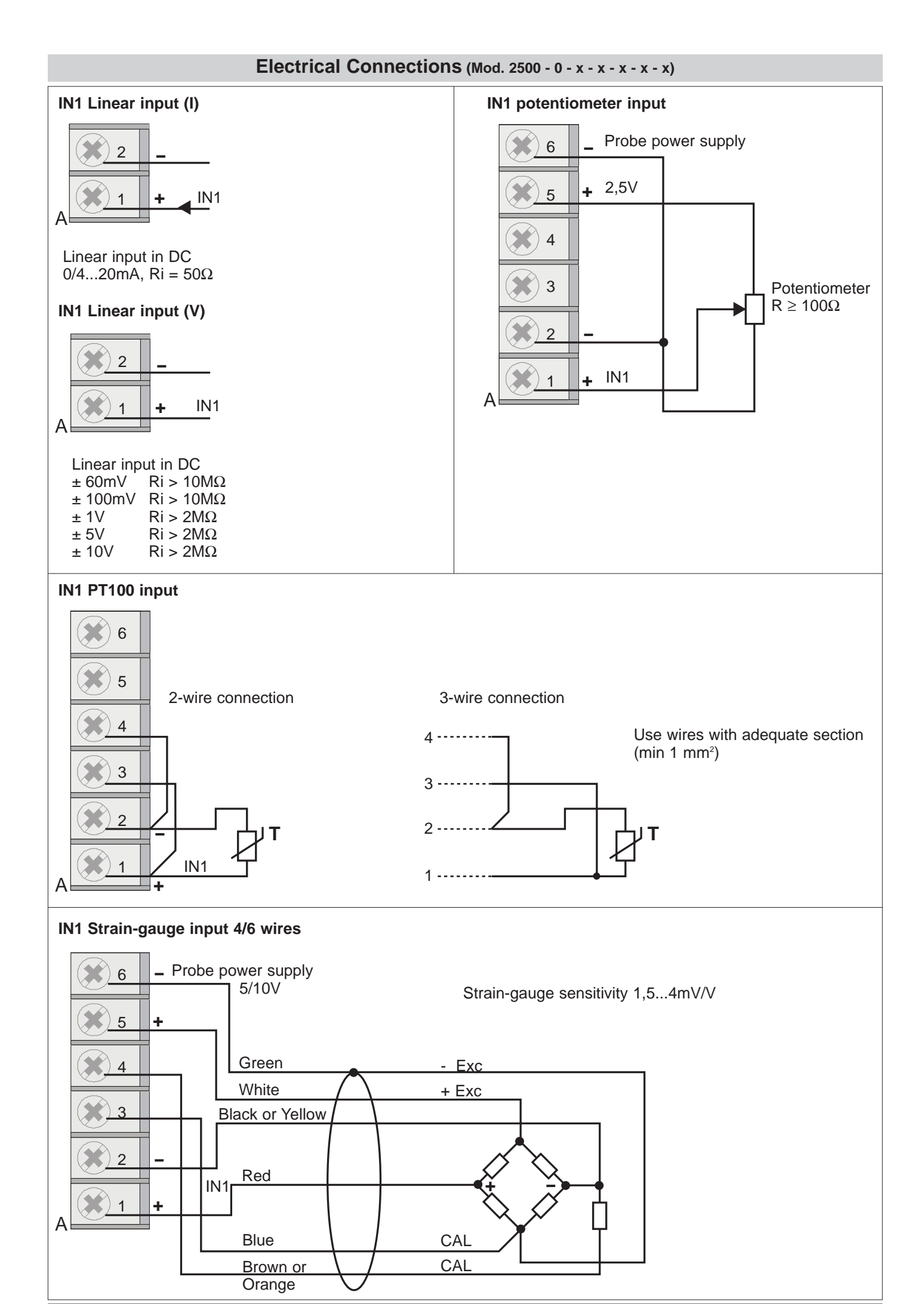

<sup>80291</sup>C\_MHW\_2500\_0908\_ENG

# Electrical Connections (Mod. 2500 - 1 - x - x - x - x - x)

|                                                                                                    |                                                                                                    |     |                                                                                                    |                  | 1                                                                     |                                                                              |                                                                |
|----------------------------------------------------------------------------------------------------|----------------------------------------------------------------------------------------------------|-----|----------------------------------------------------------------------------------------------------|------------------|-----------------------------------------------------------------------|------------------------------------------------------------------------------|----------------------------------------------------------------|
| power supply                                                                                                    | 12                                                                                                    | 11  | 33                                                                                                    | 11               | - 0                                                                   | V                                                                            |                                                                |
| 90-260Vac / 18-30Vac/dc                                                                                                    | 13                                                                                                    | 10  | 32                                                                                                    | 10               |                                                                       | <b>14</b> Lin                                                                |                                                                |
| OUT 1                                                                                                    | 14                                                                                                    | 9   | 31                                                                                                    | 9                | - 0'                                                                  | V                                                                            |                                                                |
| c (OUT 1, OUT 2)                                                                                                    | 15                                                                                                    | 8   | 30                                                                                                    | 8                | + IN                                                                  | 13 Lin                                                                       |                                                                |
| OUT 2                                                                                                    | 16                                                                                                    | 7   | 29                                                                                                    | 7                | + 24                                                                  | 4V transr                                                                    | nitter supply                                                  |
| OUT 3                                                                                                    | 17                                                                                                    | 6   | 28                                                                                                    | 6                |                                                                       |                                                                              |                                                                |
| c (OUT 3, OUT 4)                                                                                                    | 18                                                                                                    | 5   | 27 🗶                                                                                                    | 5                | рі<br>+                                                               | robe sup                                                                     | ply                                                            |
| OUT 4                                                                                                    | 19                                                                                                    | 4   | 26                                                                                                    | 4                |                                                                       |                                                                              |                                                                |
| c (DI1, DI2)                                                                                                    | 20                                                                                                    | 3   | 25                                                                                                    | 3                | + IN                                                                  | 12                                                                           |                                                                |
| DI2                                                                                                    | 21                                                                                                    | 2   | 24                                                                                                    | 2                | <b>-</b>                                                              |                                                                              |                                                                |
| DI1                                                                                                    | 22 🛞 B                                                                                                    | 1   | Α                                                                                                    | 1                | ۸۱<br>+                                                               | 11                                                                           |                                                                |
|                                                                                                    |                                                                                                    |     | 1                                                                                                    |                  |                                                                       |                                                                              |                                                                |
|                                                                                                    |                                                                                                    |     |                                                                                                    |                  |                                                                       |                                                                              |                                                                |
|                                                                                                    |                                                                                                    |     |                                                                                                    |                  | DC                                                                    | 105                                                                          | Deara                                                          |
|                                                                                                    |                                                                                                    |     | <b>V</b>                                                                                                    |                  | RS                                                                    | 485                                                                          | RS232                                                          |
| <u>11</u> c (                                                                                                    | CO1, CO2)                                                                                                    |     | 33                                                                                                    |                  | RS<br>2-wires                                                         | 485<br>4-wires<br>Rx +                                                       | RS232                                                          |
| 11 c (                                                                                                    | CO1, CO2)<br>output CO2                                                                                                    |     | 33                                                                                                    | × · · · · ·      | RS<br>2-wires<br>GND                                                  | 485<br>4-wires<br>Rx +<br>RX -                                               | RS232<br>GND                                                   |
| 11 - C = 0                                                                                                    | CO1, CO2)<br>output CO2<br>output CO1                                                                                            |     | 33<br>32<br>31                                                                                                   | *<br>*<br>*      | RS<br>2-wires<br>GND<br>A(+)                                          | 485<br>4-wires<br>Rx +<br>RX -<br>Tx +                                       | RS232<br>GND<br>Tx                                             |
| $\begin{array}{c c} & & & \\ \hline & & & \\ \hline \\ & & & \\ \hline & & & \\ \hline \\ \hline$                                                                                                    | CO1, CO2)<br>output CO2<br>output CO1<br>/ OUT 8                                                                                 |     | 33<br>32<br>31<br>30                                                                                             | ×<br>×<br>×<br>× | RS<br>2-wires<br>GND<br>A(+)<br>B(-)                                  | 485<br>4-wires<br>Rx +<br>RX -<br>Tx +<br>Tx -                               | RS232<br>GND<br>Tx<br>Rx                                       |
| $\begin{array}{c c} & & & \\ \hline & & & \\ \hline \\ \hline$                                                                                                    | CO1, CO2)<br>output CO2<br>output CO1<br>/ OUT 8<br>/ OUT 7                                                                      |     | 33<br>32<br>31<br>30<br>29                                                                                       |                  | RS<br>2-wires<br>GND<br>A(+)<br>B(-)                                  | 485<br>4-wires<br>Rx +<br>RX -<br>Tx +<br>Tx -                               | RS232<br>GND<br>Tx<br>Rx                                       |
| 11 - C (0) $10 + C$ $10 + C$                                                                                                    | CO1, CO2)<br>output CO2<br>output CO1<br>/ OUT 8<br>/ OUT 7<br>/ OUT 6                                                           |     | 33<br>32<br>31<br>30<br>29<br>28                                                                                 |                  | RS<br>2-wires<br>GND<br>A(+)<br>B(-)<br>-<br>OUT                      | 485<br>Rx +<br>RX -<br>Tx +<br>Tx -                                          | RS232<br>GND<br>Tx<br>Rx                                       |
| $\begin{array}{c} \hline \\ \hline \\ \hline \\ \hline \\ \hline \\ \hline \\ \hline \\ \hline \\ \hline \\ \hline $                                                                                                    | CO1, CO2)<br>output CO2<br>output CO1<br>/ OUT 8<br>/ OUT 7<br>/ OUT 6<br>/ OUT 5                                                |     | 33<br>32<br>31<br>30<br>29<br>28<br>28                                                                           |                  | RS<br>2-wires<br>GND<br>A(+)<br>B(-)<br>-<br>OUT<br>+                 | 485<br>Rx +<br>RX -<br>Tx +<br>Tx -<br>W                                     | RS232<br>GND<br>Tx<br>Rx                                       |
| $ \begin{array}{c} 1 \\ 1 \\ 1 \\ 1 \\ 1 \\ 1 \\ 1 \\ 1 \\ 1 \\ 1 \\$                                                                                                    | CO1, CO2)<br>output CO2<br>output CO1<br>/ OUT 8<br>/ OUT 7<br>/ OUT 6<br>/ OUT 5<br>oxt DI / OUT 58                             |     | 33         32         31         30         29         28         27         26                                  |                  | RS<br>2-wires<br>GND<br>A(+)<br>B(-)<br>-<br>OUT<br>+<br>CAL2         | 485<br>Rx +<br>RX -<br>Tx +<br>Tx -<br>W<br>Rtd2<br>+                        | RS232<br>GND<br>Tx<br>Rx<br>AI.P2                              |
| $ \begin{array}{c} \hline \\ \hline \\ \hline \\ \hline \\ \hline \\ \hline \\ \hline \\ \hline \\ \hline \\ \hline \\$                                                                                                    | 2CO1, CO2)<br>output CO2<br>output CO1<br>/ OUT 8<br>/ OUT 7<br>/ OUT 6<br>/ OUT 5<br>oxt DI / OUT 58<br>DI3, DI4, DI / OUT      | 58) | 33         32         31         30         29         28         27         26         25                       |                  | RS<br>2-wires<br>GND<br>A(+)<br>B(-)<br>-<br>OUT<br>+<br>CAL2         | 485<br>Rx +<br>RX -<br>Tx +<br>Tx -<br>W<br>Rtd2<br>+                        | RS232<br>GND<br>Tx<br>Rx<br>Al.P2<br>+                         |
| $\begin{array}{c} & & & & \\ \hline & & & \\ \hline & & \\ \hline & & & \\ \hline & & & \\ \hline & & & \\ \hline & & & \\ \hline & & & \\ \hline & & & \\ \hline & & & \\ \hline \hline & & & \\ \hline \\ \hline$ | 2CO1, CO2)<br>output CO2<br>output CO1<br>/ OUT 8<br>/ OUT 7<br>/ OUT 6<br>/ OUT 5<br>ext DI / OUT 58<br>DI3, DI4, DI / OUT<br>4 | 58) | 33         32         31         30         29         28         27         26         25         24            |                  | RS<br>2-wires<br>GND<br>A(+)<br>B(-)<br>-<br>OUT<br>+<br>CAL2<br>CAL2 | 485<br>Rx +<br>RX -<br>Tx +<br>Tx -<br>W<br>Rtd2<br>+<br>Rtd1<br>+           | RS232<br>GND<br>Tx<br>Rx<br>-<br>AI.P2<br>+<br>-<br>AI.P1<br>+ |
| $\begin{array}{c} & & & & \\ & & & \\ & & & & \\ & & & \\ & & & \\ & & & \\ & & & \\ & & & \\ & & & \\ & & & \\ & &$                                                                                                    | CO1, CO2)<br>output CO2<br>output CO1<br>/ OUT 8<br>/ OUT 7<br>/ OUT 6<br>/ OUT 5<br>oxt DI / OUT 58<br>DI3, DI4, DI / OUT<br>4  | 58) | 33         32         31         30         29         23         29         23         24         25         24 |                  | RS<br>2-wires<br>GND<br>A(+)<br>B(-)<br>-<br>OUT<br>+<br>CAL2<br>CAL2 | 485<br>Rx +<br>RX -<br>Tx +<br>Tx -<br>W<br>-<br>Rtd2<br>+<br>-<br>Rtd1<br>+ | RS232<br>GND<br>Tx<br>Rx<br>Al.P2<br>+<br>Al.P1<br>+           |

# Electrical Connections (Mod. 2500 - 1 - x - x - x - x - x)

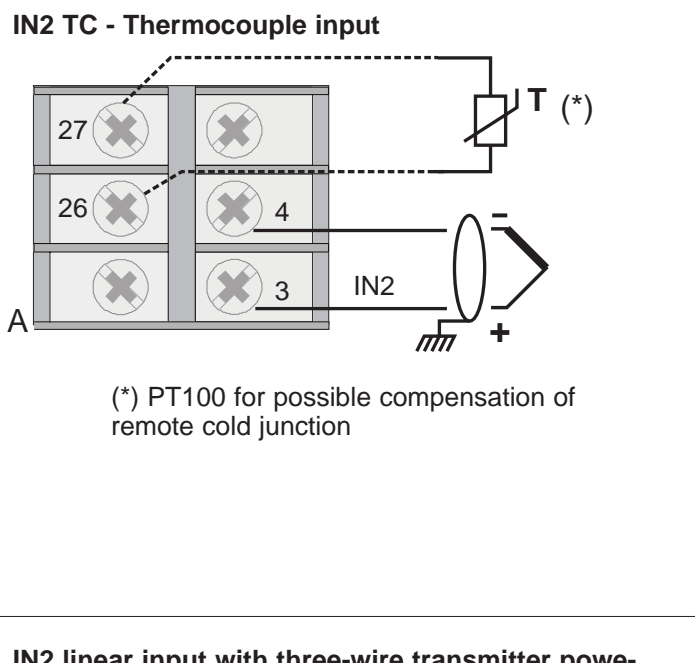

#### IN2 linear input with three-wire transmitter powered by instrument

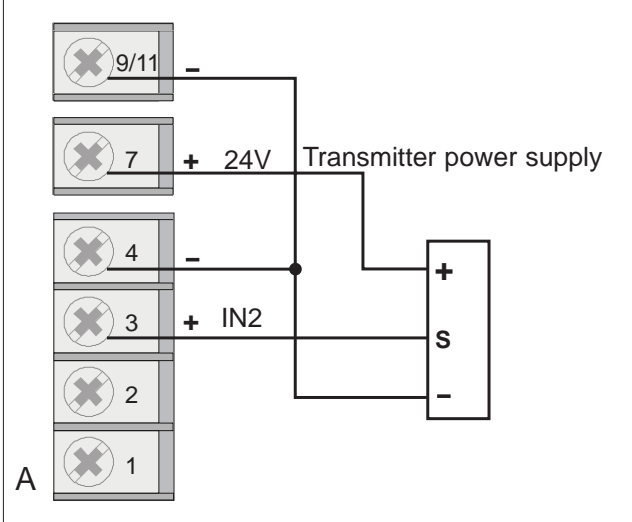

Select the probe according to transmitter type

#### IN2 linear input with two-wire transmitter powered by instrument

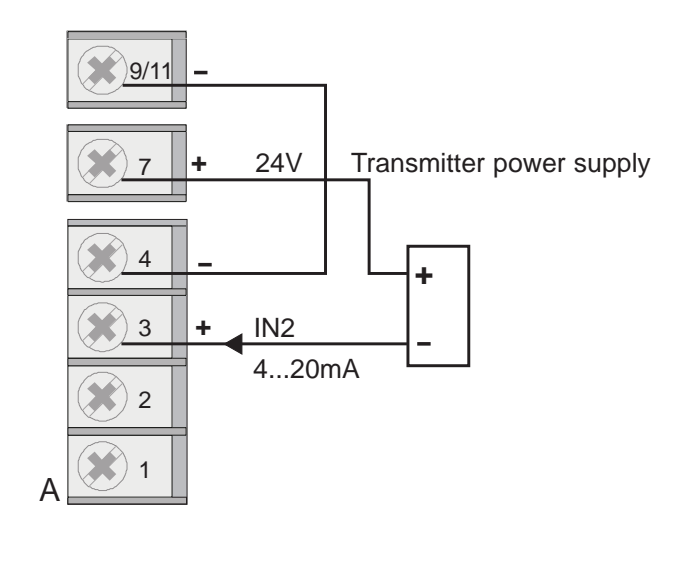

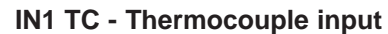

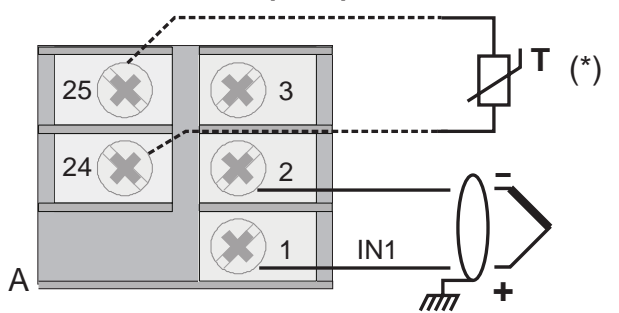

Available thermocouples:

J, K, R, S, T (B,E, N, L, U, G, D, C possible by inserting custom linearization)

- Respect polarity

- For extensions, use compensated wire suitable to the TC utilized

IN1 linear input with three-wire transmitter powered by instrument

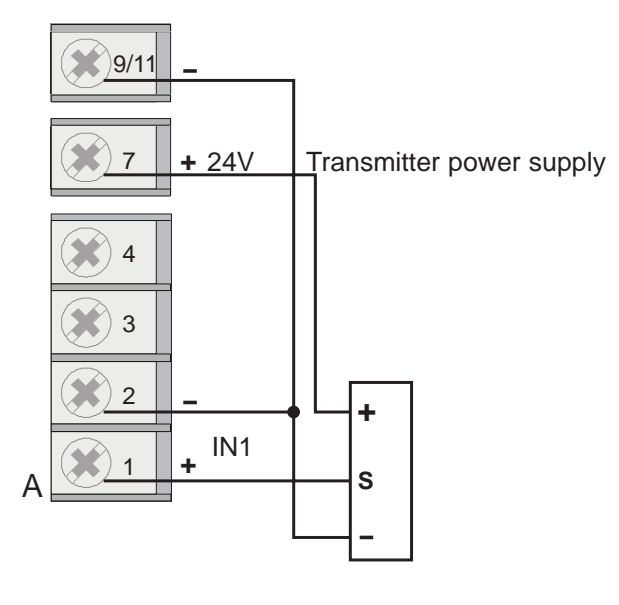

IN1 linear input with two-wire transmitter powered by instrument

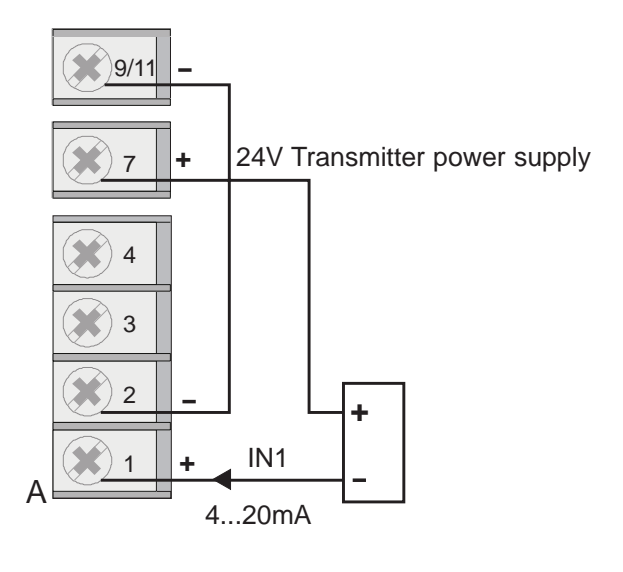

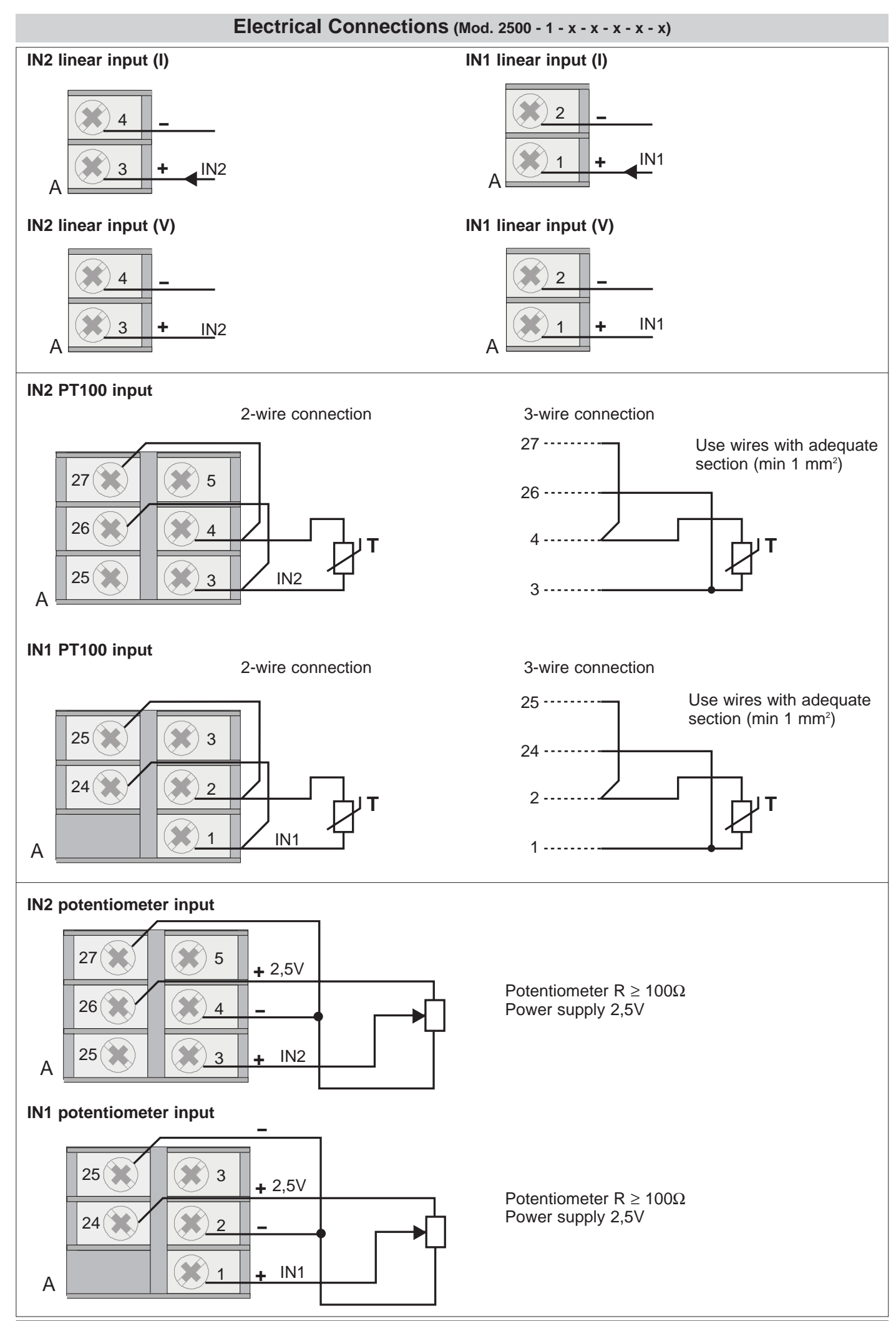

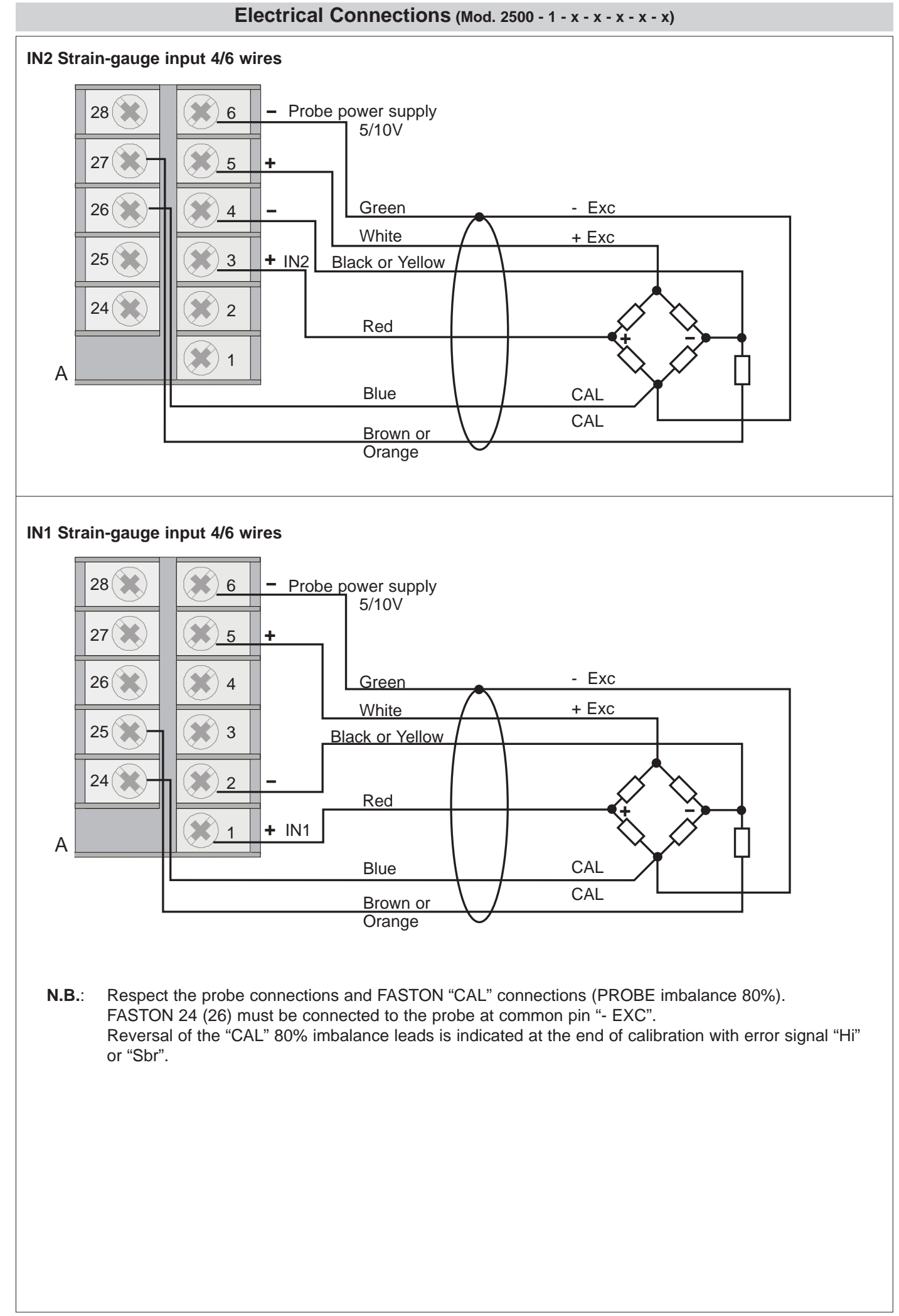

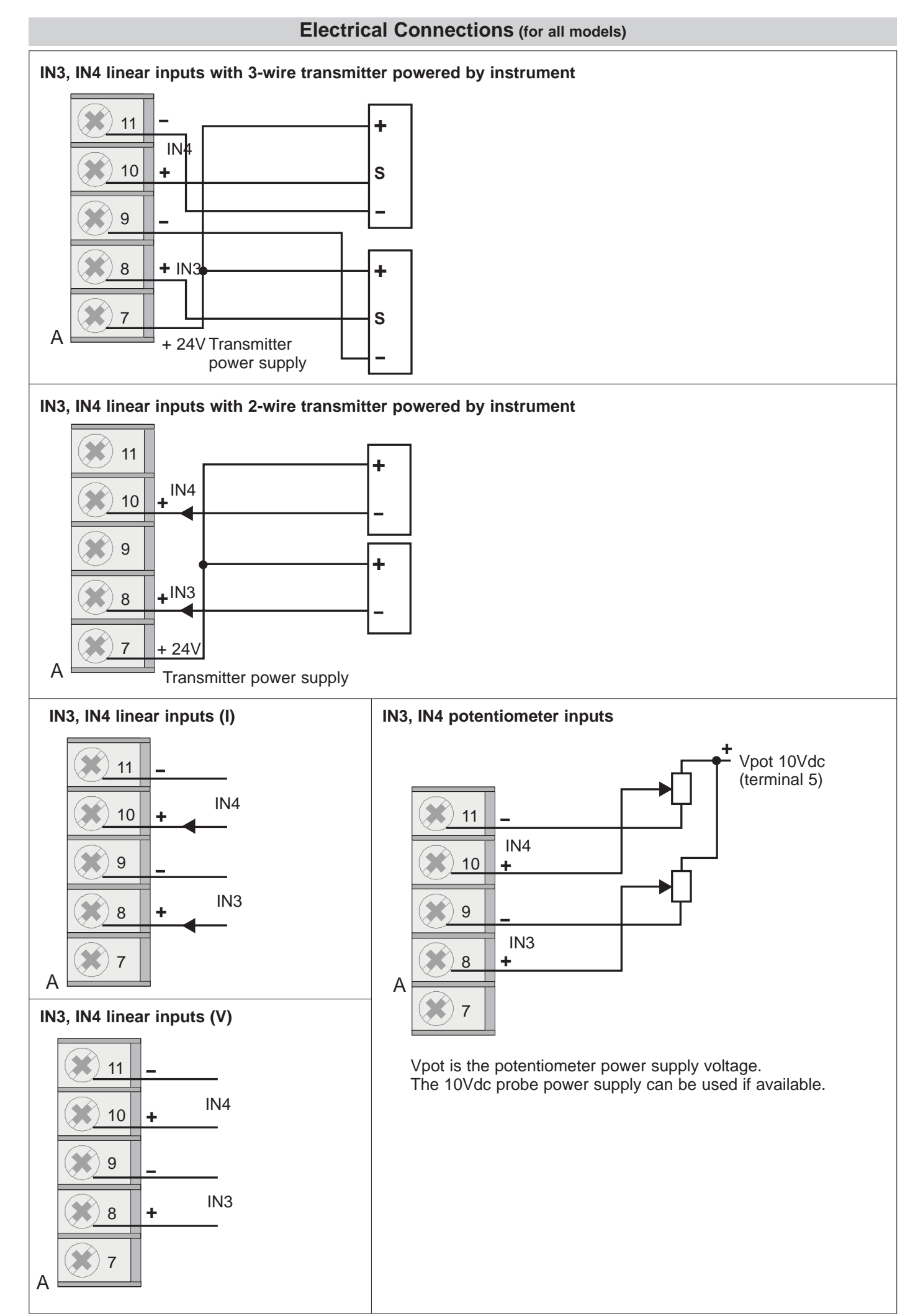

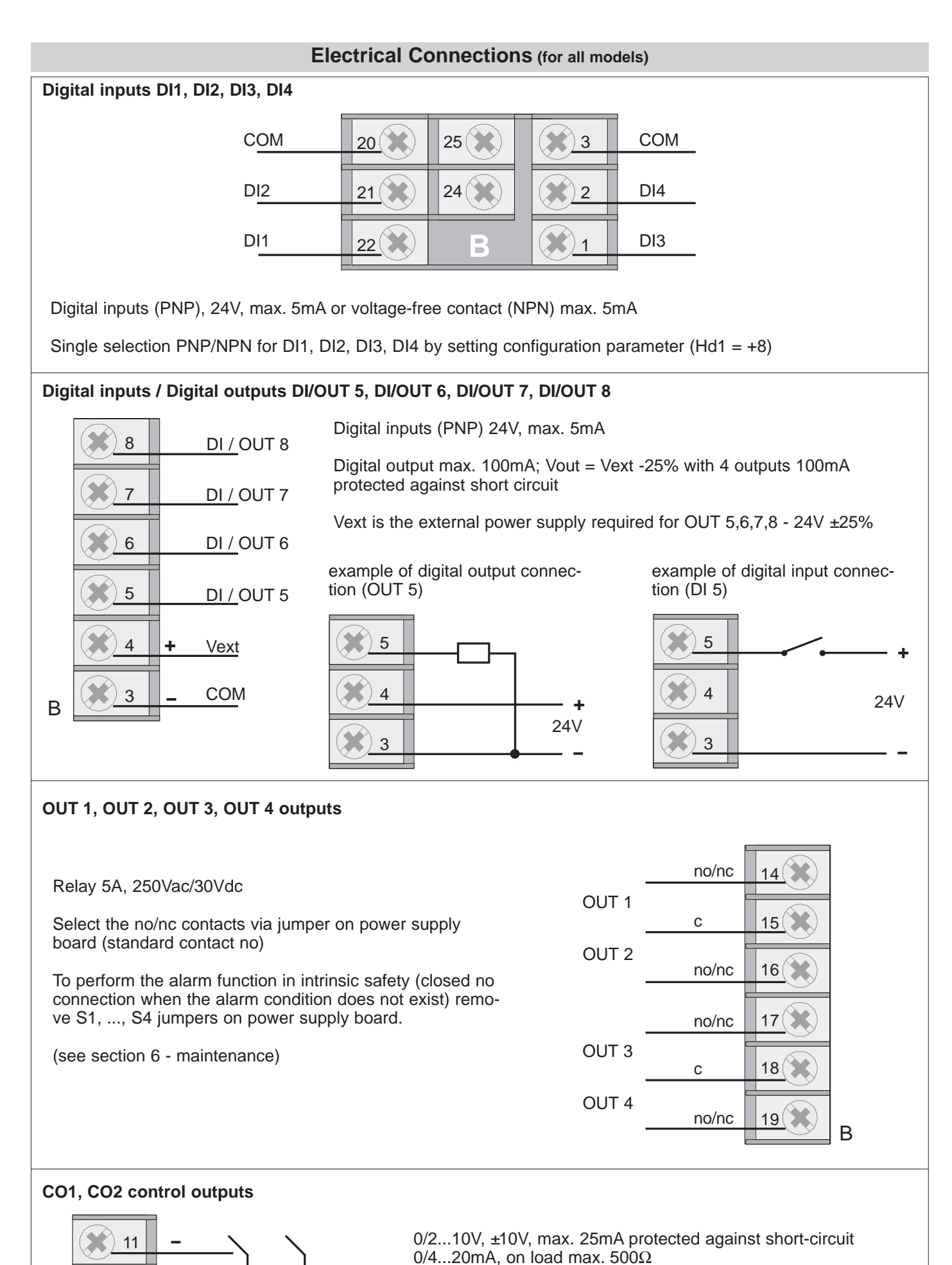

Select type by means of configuration parameter.

10

0

В

+

÷

CO2

CO1

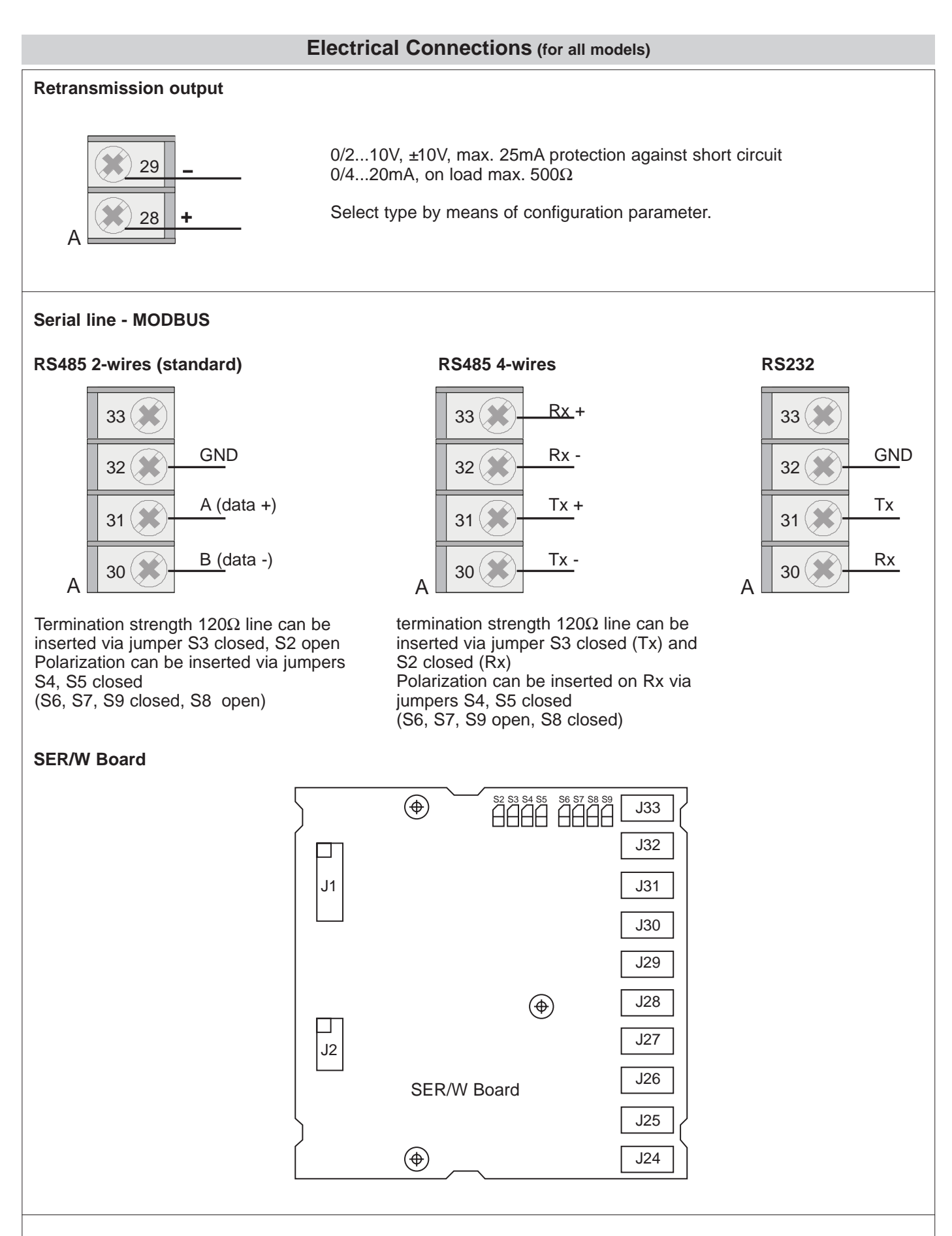

#### **Power supply**

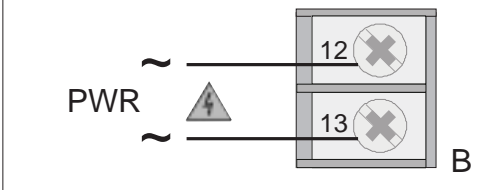

Standard: 100...240Vac/dc ±10% Optional: 20...27Vac/dc ±10% Power: max 20VA; 50/60 Hz

#### **Examples**

The 2500 controller has four typical configurations selectable via the "PASS" parameter, referring to four basic applications. These functions provide quick system start without precluding fine-tuning of parameters

#### 1. SETTING MELT PRESSURE (extruder)

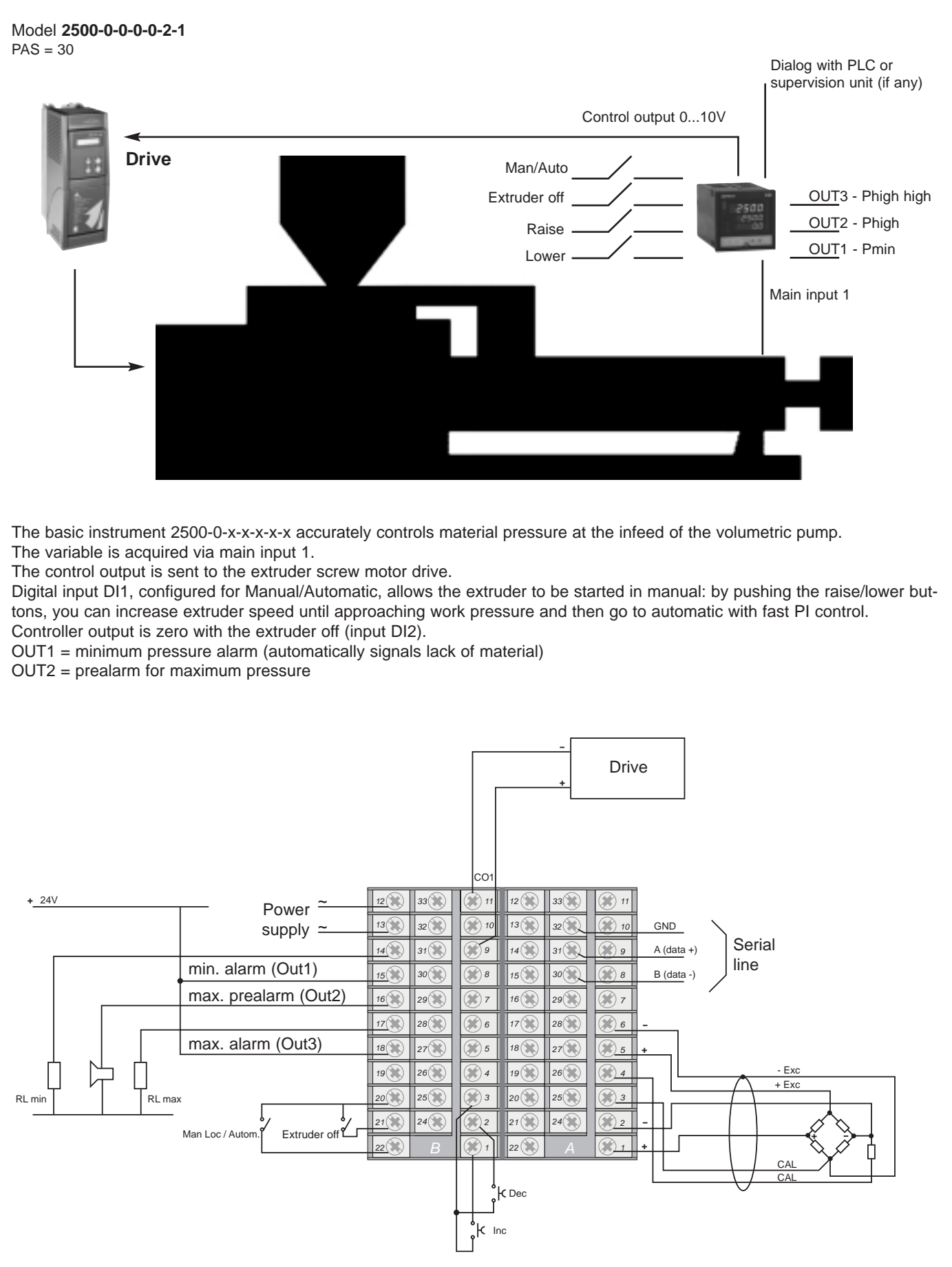

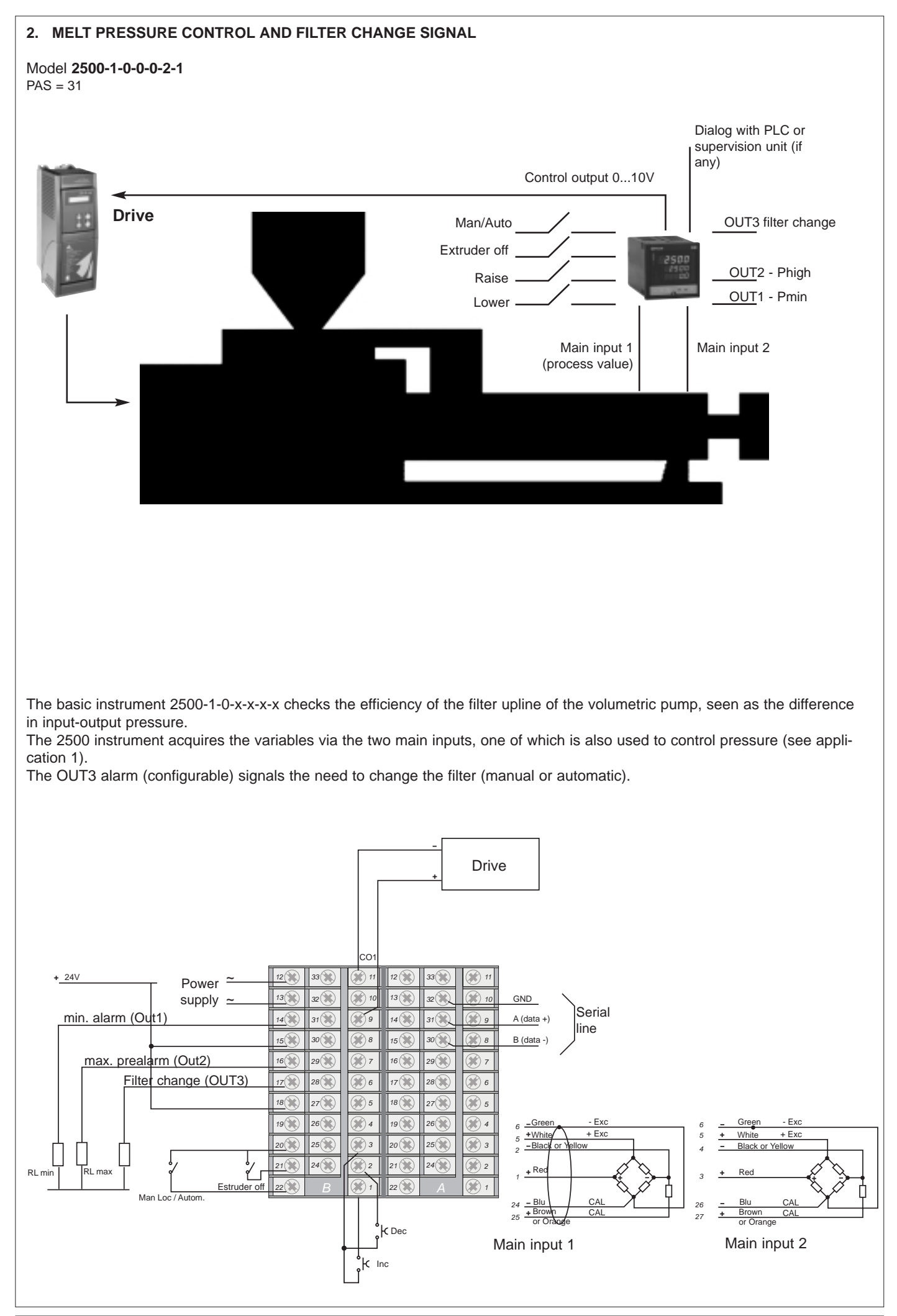

#### 3. ROLLER TENSION CONTROL

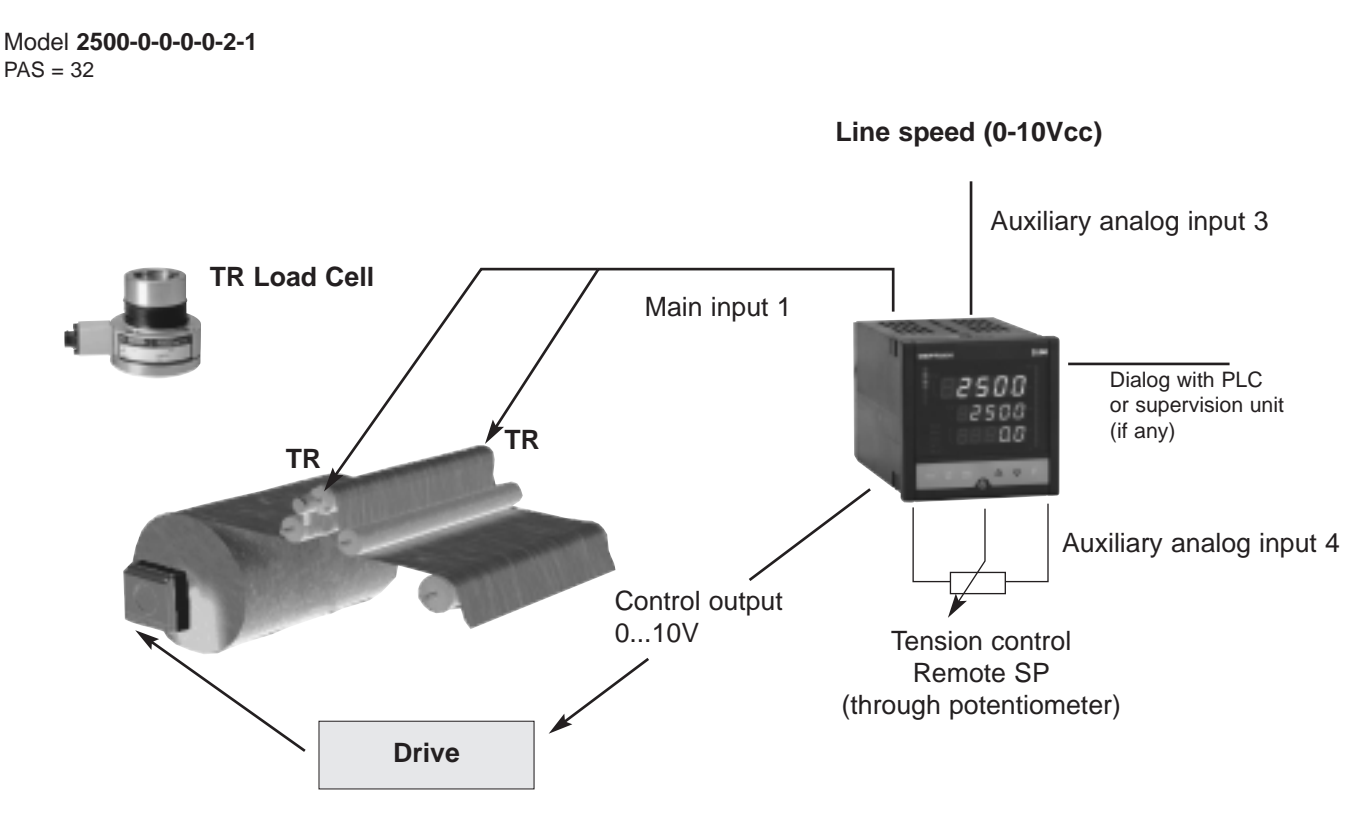

The basic model 2500-0-x-x-x-x with one main input accurately controls roller tension on a winding line. Tension is measured by 2 load cells with 2mV/V sensitivity connected in parallel, powered at 10Vdc by the instrument's auxiliary power supply.

Given a setpoint, the instrument keeps roller winding constant.

The 2500 control output controls the drive that controls winder motor speed.

Tension control can be adjusted via a digital input configured to select Local/Remote SP and an external potentiometer powered by the instrument.

A second remote input, configured to receive line speed, lets the instrument start in Automatic with a percentage of power on the control output, thereby preventing strong jerks on the winding material.

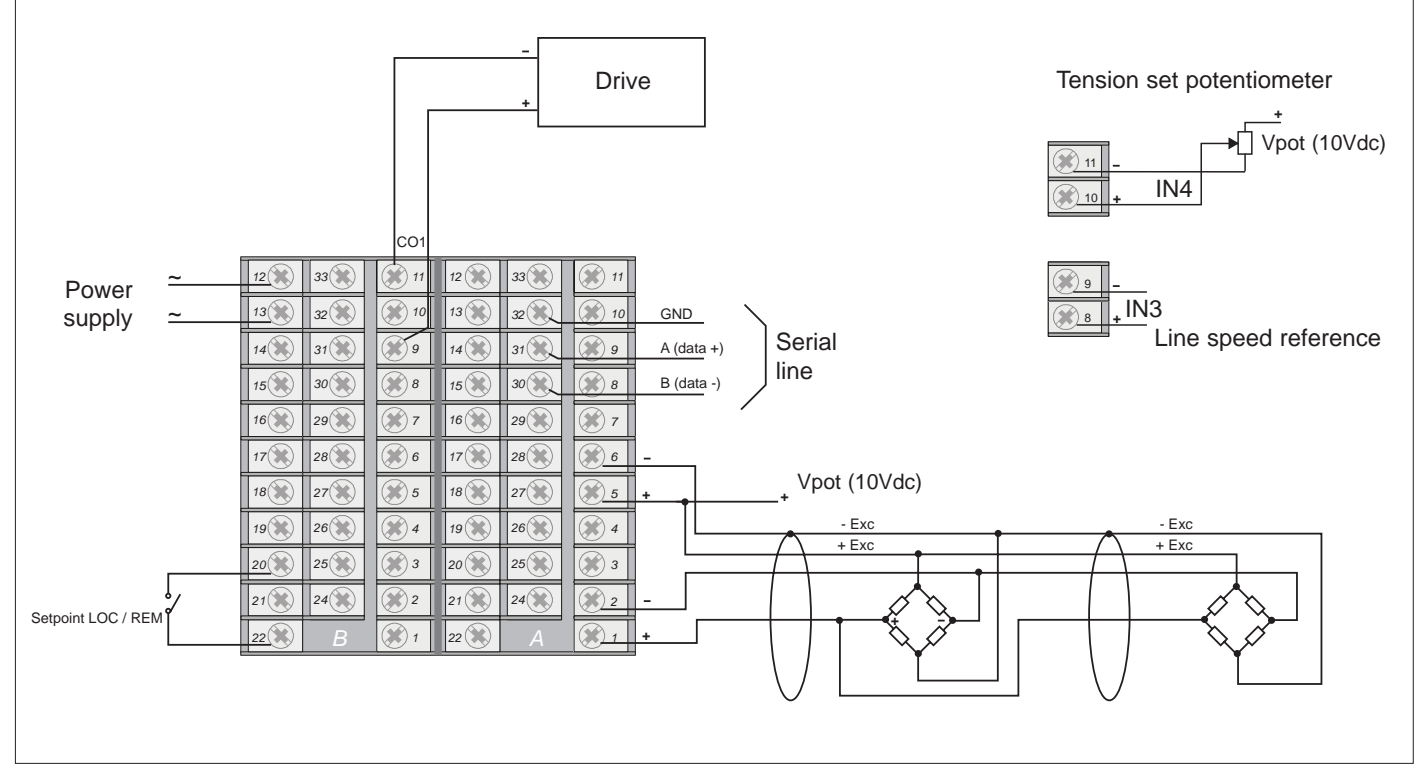

# **3 • FUNCTIONS**

This section describes the use and functions of the displays, lighted indicators and buttons making up the 2500 controller operator interface.

*It therefore contains essential information for correct programming and configuration of the controllers.* **Operator interface** 

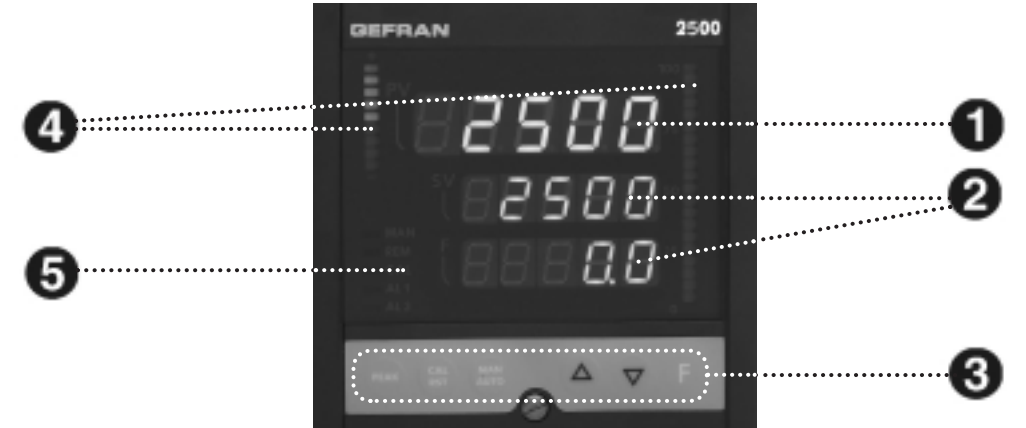

| ID | Symbol                                 | Function                                                                                                    |
|----|----------------------------------------|----------------------------------------------------------------------------------------------------|
| 0  | 82500                                  | PV: Shows the process variable and error codes                                                                                                    |
| 0  | 2500 <sub>sv</sub><br>0.0 <sub>F</sub> | <ul> <li>SV : Shows the setpoint value (default) or the value of the parameter indicated in F</li> <li>F : Shows the control output value (default), menus and parameters identification, the symbol of the parameter whose value is displayed in SV</li> </ul> |
| 3  |                                        | Raises/Lowers the value of the parameter displayed in SV until the max/min value is reached.<br>When kept pushed: progressively increases the raise/lower speed of the value displayed in SV.                                                                   |
|    | F                                      | Lets you navigate the controller menus and parameters.<br>Confirms the value of the current (or modified by (a) (b) parameter and selects<br>the next parameter.                                                                                                |
|    | PEAK                                   | Buttons with configurable function: with standard configuration, switches controller function                                                                                                    |
|    | CAL                                    | error activation maximum peak input IN1                                                                                                    |
|    | MAN                                    | MANUAL/AUTOMATIC                                                                                                    |
|    |                                        | Active only when the display 🕥 shows the process variable.                                                                                                    |
|    |                                        | (for configuration, see parameter եսէ է եսէ2, եսէ3 on Hr d menu)                                                                                                    |
|    | <b>F</b> , MAN                         | Confirms the value of the current (or modified by $\infty$ $\heartsuit$ ) parameter and selects the preceding parameter.                                                                                                    |
| 4  | brg 1 brg 2                            | bargraph 1: indicates deviation DEV with scale ±10%<br>bargraph 2: indicates % value of control output<br>(for configuration, see parameter ๒-๘)                                                                                                    |
| 6  | L1<br>L2                               | Function indicators: with standard configuration, signal the operating state of the<br>controllerFor configuration, see parameterLEd.1, LEd.2, LEd.3, LEd.4, LEd.5 on Hr d menuL1MAN/AUTO= ON blinking (manual control)OFF (automatic control)                  |
|    | L4                                     | L2 REMOTE SETPOINT = ON (IN1 = ON remote Setpoint)<br>OFF (IN1 = OFF local Setpoint)                                                                                                    |
|    | L5                                     | L3 IN1 CALIBRATION CHECK<br>L4/L5 ALARM 1/2/3 = ON<br>OFF                                                                                                    |

# **General Notes on Operation**

# Switching on and operating the controller

# Self-diagnostics

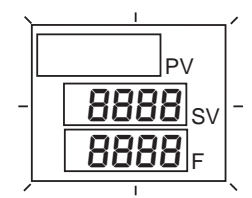

#### Normal operation Level 1

| PV                |
|-------------------|
| 399 <sub>SV</sub> |
| 400 <sub>F</sub>  |

# **Errors during operation**

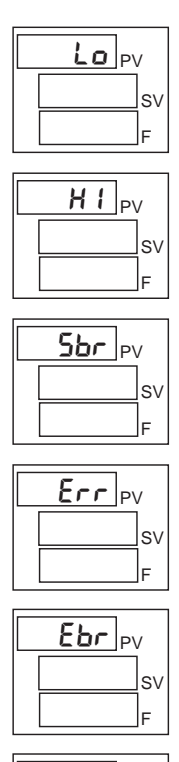

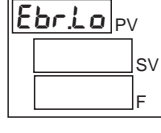

| Ε | r.rŁd | /  |
|---|-------|----|
|   |       | sv |
|   |       | F  |

E.C.AL. I PV sv

- When switched on, the controller runs a self-diagnostics test. During the test, all segments of the display and the 7 lighted indicators flash.
- · If self-diagnostics detects no errors, the controller enters normal operating state (Level 1)
- Any errors detected by self-diagnostics are stored in a register and can be displayed with the Err function on the InF menu.

PV displays the Process Variable value.

SV displays the Setpoint value (if parameter d5.5P = 0).

F displays the control output 1 value (if parameter d5F = 5)

- Push briefly (I) to see, in sequence, on the PV display (and change if necessary) the significant values that influence operation of the controller at Level 1 (Setpoint, Alarm Setpoint, Control Output, etc.)
- When the button is remains pushed for 3 seconds, you enter the Programming/Configuration menu - see Navigating the Controller Menus for details.
- Push to ( ) the Setpoint value until reaching the required value.

In case of errors during normal operation:

- ΡV Displays error code.
- SV Continues to display Setpoint value or Control Output value.
- Lo Process Variable < min. scale limit (parameter Lo5 on InP menu of selected Process Variable)
- HI Process Variable < max. scale limit (parameter H 5 on InP menu of selected Process Variable)
- БЪг probe broken or input values exceed maximum limits
- Err PT100 in short circuit and input values below minimum limits (ex. for CT with wrong connection) 4...20mA transmitter broken or not powered
- ЕЪг absence of probe power supply (strain-gauge) due to broken or unconnected probe
- Ebr.Lo no voltage in probe power supply
- ErrEd third wire for PT100 broken or not connected
- - *ELRL i* calibration error on input x (x = 1...4)

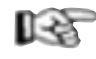

To solve the problem, see: Guide to the Solution of Problems in Section 6 Maintenance.

### **Navigating the Controller Menus**

Keep this button pushed to scroll the menus in succession; release when the required menu appears. Push to access the parameters of the selected menu. Keep + pushed to return immediately to level 1.

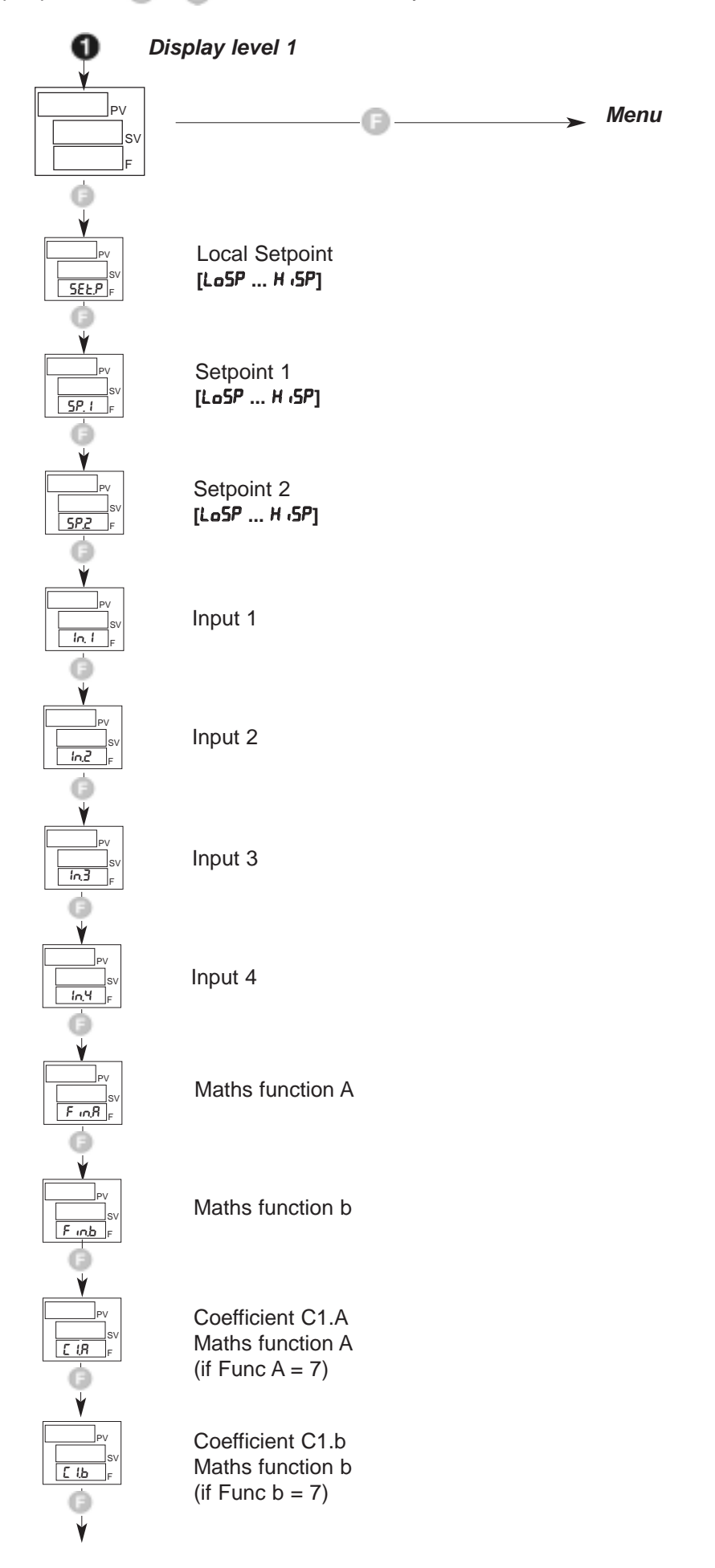

Alarm setpoint 1 [LoAL ... H JAL] if absolute [-9999 ... +9999] if relative

Alarm setpoint 2 [LoAL ... H AL] if absolute [-9999 ... +9999] if relative

Alarm setpoint 3 [LoAL ... H AL] if absolute [-9999 ... +9999] if relative

Alarm setpoint 4 [LoAL ... H AL] if absolute [-9999 ... +9999] if relative

Alarm setpoint 5 [LoAL ... H AL] if absolute [-9999 ... +9999] if relative

Alarm setpoint 6 [LoAL ... H AL] if absolute [-9999 ... +9999] if relative

Alarm setpoint 7 [LoRL ... H AL] if absolute [-9999 ... +9999] if relative

Alarm setpoint 8 [LoAL ... H AL] if absolute [-9999 ... +9999] if relative

Alarm setpoint 9 [LoAL ... H AL] if absolute [-9999 ... +9999] if relative

Alarm setpoint 10 [LoAL ... H AL] if absolute [-9999 ... +9999] if relative

Number identifying active PID parameters group (only if n.Pid > 1)

Control outputs value
[- 1000 ... 1000] %

(\*) the automatic return to level 1 is disabled

Insignificant configuration parameters and menus are NOT displayed.

Control 1 output value (\*)

Control 2 output value (\*)

The display returns to level 1 if the keys  $\ extsf{a} \ extsf{v} \ extsf{b}$  are not pressed within about 15 seconds

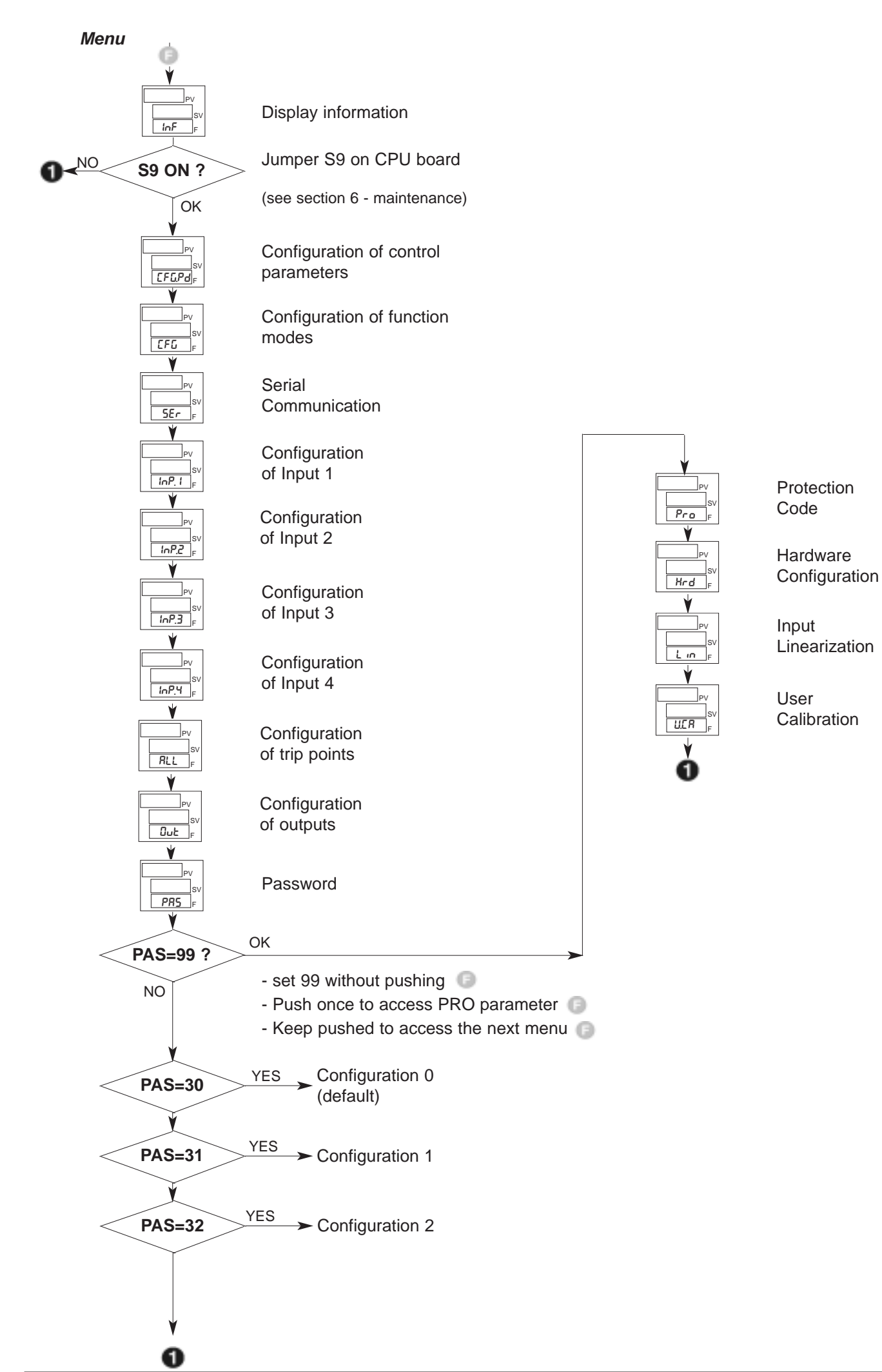

# **4 • CONFIGURATION / PROGRAMMING**

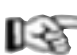

This section contains the instructions needed to configure the 2500 Controller as required.

To provide optimum functioning in its intended application, the 2500 Controller's control parameters have to be correctly configured and programmed. The flexibility and high performance of these instruments is based on numerous parameters that the user can program directly via the control panel buttons, or transfer from PC in the form of configuration file via the optional digital communication interface.

#### Configuration

Access to all configuration / programming menus and to all parameters available for the 2500 Controllers means that the Controller can be configured extremely precisely to satisfy any applicative requirement.

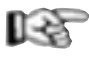

The correct setting of configuration parameters assumes expertise in control problems and techniques. Therefore, do not change these parameters if you are not fully aware of the consequences that may derive from improper setting.

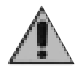

To prevent harm to persons or property, the user is responsible for checking that all parameters are correctly set before the Controller is put into operation.

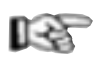

If you have any doubts or need any explanation, consult the website **www.gefran.com** or call Gefran Customer Care.

The following pages describe each of the Controller's menus and, for each parameter, provide a concise description of its function, its default value (if any), and its range of settable values.

Example: Parameter IL. I on CFG menu

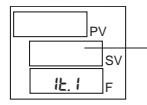

default value)

Integral time of Pid 1 group [0.0 ... 99.99] min

#### Supplemental Notes for Consultation of Configuration/Programming Pages

When setting a few highly complex parameters, you need to consult certain tables or detailed notes.

These tables or notes are found on the right side of the page for the parameter in question.

#### **Applicative Notes**

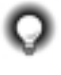

Detailed explanations of certain operating modes or special techniques developed by Gefran in its years of experience in the control field are provided at the end of the Configuration/Programming Section, and are a valuable consulting tool for the user.

References are made to these Applicative Notes, where necessary, in the configuration / programming flows.

#### Password: PR5

The message *PR5* appears when scrolling the menus (button kept pusched), after the *Dut* menu.

Subsequent menus can be accessed only by setting the parameter PR5 = 99, then pushing

After setting the value 99, push and keep pushed (F) to access subsequent menus.

#### Protection Code: Pro

The *Pro* parameter lets you enable or disable the display and/or change of certain parameters.

For details, see the description of the *Pro* parameter in the configuration flows.

#### Jumper S9 on CPU Board

The absence of jumper S9 on the Controller's CPU board blocks access to all menus when the instrument's hardware configuration does not required any change of preset parameters.

This jumper is inserted or removed in the factory, and normally does not need to be changed by the final user.

#### For more information, see section 6 - Maintenance.

# InF Informations

This menu lets you display the state of the controller

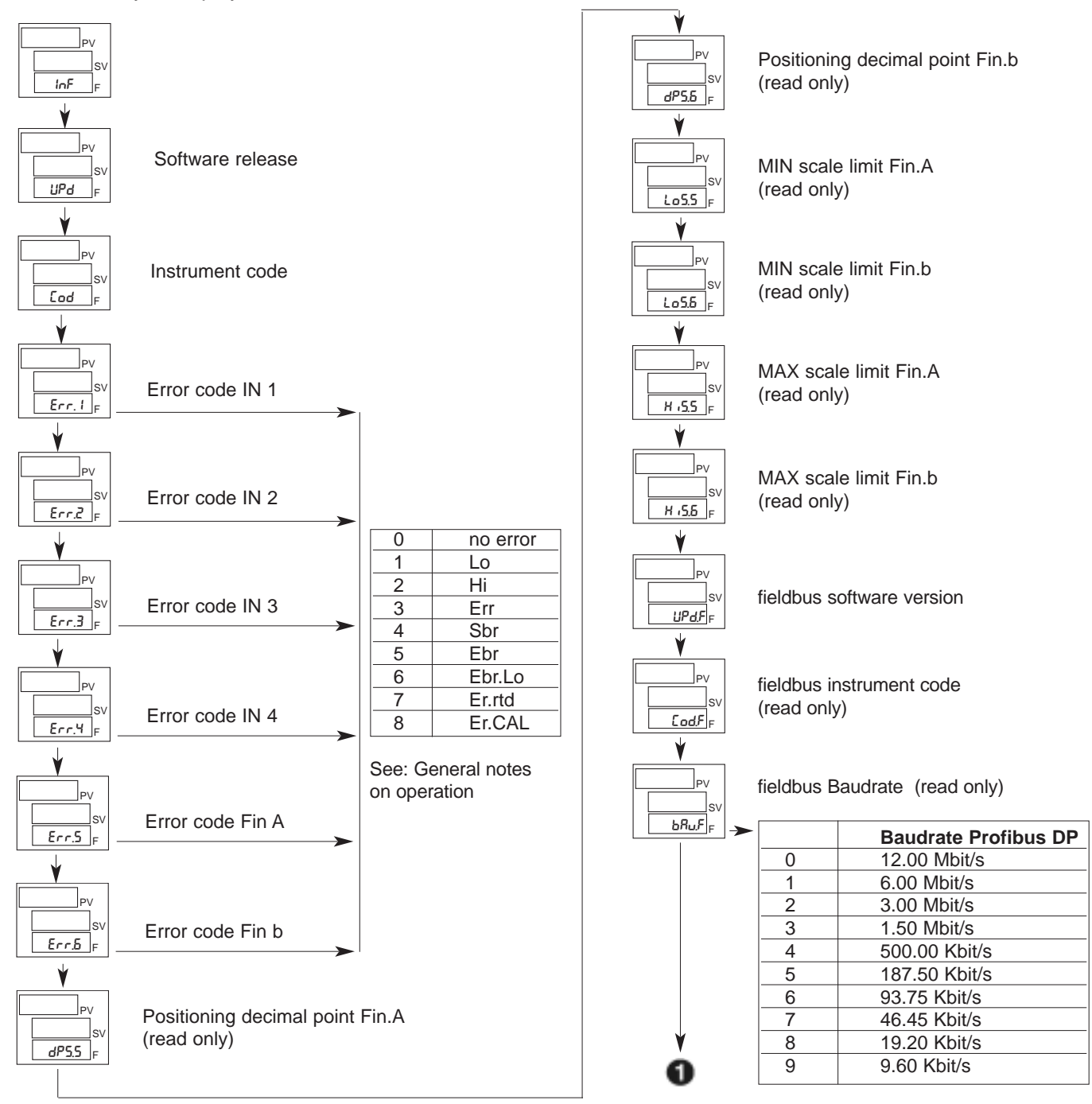

# **EFG PID** Configuration

This menu lets you configure the various control parameters.

| PV<br>SV<br>CFGPd F |                                                                                                    | S.<br>0                    |
|---------------------|----------------------------------------------------------------------------------------------------|----------------------------|
| PV<br>SŁu F         | Enable Self Tuning, Auto Tuning, Soft Start (**)                                                                                                    | 1<br>2<br>3<br>4<br>5<br>6 |
|                     | <ul> <li>*) by adding the following numbers to the value shown in the table, you can enable a series of supplemental functions:</li> <li>+16 with automatic switching to GO if IPV-SPI &gt; 0,5%</li> <li>+32 with automatic switching to GO if IPV-SPI &gt; 1%</li> <li>+64 with automatic switching to GO if IPV-SPI &gt; 2%</li> <li>+128 with automatic switching to GO if IPV-SPI &gt; 4%</li> </ul> | 0<br>7<br>S.<br>8*<br>9    |
| À                   | **) For more information on the Self Tuning, Auto Tuning,<br>Soft Start functions, see paragraph Notes on Operation.                                                                                                    | 10<br>11<br>12<br>13       |

| S.tun                                     | Continuous                                                      | Selftuning                                      | Softstart                               |
|-------------------------------------------|-----------------------------------------------------------------|-------------------------------------------------|-----------------------------------------|
|                                           | Autotuning                                                      |                                                 |                                         |
| 0                                         | NO                                                              | NO                                              | NO                                      |
| 1                                         | YES                                                             | NO                                              | NO                                      |
| 2                                         | NO                                                              | YES                                             | NO                                      |
| 3                                         | YES                                                             | YES                                             | NO                                      |
| 4                                         | NO                                                              | NO                                              | YES                                     |
| 5                                         | YES                                                             | NO                                              | YES                                     |
| 6                                         | -                                                               | -                                               | -                                       |
| -                                         |                                                                 |                                                 |                                         |
| 7                                         | -                                                               | -                                               | -                                       |
| 7<br>S.tun                                | -<br>One-shot                                                   | -<br>Selftuning                                 | -<br>Softstart                          |
| 7<br>S.tun                                | -<br>One-shot<br>Autotuning                                     | -<br>Selftuning                                 | -<br>Softstart                          |
| 7<br>S.tun<br>8*                          | -<br>One-shot<br>Autotuning<br>WAIT                             | -<br>Selftuning<br>NO                           | -<br>Softstart<br>NO                    |
| 7<br>S.tun<br>8*<br>9                     | -<br>One-shot<br>Autotuning<br>WAIT<br>GO                       | -<br>Selftuning<br>NO<br>NO                     | -<br>Softstart<br>NO<br>NO              |
| 7<br>S.tun<br>8*<br>9<br>10*              | -<br>One-shot<br>Autotuning<br>WAIT<br>GO<br>WAIT               | -<br>Selftuning<br>NO<br>NO<br>YES              | -<br>Softstart<br>NO<br>NO<br>NO        |
| 7<br>S.tun<br>8*<br>9<br>10*<br>11        | -<br>One-shot<br>Autotuning<br>WAIT<br>GO<br>WAIT<br>GO         | -<br>Selftuning<br>NO<br>NO<br>YES<br>YES       | -<br>Softstart<br>NO<br>NO<br>NO<br>NO  |
| 7<br>S.tun<br>8*<br>9<br>10*<br>11<br>12* | -<br>One-shot<br>Autotuning<br>WAIT<br>GO<br>WAIT<br>GO<br>WAIT | -<br>Selftuning<br>NO<br>NO<br>YES<br>YES<br>NO | -<br>Softstart<br>NO<br>NO<br>NO<br>YES |

80291C\_MHW\_2500\_0908\_ENG

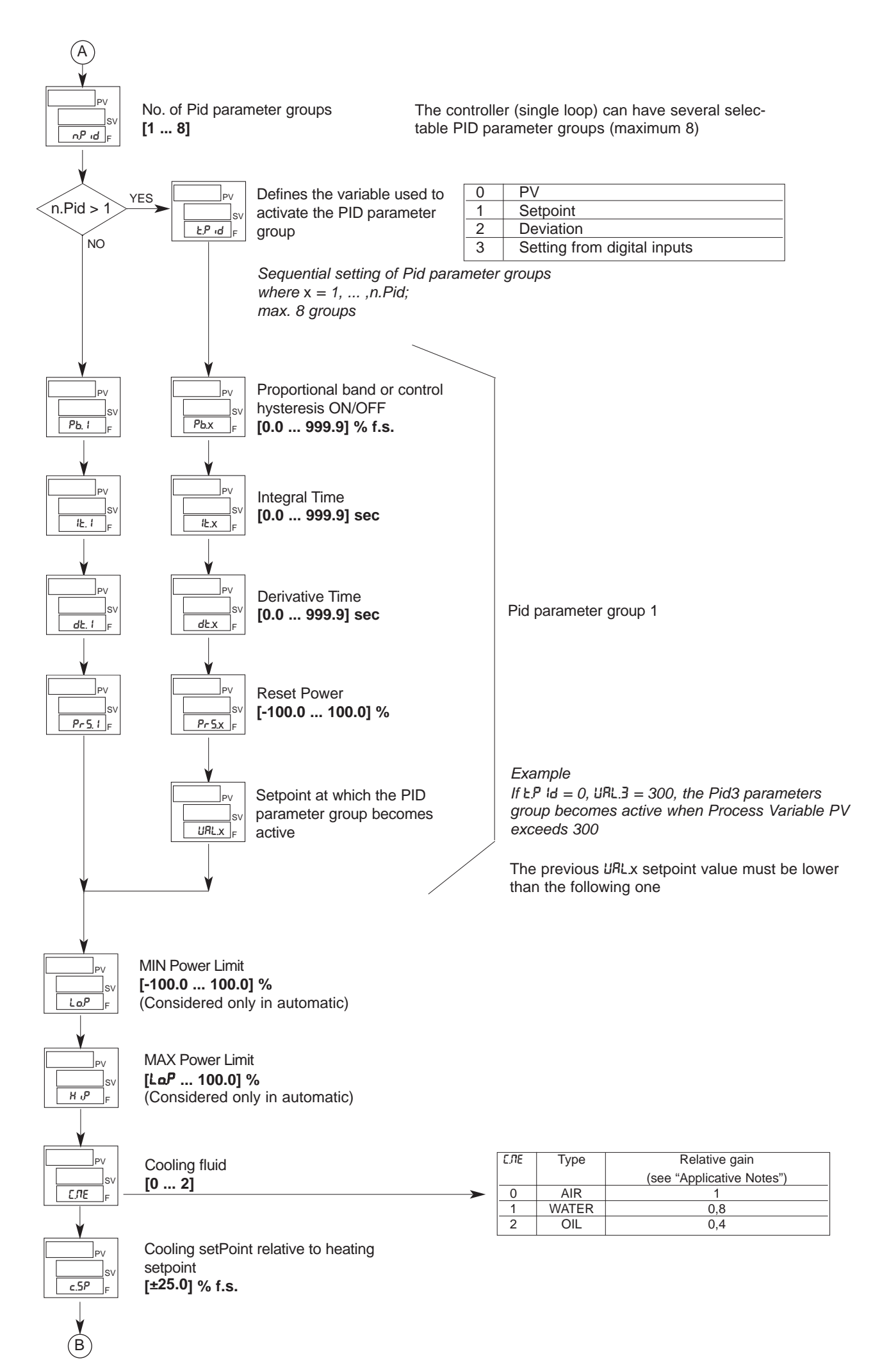

#### 80291C\_MHW\_2500\_0908\_ENG

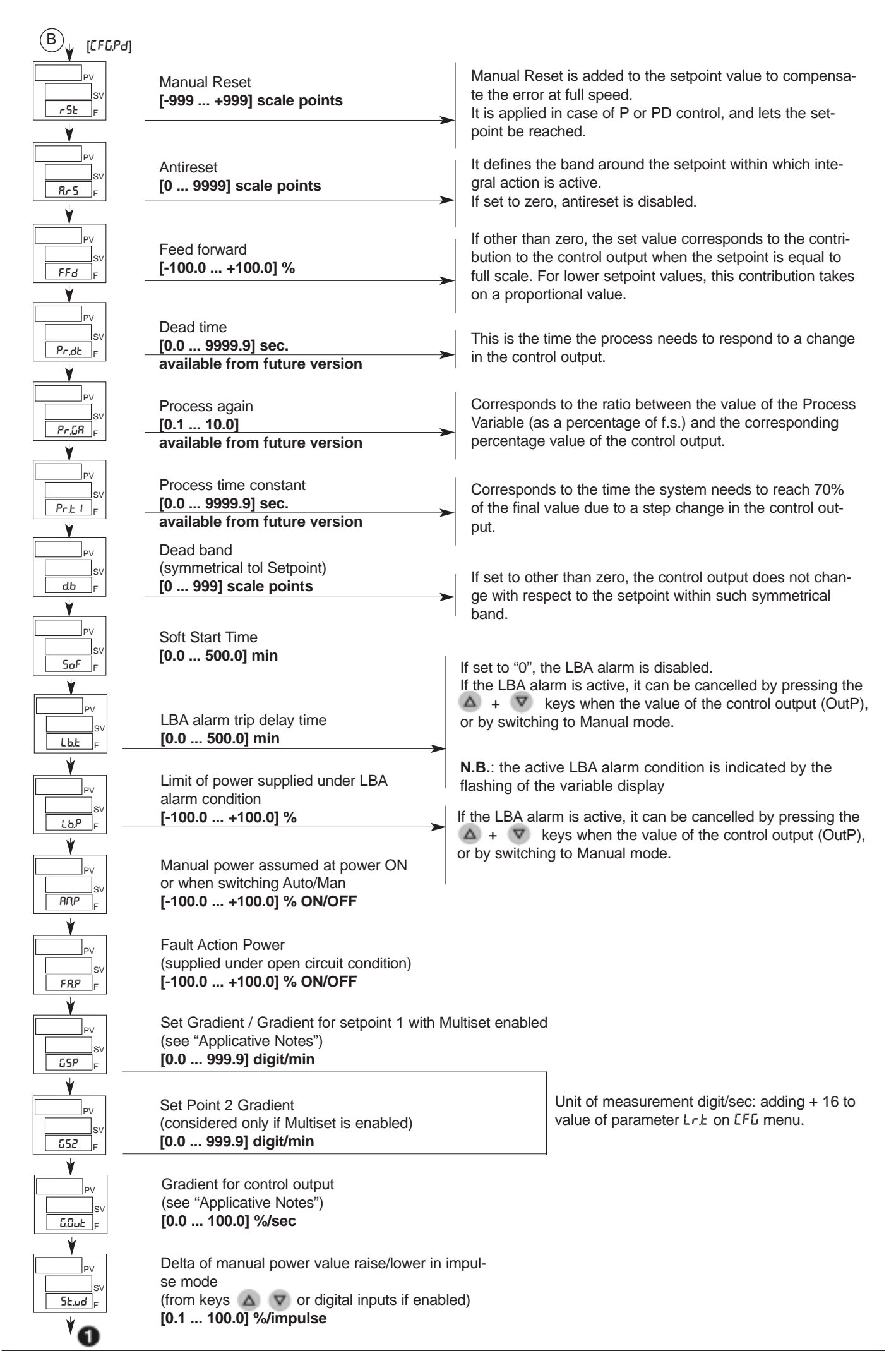

# **LFG** Configuration of Operating Modes

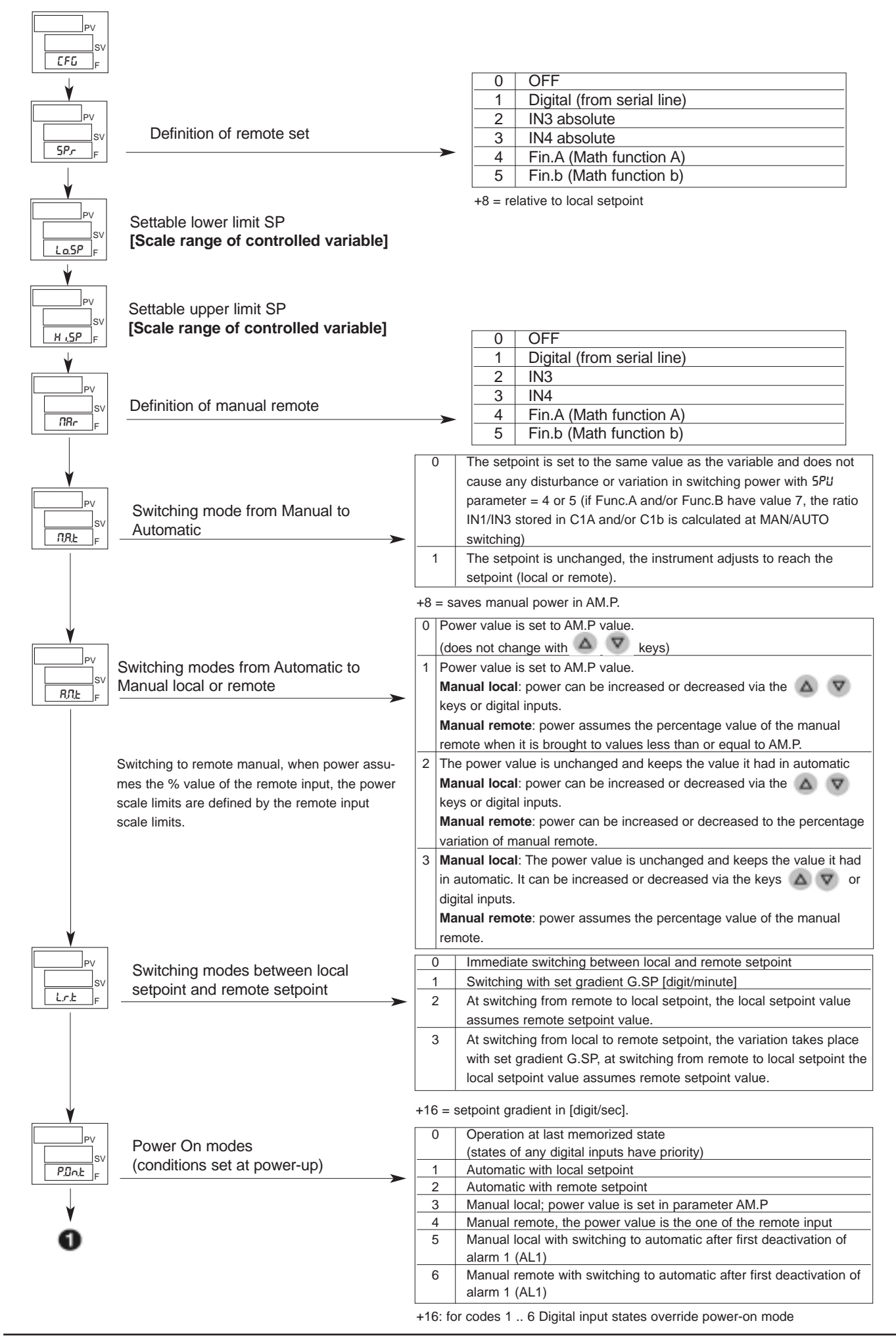

# **5E**r Serial Communication

This menu lets you configure the various parameters that control serial communication between controller and supervisor.

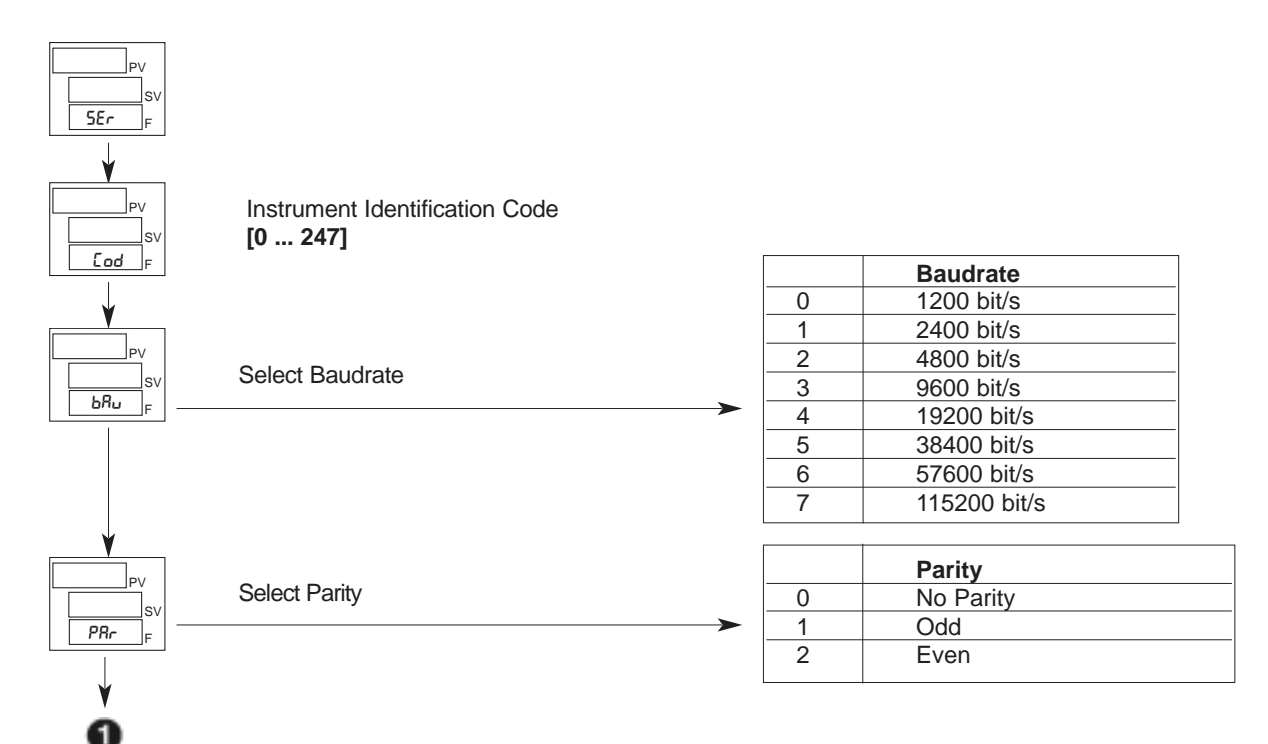

# InP. | Setting Input 1

This menu lets you configure parameters for the input 1 signals

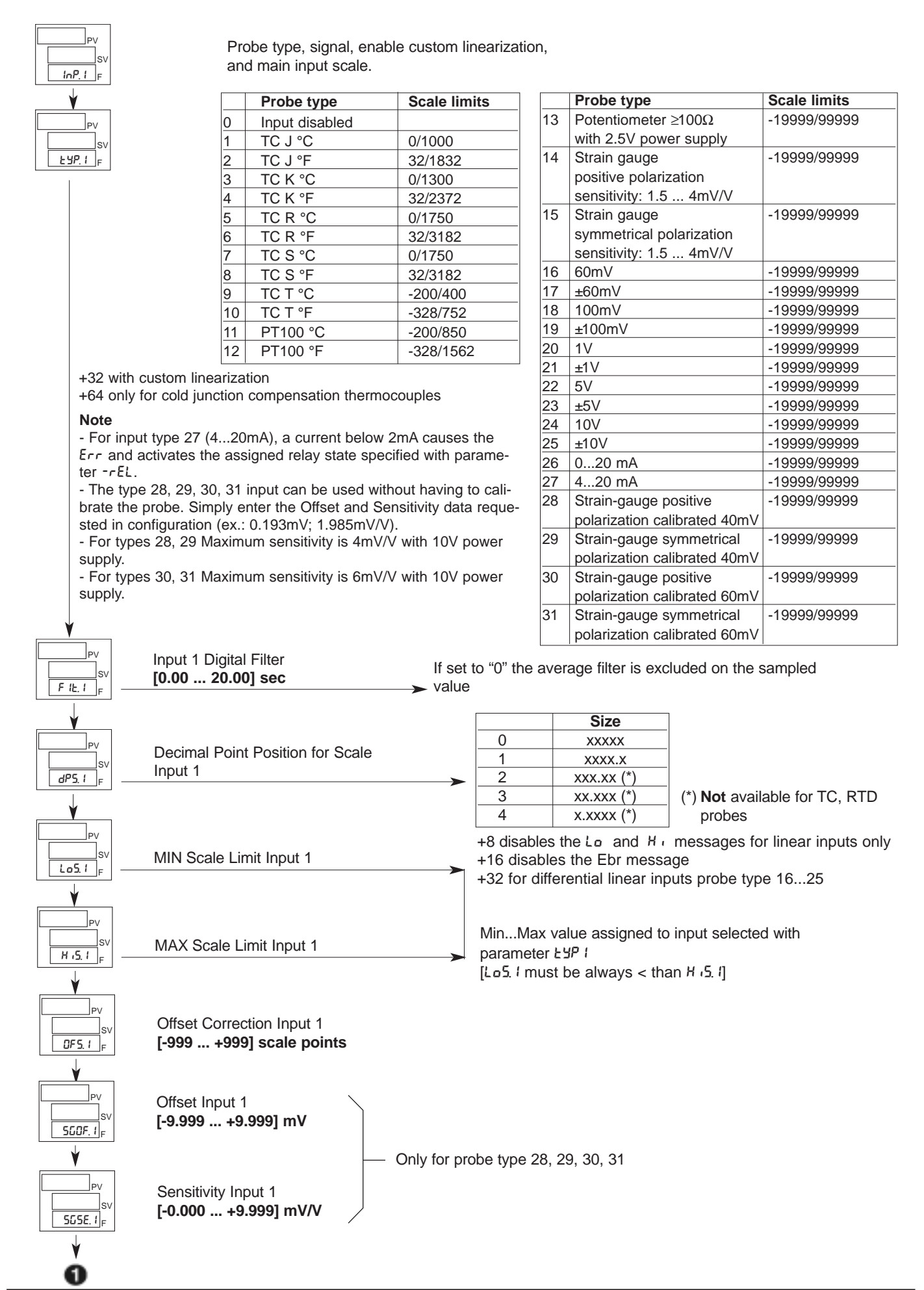

80291C\_MHW\_2500\_0908\_ENG

# InP.2 Setting Input 2

This menu lets you configure parameters for the input 2 signals

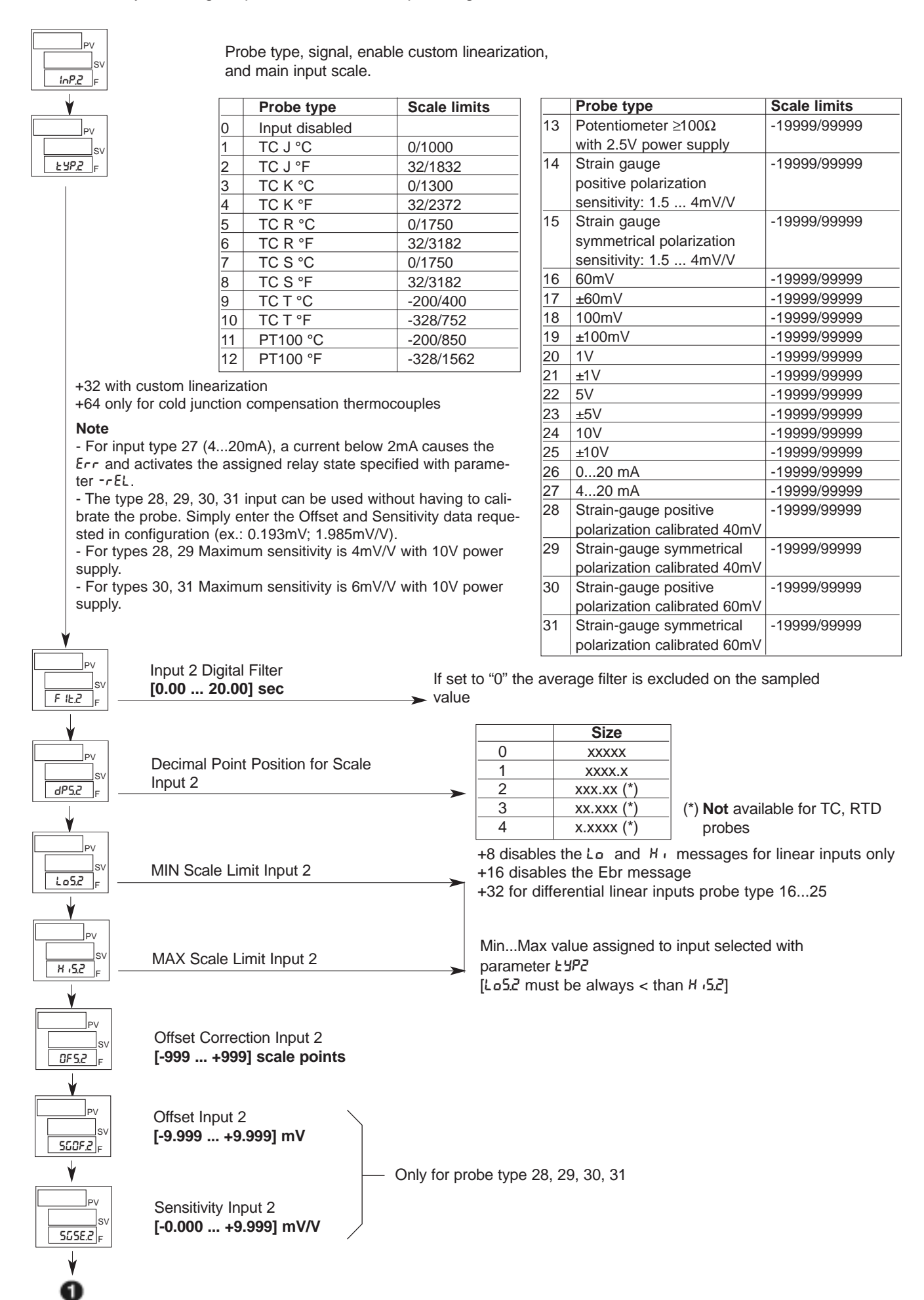

# InP.3 Setting Input 3

This menu lets you configure parameters for the input 3 signals.

| PV<br>SV<br>InP.3 F<br>PV<br>SV<br>LYP.3 F                         | Probe type, signal, enable custom linearization, and main input scale | 0<br>1<br>2<br>3<br>4<br>+32 | Probe type<br>Input disabled<br>010V<br>020mA<br>420mA<br>potentiometer<br>enable custom li | Scale lim<br>-19999/99<br>-19999/99<br>-19999/99<br>-19999/99                                                                               | <b>iits</b><br>19999<br>19999<br>19999           |
|--------------------------------------------------------------------|-----------------------------------------------------------------------|------------------------------|---------------------------------------------------------------------------------------------|----------------------------------------------------------------------------------------------------|--------------------------------------------------|
| PV<br>F 12.3 F                                                     | Input 3 Digital Filter<br>[0.00 20.00] sec                            | lf<br>→ Va                   | set to "0" the ave<br>alue                                                                  | erage filter is excl                                                                                                    | luded on the sampled                             |
| ♥<br>□                                                             | Decimal Point Position for Scale<br>Input 3                           |                              | → 0<br>1<br>2<br>3<br>4                                                                     | Size           XXXXX           XXXX.X           XXX.XX           XXX.XX           XXX.XX           XXX.XX           XX.XXX           XX.XXX |                                                  |
|                                                                    | MIN Scale Limit Input 3<br>MAX Scale Limit Input 3                    |                              | +8 disables<br>MinMax v<br>parameter E<br>[Lo5.3 must                                       | the Lo and H in<br>alue assigned to<br>SP3<br>be always < that                                                                              | messages<br>the input selected with<br>n ਮ יה.5] |
| ↓<br>↓<br>↓<br>↓<br>↓<br>↓<br>↓<br>↓<br>↓<br>↓<br>↓<br>↓<br>↓<br>↓ | Offset Correction Input 3<br>[-999 +999] scale points                 |                              |                                                                                             |                                                                                                    |                                                  |

# InP.4 Setting Input 4

This menu lets you configure parameters for the input 4 signals.

| PV<br>SV<br>InP.4 F        |                                                       |                   |                                                        |                   |                   |        |
|----------------------------|-------------------------------------------------------|-------------------|--------------------------------------------------------|-------------------|-------------------|--------|
| $\checkmark$               |                                                       | F                 | Probe type                                             | Scale lin         | nits              |        |
|                            |                                                       | 0 1               | nput disabled                                          |                   |                   |        |
| PV                         | Probe type, signal, enable sustem                     | 1 0               | )10V                                                   | -19999/99         | 9999              |        |
| sv                         | linearization, and main input scale                   | 2 020mA           |                                                        | -19999/99         | -19999/99999      |        |
| EBPAF                      |                                                       | 3 4               | I20mA                                                  | -19999/99         | -19999/99999      |        |
|                            |                                                       | 4 p               | otentiometer                                           | -19999/99         | 9999              |        |
| V                          |                                                       | +32 en            | able custom lin                                        | earization        |                   |        |
| PV<br>SV<br>F 12.4 F       | Input 4 Digital Filter<br>[0.00 20.00] sec            | lf set<br>➤ value | t to "0" the aver<br>e                                 | age filter is exc | luded on the sam  | pled   |
| PV<br>BV<br>dP5.4<br>F<br> | Decimal Point Position for Scale<br>Input 4           |                   | 0<br>1<br>2<br>3<br>4                                  | Size              |                   |        |
| PV<br>SV                   | MIN Scale Limit Input 4                               |                   | +8 disables th                                         | ne Lo and H,      | messages          |        |
| <u>Lo5.4</u>               |                                                       |                   | MinMax va                                              | lue assigned to   | the input selecte | d with |
|                            | MAX Scale Limit Input 4                               |                   | parameter בשרא<br>[Lo5.4 must be always < than H נ5.4] |                   |                   |        |
|                            | Offset Correction Input 4<br>[-999 +999] scale points |                   |                                                        |                   |                   |        |

ง้

# **RLL Setting Alarms**

This menu lets you configure parameters for the alarm functions.

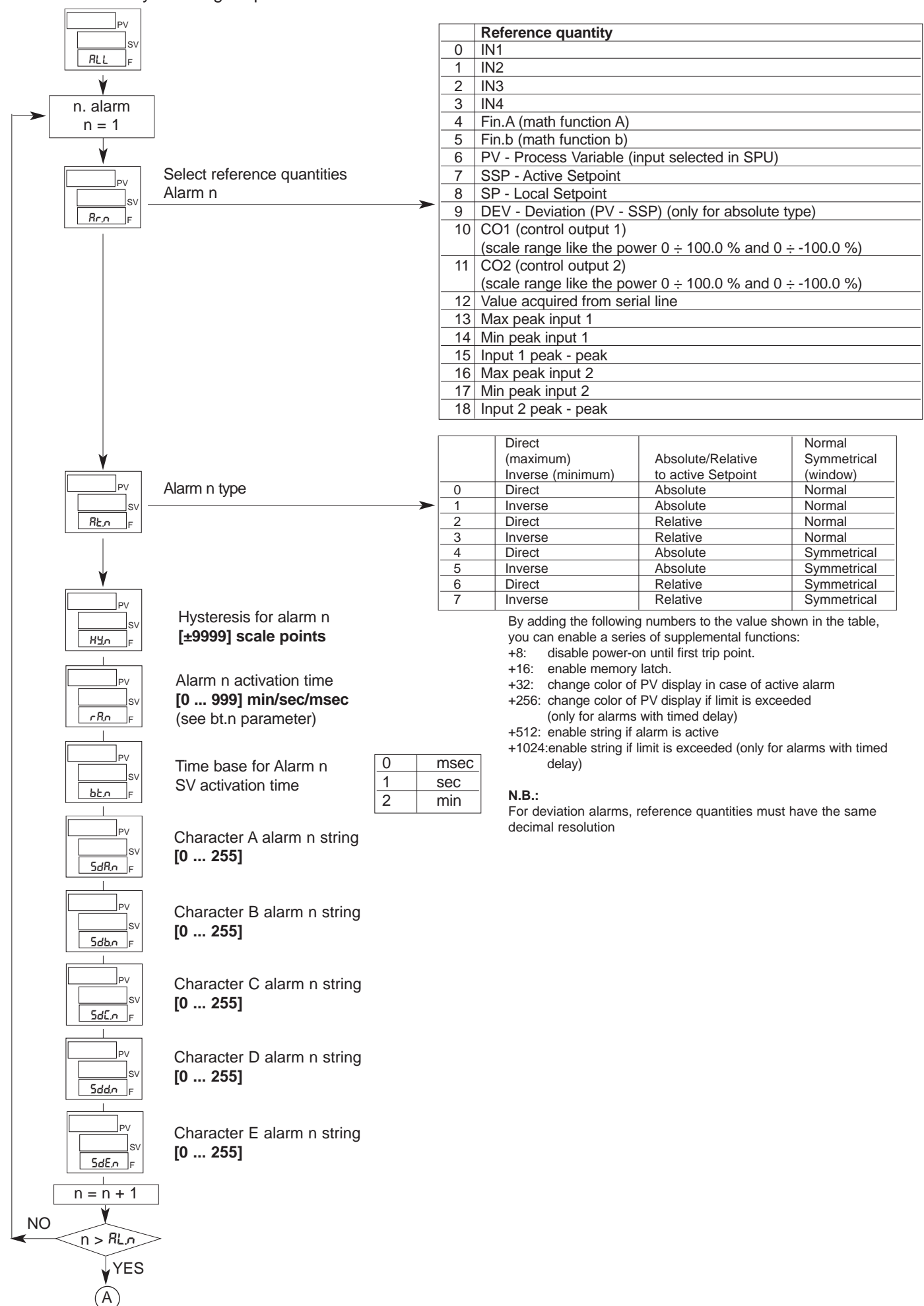

<sup>80291</sup>C\_MHW\_2500\_0908\_ENG

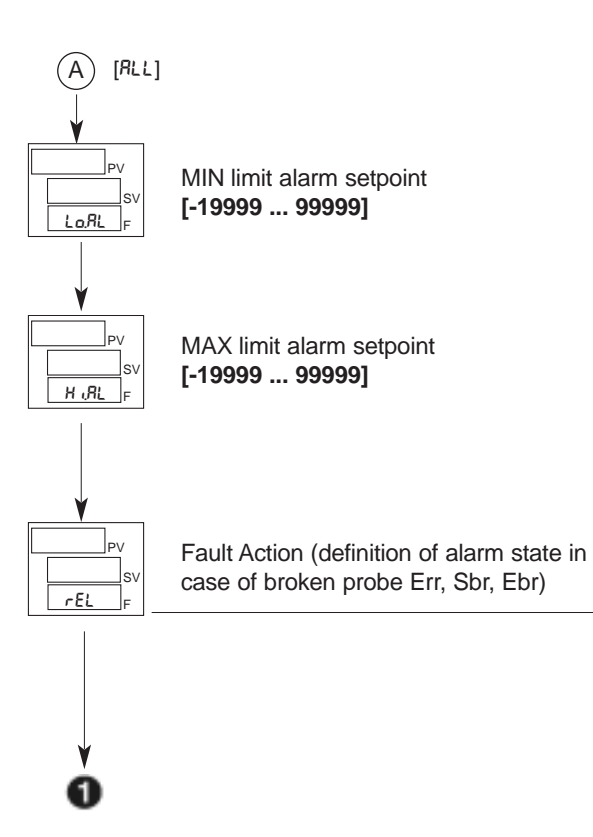

|  |   | 1       |         |         |
|--|---|---------|---------|---------|
|  |   | Alarm 1 | Alarm 2 | Alarm 3 |
|  | 0 | OFF     | OFF     | OFF     |
|  | 1 | ON      | OFF     | OFF     |
|  | 2 | OFF     | ON      | OFF     |
|  | 3 | ON      | ON      | OFF     |
|  | 4 | OFF     | OFF     | ON      |
|  | 5 | ON      | OFF     | ON      |
|  | 6 | OFF     | ON      | ON      |
|  | 7 | ON      | ON      | ON      |
|  |   |         |         |         |

State of alarms 4...10 = OFF +16 for state of alarms 4...10 = ON
# Dut Setting Outputs

This menu lets you configure the output parameters.

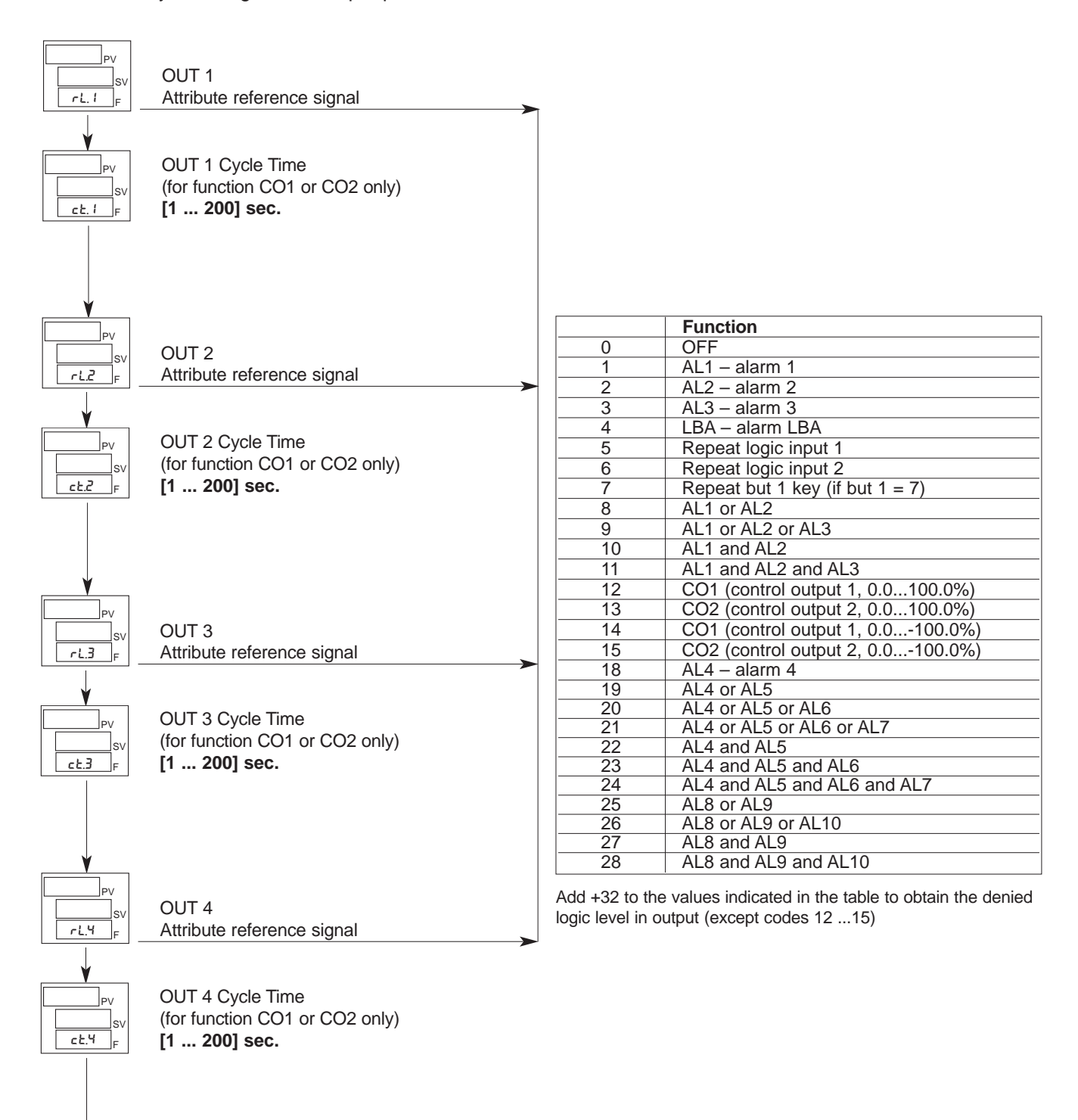

| $\frown$                              |                                       |      |                                                                                       | Function                                                                                                    |        |
|---------------------------------------|---------------------------------------|------|---------------------------------------------------------------------------------------|----------------------------------------------------------------------------------------------------|--------|
| (A) (A)                               | 1                                     |      |                                                                                       |                                                                                                    |        |
|                                       | 1                                     |      | 1                                                                                     |                                                                                                    |        |
| ¥                                     |                                       |      | 2                                                                                     | ALT = alarm 2                                                                                                    |        |
|                                       |                                       |      |                                                                                       | ALZ = alarm 2                                                                                                    |        |
|                                       |                                       |      |                                                                                       | IBA = alarm IBA                                                                                                    |        |
| sv                                    | 0015                                  |      |                                                                                       | Repeat logic input 1                                                                                                 |        |
| rLS F                                 | Attribute reference signal            |      | 6                                                                                     | Repeat logic input 2                                                                                                 |        |
|                                       |                                       |      | 7                                                                                     | Repeat but 1 key                                                                                                    |        |
|                                       |                                       |      | 8                                                                                     | Al 1 or Al 2                                                                                                    |        |
| PV                                    |                                       |      | 9                                                                                     | ALL OF AL2 OF AL3                                                                                                    |        |
| SV                                    | OUT 6                                 |      | 10                                                                                    | ALI OFALZ OFALS                                                                                                    |        |
|                                       | Attribute reference signal            |      | 11                                                                                    |                                                                                                    |        |
| F                                     | Aunoule reference signal              |      | 10                                                                                    | ALT and ALZ and AL3                                                                                                  |        |
| ↓                                     |                                       |      | 18                                                                                    | AL4 – alarm 4                                                                                                    |        |
|                                       |                                       |      | 19                                                                                    | AL4 or AL5                                                                                                    |        |
| PV                                    |                                       |      | 20                                                                                    | AL4 or AL5 or AL6                                                                                                    |        |
| SV                                    | OUT 7                                 |      | 21                                                                                    | AL4 or AL5 or AL6 or AL7                                                                                             |        |
|                                       | Attribute reference signal            |      | 22                                                                                    | AL4 and AL5                                                                                                    |        |
|                                       |                                       |      | 23                                                                                    | AL4 and AL5 and AL6                                                                                                  |        |
| ₩                                     |                                       |      | 24                                                                                    | AL4 and AL5 and AL6 and AL7                                                                                          |        |
|                                       |                                       |      | 25                                                                                    | AL8 or AL9                                                                                                    |        |
| PV PV                                 |                                       |      | 26                                                                                    | AL8 or AL9 or AL10                                                                                                   |        |
| sv                                    | OUT 8                                 |      | 27                                                                                    | AL8 and AL9                                                                                                    |        |
| ri.8 F                                | Attribute reference signal            |      | 28                                                                                    | AL8 and AL9 and AL10                                                                                                 |        |
|                                       | · · · · · · · · · · · · · · · · · · · |      | 20                                                                                    |                                                                                                    |        |
| PV<br>SV<br>LYPRn <sub>F</sub>        | OUT W Retransmission Output Type      |      | O   Output of     1   010V     2   210V     3   020m/     4   4                       | A                                                                                                    |        |
| <b>V</b>                              |                                       |      | 5 ±10V<br>+8 reverse ou                                                               | tput                                                                                                    |        |
| PV                                    |                                       |      | Refere                                                                                | ence quantity                                                                                                    |        |
|                                       | Attribute reference signal OUT W      |      | 0 IN1                                                                                 |                                                                                                    |        |
| SV                                    |                                       |      | 1 IN2                                                                                 |                                                                                                    |        |
| r ir fin F                            |                                       |      | 2 IN3                                                                                 |                                                                                                    |        |
|                                       |                                       |      | 2 1113                                                                                |                                                                                                    |        |
|                                       |                                       |      | <u> </u>                                                                              |                                                                                                    |        |
|                                       |                                       |      | 4 Fin.A (                                                                             | math function A)                                                                                                    |        |
|                                       |                                       |      | 5 Fin.b (                                                                             | math function b)                                                                                                    |        |
|                                       |                                       |      | 6 PV - P                                                                              | rocess Variable (input 1)                                                                                            |        |
|                                       |                                       |      | 7 SSP -                                                                               | Active Setpoint                                                                                                    |        |
|                                       |                                       |      | 8 SP-1                                                                                | ocal Setpoint                                                                                                    |        |
|                                       |                                       |      |                                                                                       |                                                                                                    |        |
|                                       |                                       |      | 9 DEV-                                                                                | Deviation (PV - SSP)                                                                                                 |        |
|                                       |                                       |      | 10 CO1 (0                                                                             | control output 1)                                                                                                    |        |
|                                       |                                       |      | 11 CO2 (d                                                                             | control output 2)                                                                                                    |        |
|                                       |                                       |      | 12 Value                                                                              | acquired from serial line                                                                                            |        |
|                                       |                                       |      | 13 Input 1                                                                            | maximum peak                                                                                                    |        |
| PV                                    |                                       |      | 14 Input 1                                                                            | minimum peak                                                                                                    |        |
|                                       | MIN analog repeat output scale        |      | 15 Input 1                                                                            | peak-peak                                                                                                    |        |
| SV                                    |                                       |      | 16 Input 2                                                                            | 2 maximum peak                                                                                                    |        |
| LaXn_F                                | [scale range -19999 ÷ +99999]         |      | 17 Input 2                                                                            |                                                                                                    |        |
|                                       |                                       |      | 10 Input 2                                                                            |                                                                                                    |        |
| ¥                                     |                                       |      | 10 Input 2                                                                            |                                                                                                    |        |
| D\/                                   |                                       |      | 19 AL1 (li                                                                            |                                                                                                    |        |
|                                       | MAX analog repeat output scale        |      | 20 AL2 (li                                                                            | mit)                                                                                                    |        |
| SV SV                                 |                                       |      | 21   AL3 (li                                                                          | mit)                                                                                                    |        |
|                                       | [30aie 1a11ye - 13333 - +333333]      |      | 122 only for r                                                                        | $\Delta n = 0.12245$ ; output of mov/min hardware                                                                    |        |
|                                       |                                       |      | +32 Unity IUI filt                                                                    | $\pi_{11} = 0, \pi_{2}, 3, 4, 5$ . Output at max/min naroware                                                        |        |
|                                       |                                       |      | (beyond calibra                                                                       |                                                                                                    | _      |
| $\downarrow$                          |                                       |      | +64 Only for rif                                                                      | An = 0, 1, 2, 3, 4, 5: output at minimum if input is i                                                               | n Err, |
| V                                     |                                       |      | Sbr, Ebr condit                                                                       | ion                                                                                                    |        |
|                                       |                                       |      | 0 0                                                                                   | diaphlad                                                                                                    |        |
| PV                                    |                                       |      |                                                                                       |                                                                                                    |        |
| sv                                    | Type Control Output 1 (CO1)           |      | 1 010V                                                                                | (0.0 100.0%)                                                                                                    |        |
| ESPE. I F                             |                                       |      | 2 210V                                                                                | (0.0 100.0%)                                                                                                    |        |
|                                       |                                       | -    | 3 020m/                                                                               | A (0.0 100.0%)                                                                                                    |        |
| *                                     |                                       |      | 4 4 20m                                                                               | A (0.0 100.0%)                                                                                                    |        |
| · · · · · · · · · · · · · · · · · · · |                                       |      | 5 0 101/                                                                              | (0.0 -100.0%)                                                                                                    |        |
| PV                                    |                                       |      |                                                                                       |                                                                                                    |        |
| sv                                    | Type Control Output 2 (CO2)           |      | 6 210V                                                                                | (0.0100.0%)                                                                                                    |        |
| EYPE2 F                               |                                       |      | 1 7 020m/                                                                             | A (0.0100.0%)                                                                                                    |        |
|                                       |                                       |      | 8 4 20m/                                                                              | A (0.0100.0%)                                                                                                    |        |
| 1                                     |                                       |      | 0 1                                                                                   |                                                                                                    |        |
|                                       |                                       |      | 9 -10+10                                                                              | 0V (-100.0 +100.0%)                                                                                                  |        |
| ¥                                     |                                       |      | 9 -10+10                                                                              | DV (-100.0 +100.0%)                                                                                                  |        |
| ¥                                     |                                       |      | 9 -10+10<br>10 -10+10                                                                 | 0V (-100.0 +100.0%)<br>0V (+100.0100.0%)                                                                             |        |
| PV                                    |                                       |      | 9 -10+10<br>10 -10+10                                                                 | 0V (-100.0 +100.0%)<br>0V (+100.0100.0%)                                                                             |        |
| PV<br>SV                              | Select probe power supply             |      | 9 -10+10<br>10 -10+10<br>+16 reverse of                                               | 0V (-100.0 +100.0%)<br>0V (+100.0100.0%)<br>utput                                                                    |        |
| PV<br>SV<br>RL5 F                     | Select probe power supply             |      | 9 -10+10<br>10 -10+10<br>+16 reverse of<br>0 2,5V                                     | 0V (-100.0 +100.0%)<br>0V (+100.0100.0%)<br>utput<br>for potentiometers                                              |        |
| PV<br>PV<br>RL5<br>F                  | Select probe power supply             | ~~~> | 9 -10+10<br>10 -10+10<br>+16 reverse of<br>- 0 2,5V<br>1 5V fo                        | 0V (-100.0 +100.0%)<br>0V (+100.0100.0%)<br>utput<br>for potentiometers<br>r strain gauge                            |        |
| PV<br>RL5<br>F                        | Select probe power supply             |      | 9 -10+10<br>9 -10+10<br>10 -10+10<br>+16 reverse of<br>- 0 2,5V<br>1 5V fo<br>2 400/5 | 0V (-100.0 +100.0%)   0V (+100.0100.0%)   utput   for potentiometers   r strain gauge   or strain gauge   max. 200mA |        |
| PV<br>PV<br>RL5<br>F                  | Select probe power supply             |      | 9   -10+10     10   -10+10     +16 reverse or     -   0     2   5V fo     2   10V fo  | 0V (-100.0 +100.0%)   0V (+100.0100.0%)   utput   for potentiometers   r strain gauge   or strain gauge   max. 200mA |        |

# Pro Protection Code

This menu lets you enable/disable the display and/or change of certain parameters. (To access this menu, see the section "Using the controller menus")

| Pv<br>Sv<br>Pro F  | 0                                    | Display<br>SEEP, SP. ( SP2, In ( In2<br>In3, In4, F In8, F In6,<br>RL (RL, IO, Cout. ( OutP<br>Cout2                | Change<br>SELP, SP. ( SP2,<br>RL. (RL. ID |
|--------------------|--------------------------------------|----------------------------------------------------------------------------------------------------|-------------------------------------------|
|                    | 1                                    | SEEP, SP. ( SP2, In ( In2<br>In3, In4, F In8, F In6,<br>RL (RL ID, Cout. ( DutP<br>Cout2                            | SELP, SP. (SP.2                           |
|                    | 2                                    | SEEP, SP. ( SP2, In ( In2<br>In3, In4, F In8, F In6, Cout. (<br>Out.P. Cout.2<br>SEEP SP ( SP2 5 In8, 5 In6, 0, 149 | CCLD CD ( CD)                             |
| by add<br>you ca   | ling the fo                          | llowing numbers to the value show<br>a series of supplemental functions                                             | vn in the table,                          |
| +4:<br>+8:<br>+16: | disable m<br>disable m<br>disable so | enus InP. I, InP.2, InP.3, InP.4, R<br>enus [FLPd, [FL, 5Er<br>oftware "on – off" from keyboard                     | LL, Out                                   |
| +32:               | disable sa                           | ave tare                                                                                                    |                                           |

# Hrd Hardware Configuration

This menu lets you configure the hardware parameters. (To access this menu, see the section "Using the controller menus").

| PV           |                                    |                   | MultiSe                                       | t Process type                                                        | Line frequency                     |
|--------------|------------------------------------|-------------------|-----------------------------------------------|-----------------------------------------------------------------------|------------------------------------|
| SV           |                                    |                   | (/                                            | Fast to check                                                         |                                    |
| F            |                                    |                   |                                               | pressure, flow rate.                                                  |                                    |
| $\downarrow$ |                                    |                   |                                               | Slow to check                                                         |                                    |
|              | Enable MultiSet, process type line |                   |                                               | temperature                                                           |                                    |
|              | frequency and digital inputs       |                   | 0                                             | Fast                                                                  | 50Hz                               |
| SV           | inequency and digital inputs       |                   | 1 X                                           | Fast                                                                  | 50Hz                               |
|              |                                    | → -               | 2                                             | Slow                                                                  | 50Hz                               |
|              |                                    |                   | -<br>3 X                                      | Slow                                                                  | 50Hz                               |
|              |                                    |                   | 4                                             | Fast                                                                  | 60Hz                               |
|              |                                    |                   | 5 X                                           | Fast                                                                  | 60Hz                               |
|              |                                    | _                 | 6                                             | Slow                                                                  | 60Hz                               |
|              |                                    |                   | 7 X                                           | Slow                                                                  | 60Hz                               |
| PV           |                                    | N<br>re<br>+32: c | B: digital in<br>everse logio<br>lisable para | nput NPN is active with o<br>c, set +64 in parameter of<br>ameter rEL | contact open, if you want<br>ຢ ແັx |
| sv           |                                    | _                 | _                                             | Control type                                                          |                                    |
|              | Control type                       |                   | 0                                             | PID heat / cool                                                       |                                    |
|              |                                    | ▶ _               | 1                                             | ON – OFF heat                                                         |                                    |
|              |                                    | _                 | 2                                             |                                                                       |                                    |
|              |                                    |                   | 3<br>/                                        | PID heat + ON - OFF c                                                 | rool                               |
|              |                                    | _                 | 5                                             | ON - OFF heat + PID c                                                 |                                    |
|              |                                    | -                 | 6                                             | PID heat + cool with Re                                               | lative Gain                        |
|              |                                    |                   |                                               | (see "Notes on Operation                                              | on")                               |
|              |                                    | +16:              | to enable                                     | e LBA alarm                                                           |                                    |
|              |                                    | +32:              | high-reso                                     | olution control calculation                                           |                                    |
|              |                                    | +64:              | local ma                                      | nual power within limits L                                            | .o.P/Hi.P                          |
| ,<br>        |                                    | +128              | : to avoid                                    | the integral power reset a                                            | after setpoint variations          |
| PV           | Power limit type 1 (CO1)           |                   | (from ver                                     | sion 1.44)                                                            |                                    |
| EHL. I F     |                                    |                   | ) max Hi                                      | P min Lo P                                                            |                                    |
|              |                                    |                   | 1 max Hi                                      | P min Lo P proportional t                                             | o IN3                              |
| *            |                                    |                   | 2 max Hi                                      | .P. min Lo.P proportional t                                           | o IN4                              |
| PV           |                                    |                   | 3 max H                                       | .P, min = 0                                                           |                                    |
|              | Power limit type 2 ( $CO2$ )       |                   | 1 max =                                       | 0, min Lo.P                                                           |                                    |
| EHL.2 F      |                                    |                   | 5 max H                                       | .P proportional to IN3, mir                                           | n = 0                              |
|              |                                    | - (               | 6 max =                                       | 0, min Lo.P proportional to                                           | DIN4                               |
| ¥<br>(A)     |                                    | L                 |                                               |                                                                       | 1                                  |

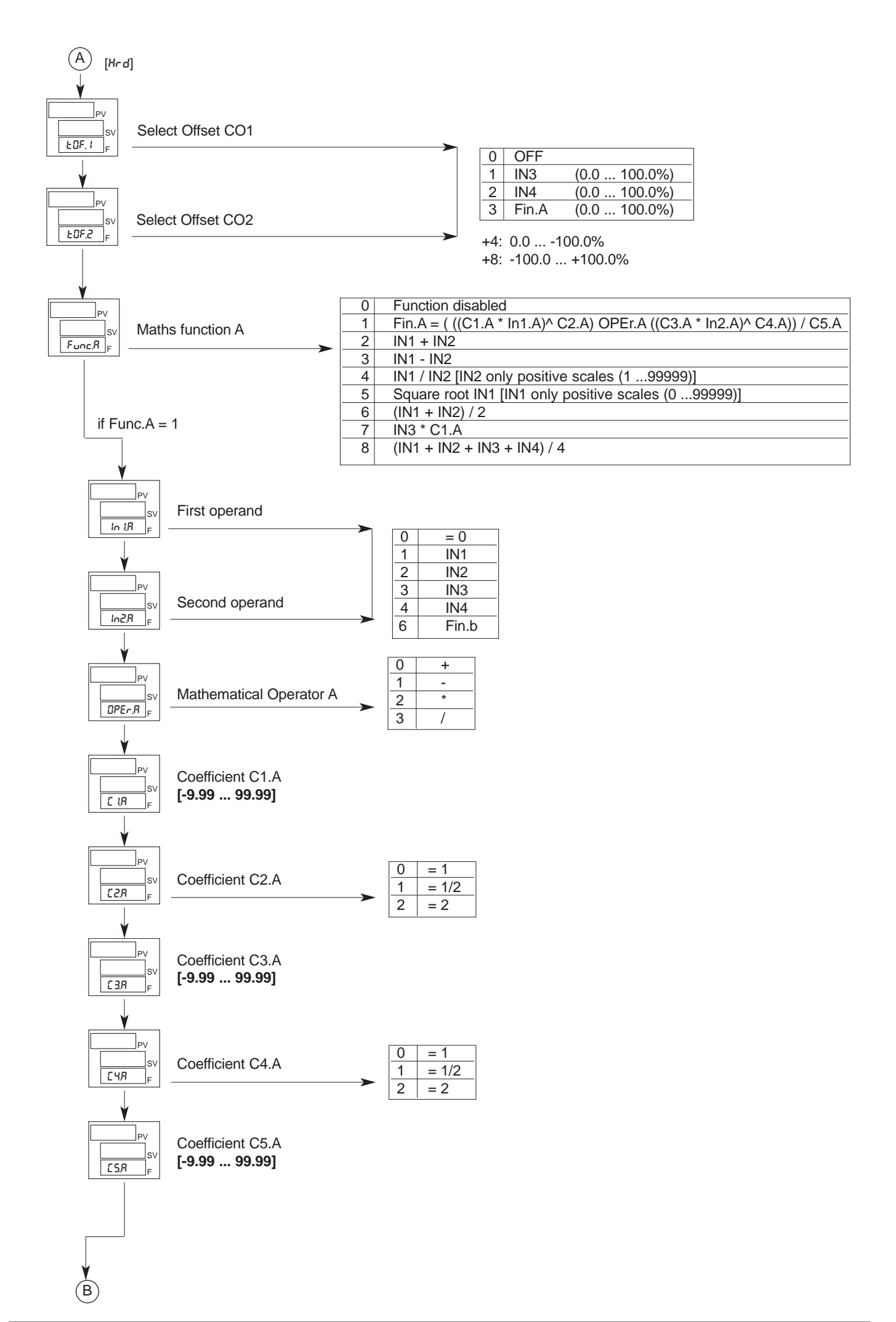

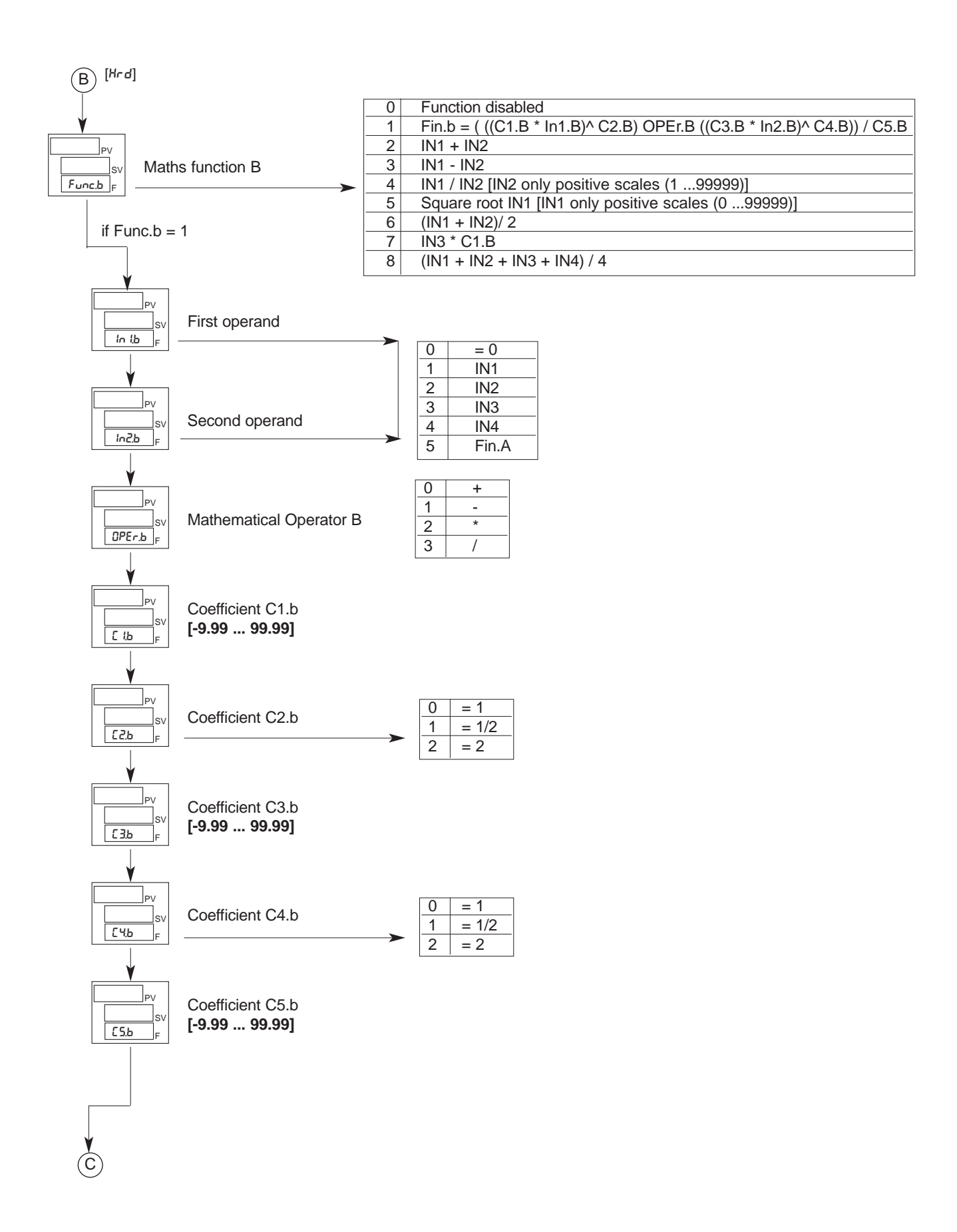

| C [Hrd             | ]                          |      |                                                  |
|--------------------|----------------------------|------|--------------------------------------------------|
| $\downarrow$       |                            |      | 1                                                |
|                    |                            |      | 2                                                |
| PV                 | <b>.</b>                   | 2 IN | 3                                                |
| sv                 | Select controlled variable | 2 IN | <u> </u>                                         |
| SPU <sub>F</sub> - | <b>&gt;</b>                |      | $\frac{1}{2}$                                    |
|                    |                            |      |                                                  |
|                    |                            | 5 FI | 1.0                                              |
| ¥                  |                            |      |                                                  |
| PV                 | Number of Alerma Engblod   |      |                                                  |
| sv                 |                            |      |                                                  |
| RLA F              | [0 10]                     |      |                                                  |
|                    |                            |      |                                                  |
|                    |                            |      | Function                                         |
|                    |                            |      | Function                                         |
| ¥                  |                            | 0    |                                                  |
| PV                 |                            | 1    |                                                  |
| sv                 | Peak Key Function          | 2    | HOLD IN1                                         |
| but.1 F            | >                          | 3    | Reset memory latch                               |
|                    |                            | 4    | Selection SP1 / SP2                              |
|                    |                            | 5    | Start / Stop Self Tuning                         |
| PV                 |                            | 6    | Start / Stop Auto Tuning                         |
| sv                 | CAL/RST Key Function       | 7    | Set / Reset outputs OUT 1 OUT 8 (for but.1 only) |
| but.2 F            | >                          | 8    | Peak ON + (maximum) IN1                          |
| ↓                  |                            | 9    | Peak ON - (minimum) IN1                          |
|                    |                            | 10   | Peak ON - peak                                   |
| PV                 | M/A Key Function           |      | (maximum peak - minimum peak) IN1                |
| SV<br>SV           | M/A Rey Function           | 11   | Reset memory peak IN1                            |
| _ OUC.3 _F         |                            | 12   | Reset alarms / peak IN1                          |
|                    |                            | 13   | Select manual local / automatic                  |
|                    |                            | 14   | Select manual remote / automatic                 |
|                    |                            | 15   | Check calibration strain-gauge IN1               |
|                    |                            |      | (6-wire probe)                                   |
|                    |                            | 16   | Calibrate strain-gauge IN1                       |
|                    |                            | 17   | U.CAL calibration (from version 1.44)            |
|                    |                            | 23   | RESET TARE IN1 (only in manual mode and only     |
|                    |                            |      | from 0 4,2% of input scale)                      |
|                    |                            | 34   | HOLD IN2                                         |
|                    |                            | 40   | Peak ON + (maximum) IN2                          |
|                    |                            | 41   | Peak ON - (minimum) IN2                          |
|                    |                            | 42   | Peak ON - peak                                   |
|                    |                            |      | (maximum peak - minimum peak) IN2                |
|                    |                            | 43   | Reset memory peak IN2                            |
| $\downarrow$       |                            | 44   | Reset alarms / peak IN2                          |
| <b>V</b>           |                            | 47   | Check calibration strain-gaugeIN2                |
| (D)                |                            |      | (6-wire probe)                                   |
| $\smile$           |                            | 48   | Calibrate strain-gauge IN2                       |
|                    |                            | 55   | RESET TARE IN2 (only in manual mode and only     |
|                    |                            |      | from 0 4.2% of input scale)                      |
|                    |                            |      |                                                  |

peak) IN1 atic omatic ge IN1 sion 1.44) nanual mode and only e) peak) IN2 gelN2 nanual mode and only e)

for but3 only, adding +64 to value shown in table, disable "back menu" function (immediate exit from configuration menus with key combination ( + ).

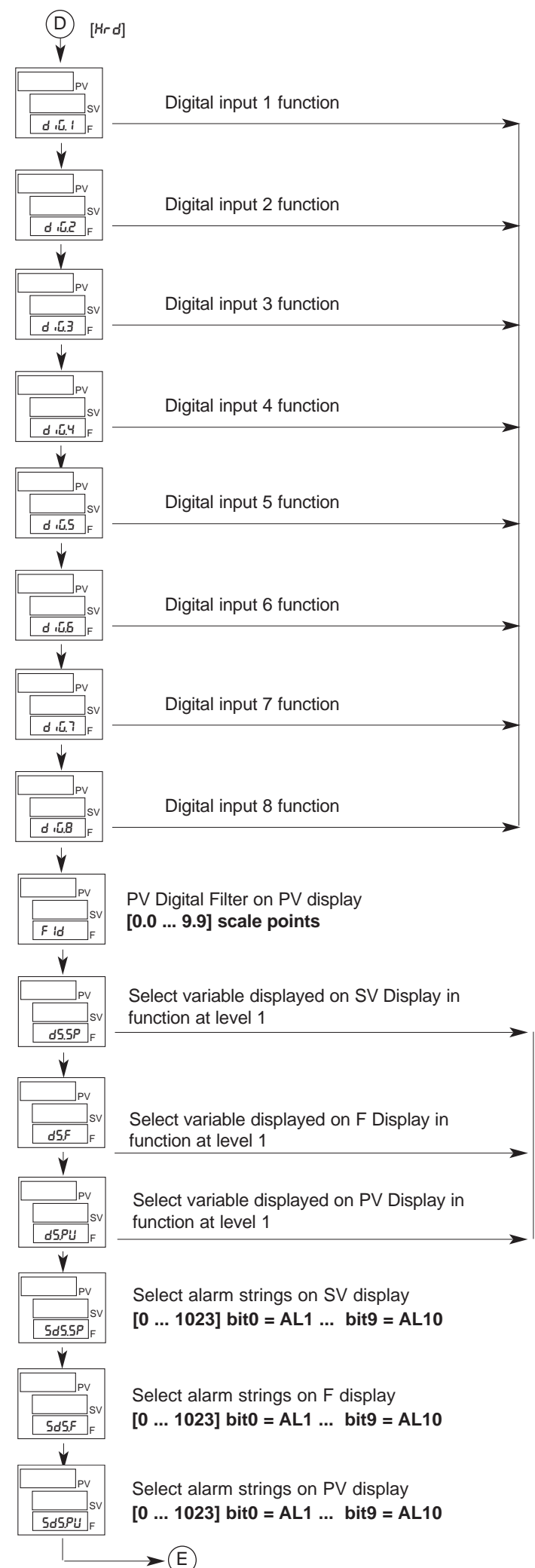

|          | Function                                          |
|----------|---------------------------------------------------|
| 0        | Disabled (no function)                            |
| 1        | Setpoint LOC / REM                                |
| 2        |                                                   |
| 2        | Posot alarm latch                                 |
| 3        | Selection SD1 / SD2                               |
| 4        | Stert / Stop Solf Tuning                          |
| <u> </u> | Start / Stop Sell Tuning                          |
| 0        | Start / Stop Auto Tuning                          |
| 1        | Set / Reset outputs OUT 1 OUT 4                   |
|          |                                                   |
| 8        | Peak ON + (maximum) IN1                           |
| 9        | Peak ON - (minimum) IN1                           |
| 10       | Peak ON - peak                                    |
|          | (maximum peak - minimum peak) IN1                 |
| 11       | Reset memory peak IN1                             |
| 12       | Reset memory alarms / peak IN1                    |
| 13       | Selection manual local / automatic                |
| 14       | Selection manual remote / automatic               |
| 15       | Check calibration strain-gauge IN1 (6-wire probe) |
| 16       | Calibration strain-gauge IN1                      |
| 17       | Software off/on                                   |
| 18       | Block key 🔘                                       |
| 19       | Raise manual local power value                    |
| 20       | Lower manual local power value                    |
| 21       | Raise value of active setpoint                    |
| 22       | Lower value of active setpoint                    |
| 23       | PID group selection - bit0 of (RP Id- I)          |
| 24       | PID group selection - bit1 of (RP Id- I)          |
| 25       | PID group selection - bit2 of (RP Id- I)          |
| 26       | Remoting key F                                    |
| 27       | Remoting key INC                                  |
| 28       | Remoting key DEC                                  |
| 29       | RESET TARE IN1 (only in manual mode and only      |
|          | from 0 4,2% of input scale)                       |
| 30       | Change color of PV display                        |
| 31       | Power-OFF                                         |
| 33       | Reset memory latch + reset disable alarms         |
|          | until first intercept                             |
| 34       | HOLD IN2                                          |
| 35       | Reset memory latch + software on/off              |
| 40       | Peak ON + (maximum) IN2                           |
| 41       | Peak ON - (minimum) IN2                           |
| 42       | Peak ON - peak                                    |
|          | (maximum peak - minimum peak) IN2                 |
| 43       | Reset memory peak IN2                             |
| 44       | Reset alarms / peak IN2                           |
| 47       | Check calibration strain-gaugeIN2 (6-wire probe)  |
| 48       | Calibrate strain-gauge IN2                        |
| 61       | RESET TARE IN2 (only in manual mode and only      |
|          | from 0 4.2% of input scale)                       |
|          |                                                   |
|          |                                                   |

By adding the following numbers to the value shown in the table, you can enable a series of supplemental functions: +64: input in denied logic

+128: force logic state 1 (ON)

|    | Function                 |
|----|--------------------------|
| 0  | SSP - active setpoint    |
| 1  | IN1                      |
| 2  | IN2                      |
| 3  | IN3                      |
| 4  | IN4                      |
| 5  | CO1 - Control output 1   |
| 6  | CO2 - Control output 2   |
| 7  | OUTP - Controller output |
| 8  | Retransmission output    |
| 9  | Fin.A                    |
| 10 | Fin.b                    |
| 11 | PV (*)                   |

for d5.5P only, +16 red PV display

(\*)The PV visualization never goes over the range limit, even if +8 in dP5.x is setted.

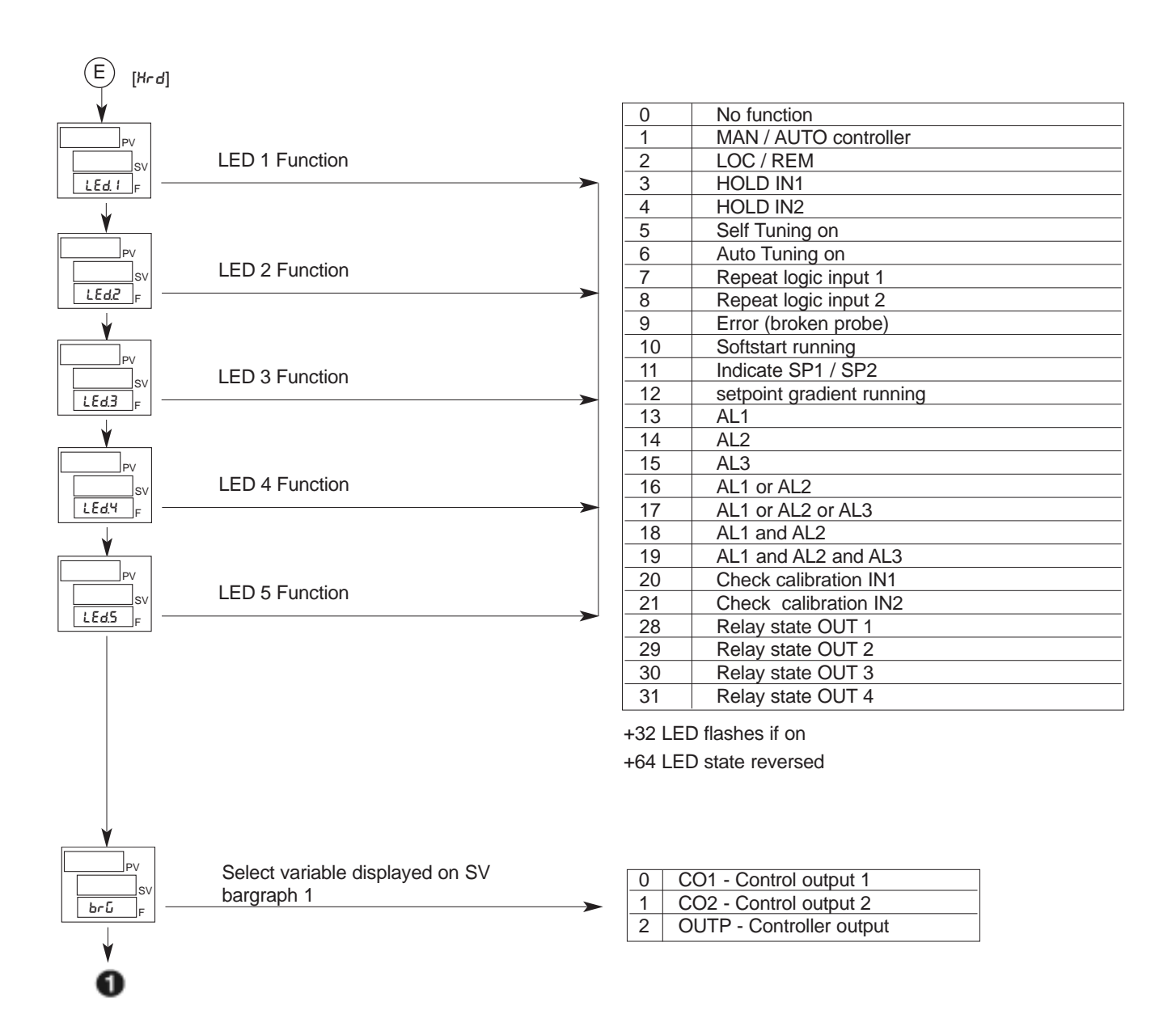

This menu lets you run custom linearization.

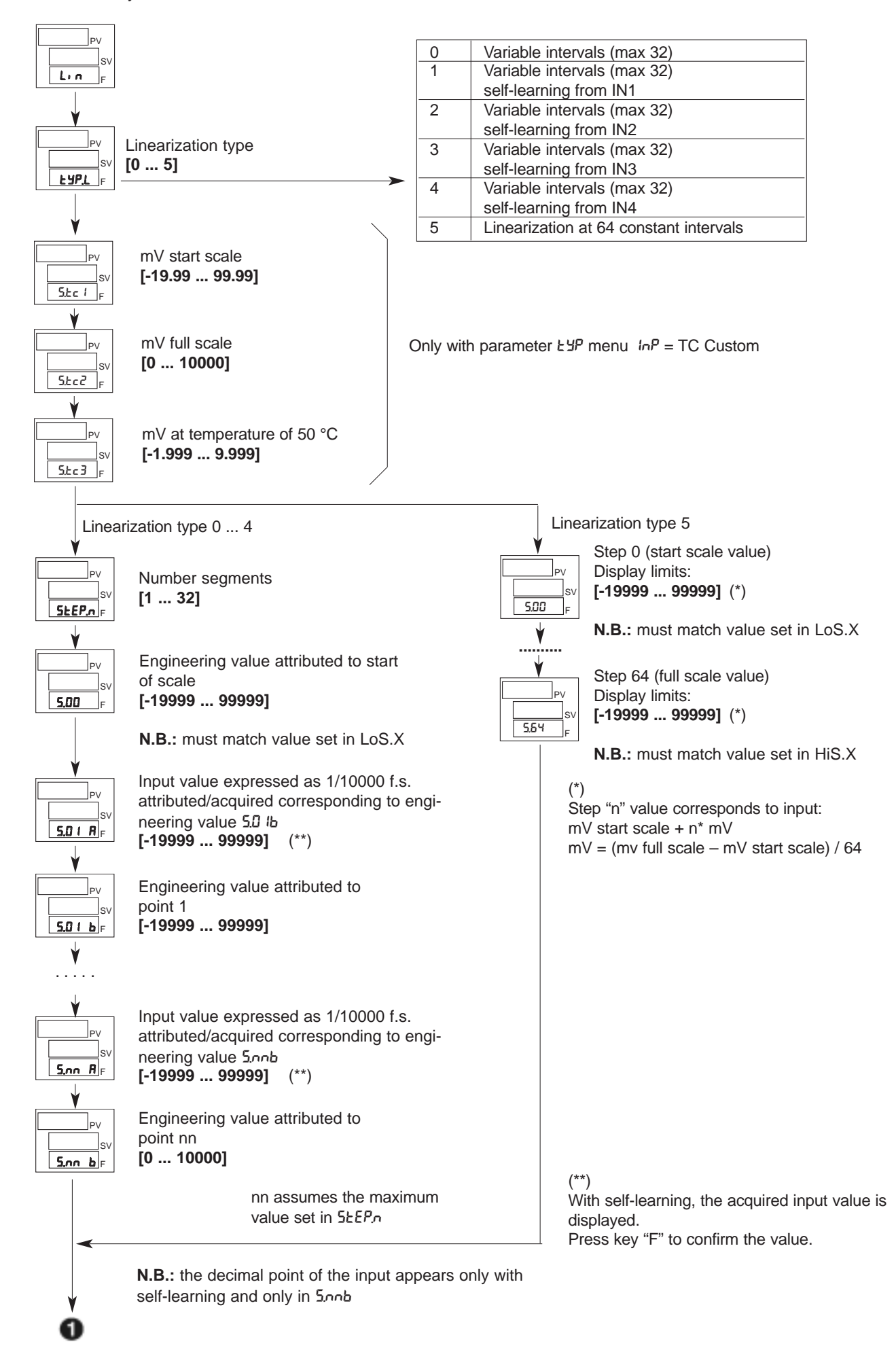

## U.E.R User Calibration

This menu lets you run user calibration

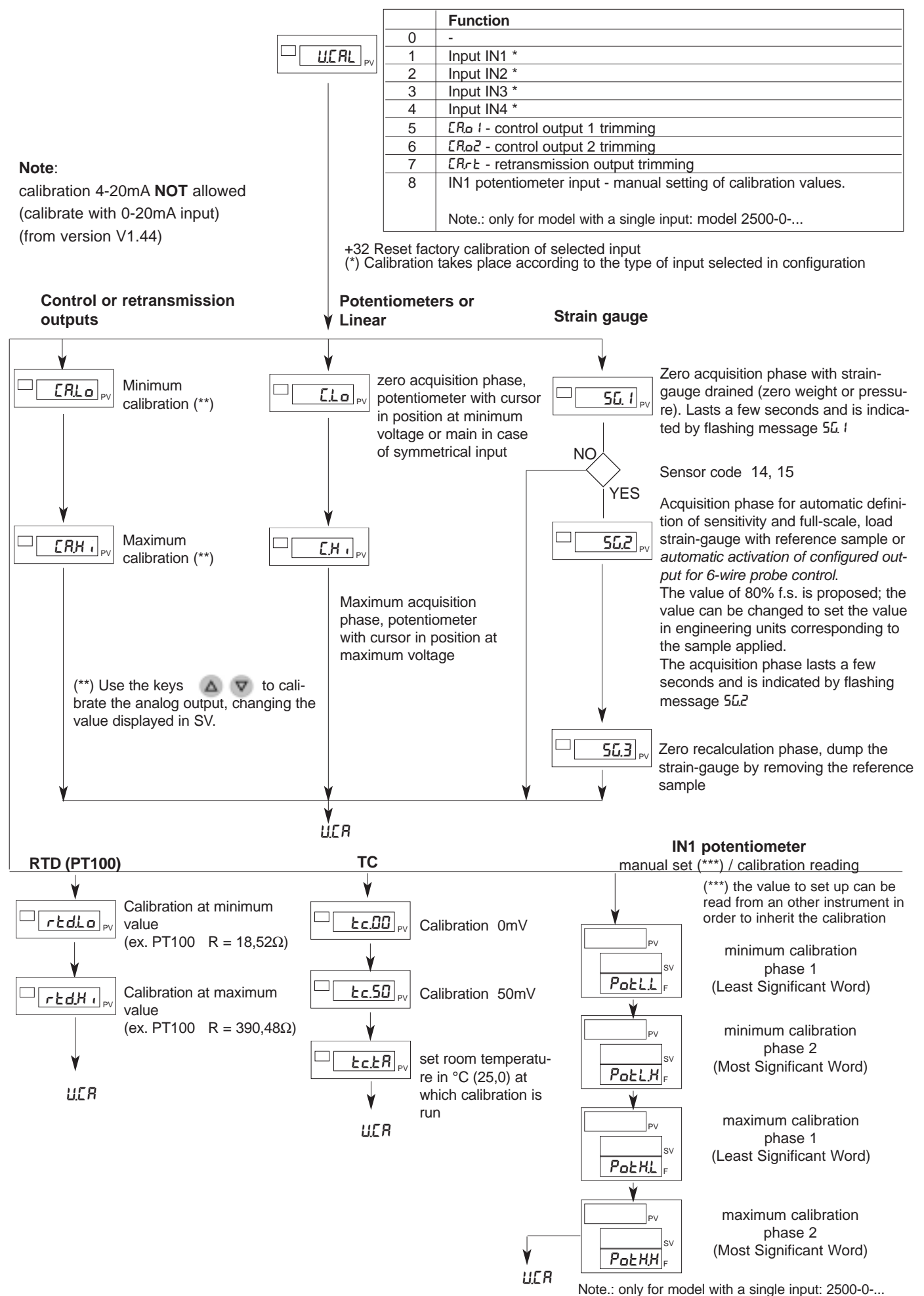

## **HOLD Function**

The input value and alarms are frozen while the logic input is closed. With logic input closed, a reset turns OFF both the relay outputs and the alarms latch.

## Alarms

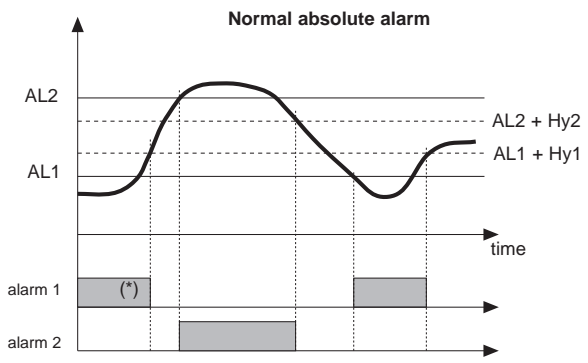

For AL1 = reverse absolute alarm (low) with positive Hyst1, AL1 t = 1 (\*) = OFF if disabled on power-up

For AL2 = direct absolute alarm (high) with negative Hyst2, AL2 t = 0

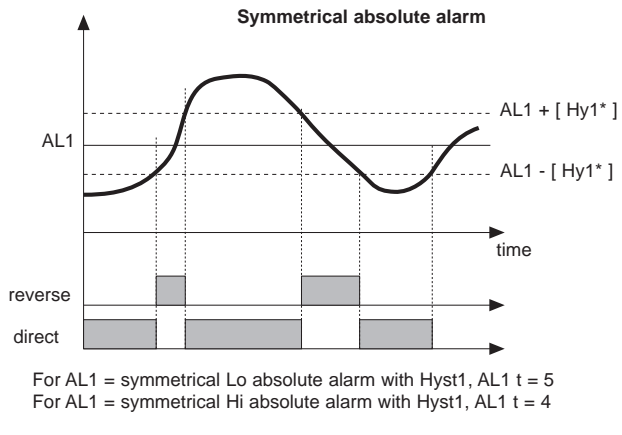

\* Minimum hysteresis = 2 scale points

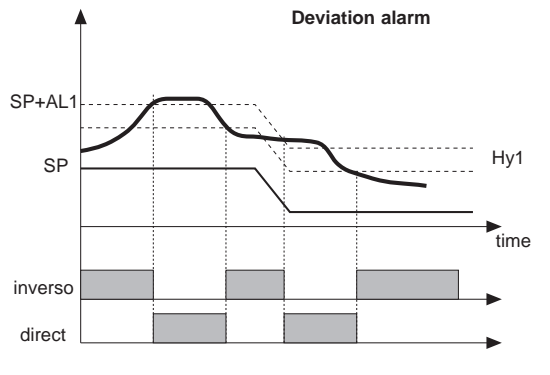

For AL1 = Lo deviation alarm with negative Hyst 1, AL1 t = 3 For AL1 = Hi deviation alarm with negative Hyst 1, AL1 t = 2

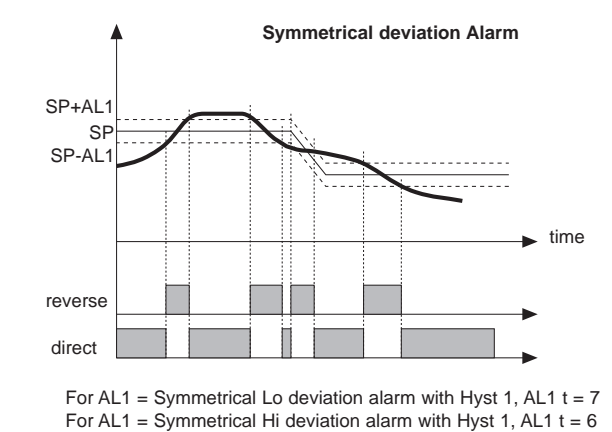

**N.B.**: For deviation alarms (At.n = deviation) with different reference quantities (Ar.n), which are set with different decimal points, the switch setpoint always refers to scale points without considering decimal point. ex.: if Ar.n = 0 (referred to IN1) and At.n = 6 (deviation referred to IN3) and IN1 with dP = 1, IN3 with dP = 2 AL1 = 200.0 IN3 = 10.00 dS.SP = 1, the alarm setpoint is 300.0

### **Control actions**

Proportional Action:

action in which contribution to output is proportional to deviation at input (deviation = difference between controlled variable and setpoint).

Derivative Action:

action in which contribution to output is proportional to rate of variation input deviation.

Integral Action:

action in which contribution to output is proportional to integral of time of input deviation.

#### Influence of Proportional, Derivative and Integral actions on response of process under control

\* An increase in P.B. reduces oscillations but increases deviation.

\* A reduction in P.B. reduces the deviation but provokes oscillations of the controlled variable (the system tends to be unstable if P.B. value is too low).

\* An increase in Derivative Action corresponds to an increase in Derivative Time, reduces deviation and prevents oscillation up to a critical value of Derivative Time, beyond which deviation increases and prolonged oscillations occur.

\* An increase in Integral Action corresponds to a reduction in Integral Time, and tends to eliminate deviation between the controlled variable and the setpoint when the system is running at rated speed.

If the Integral Time value is too long (Weak integral action), deviation between the controlled variable and the setpoint may persist.

Contact GEFRAN for more information on control actions.

#### **Manual Tuning**

A) Enter the setpoint at its working value.

B) Set the proportional band at 0.1% (with on-off type setting).

- C) Switch to automatic and observe the behavior of the variable. It will be similar to that in the figure:
- **D**) The PID parameters are calculated s follows: Proportional band

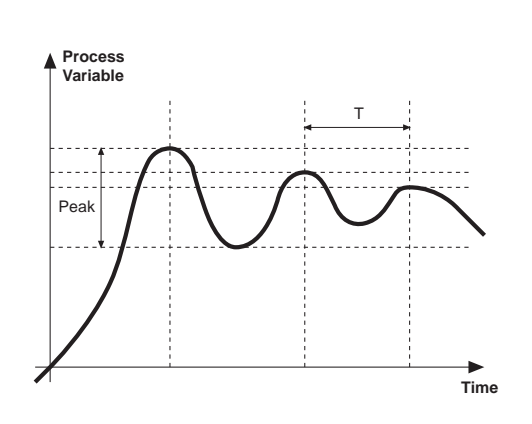

#### Multiset function, Set gradient

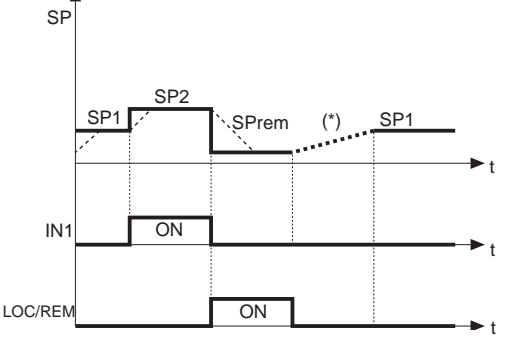

(\*) if the set gradient is set

Twin setpoint application (ramp + hold + time expiration alarm)

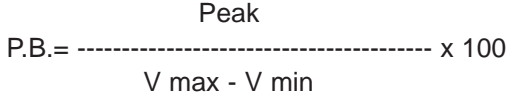

(V max - V min) is the scale range. Integral time:  $It = 1.5 \times T$ Derivative time: dt = It/4

**E)** Switch the unit to manual, set the calculated parameters. Return to PID action by setting the appropriate relay output cycle time, and switch back to Automatic.

**F)** If possible, to optimize parameters, change the setpoint and check temporary response. If an oscillation persists, increase the proportional band. If the response is too slow, reduce it.

The multiset function is enabled in hd.1.

The gradient function is always enabled.

You can select between setpoint 1 and setpoint 2 with the faceplate key or with digital input.

You can display the setpoint 1-2 selection by means of LED.

SET GRADIENT: if set to  $\neq 0$ , the setpoint is assumed equal to PV at power-on and auto/man switchover. With gradient set, it reaches the local setpoint or the one selected.

Every variation in setpoint is subject to a gradient.

The set gradient is inhibited at power-on when self-tuning is engaged.

If the set gradient is set to  $\neq 0$ , it is active even with variations of the local setpoint, settable only on the relative SP menu.

The control setpoint reaches the set value at the speed defined by the gradient.

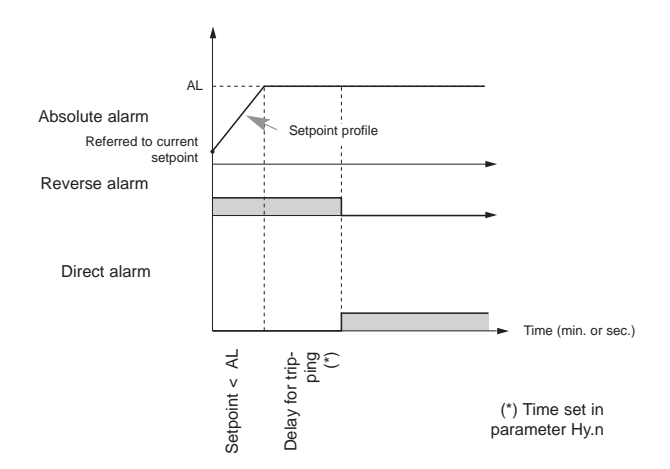

## Software ON/OFF switching function

**How to switch the unit OFF:** hold down the "F" and "Raise" keys simultaneously for 5 seconds to deactivate the unit, which will go to the OFF state while keeping the line supply connected and keeping the process value displayed. The SV display is OFF and "OFF" appears in the F display.

All outputs (alarms and controls) are OFF (logic level 0, relays de-energized) and all unit functions are disabled except the switch-on function and digital communication.

**How to switch the unit ON:** hold down the "F" key for 5 seconds and the unit will switch OFF to ON. If there is a power failure during the OFF state, the unit will remain in OFF state at the next power-up (ON/OFF state is memorized).

The function is normally enabled, but can be disabled by setting the parameter Prot = Prot +16. This function can be assigned to a digital input (d.i.G), not é subject to the disabilitazione from parameter "Prot" and excludes deactivation from the keyboard.

## Self-Tuning

The function works for single output systems (heating or cooling) and double action (heating/cooling).

The self-tuning action calculates optimum control parameter values during process startup.

The variable (for example, temperature) must be that assumed at zero power (room temperature).

The controller supplies maximum power until an intermediate value between starting value and setpoint is reached, after which it zeros power.

PID parameters are calculated by measuring overshoot and the time needed to reach peak. When calculations are finished, the system disables automatically and the control proceeds until the setpoint is reached.

### How to activate self-tuning:

### A. Activation at power-on

- 1. Set the setpoint to the required value
- 2. Enable selftuning by setting the Stu parameter to 2 (CFG menu)
- 3. Turn off the instrument
- 4. Make sure the temperature is near room temperature
- 5. Turn on the instrument again

## B. Activation from keyboard

- Make sure that key M/A is enabled for Start/Stop selftuning (code but = 6 Hrd menu)
- 2. Bring the temperature near room temperature
- 3. Set the setpoint to the required value
- 4. Press key M/A to activate selftuning (Attention: selftuning interrupts if the key is pressed again)

The procedure runs automatically until finished, when the new PID parameters are stored: proportional band, integral and derivative times calculated for the active action (heating or cooling). In case of double action (heating or cooling), parameters for the opposite action are calculated by maintaining the initial ratio between parameters (ex.: CPb = HPb \* K; where K = CPb / HPb when self-tuning starts). When finished, the **Stu** code is automatically cancelled.

Notes:

-The procedure does not start if the temperature is higher than the setpoint (heating control mode) or if the temperature is lower than the setpoint (cooling control mode).

In this case , the Stu code is not cancelled.

-It is advisable to eneable one of the configurable LEDs to signal selftuning status.By setting one of parameters LED1, LED2, LED3=4 or 20 on the Hrd menu, the respective LED will be on or flashing when selftuning is active.

Notes.: Action not considered in the type of control ON/OFF

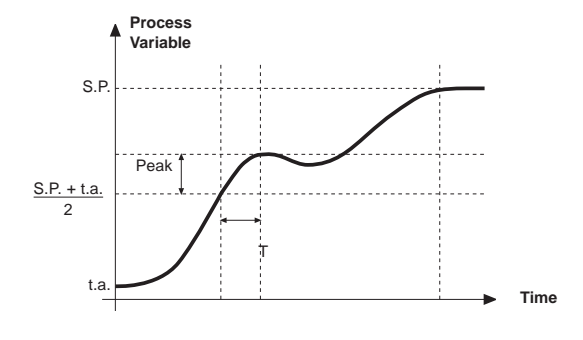

## Auto-Tuning

Enabling the auto-tuning function blocks the PID parameter settings.

It can be one of two types: permanent (continuous) or single-action (one-shot).

Continuous auto-tuning is activated via the Stu parameter (values 1, 3, 5). It continuously reads system oscillations, immediately seeking the PID parameter values that reduce the current oscillation. It does not engage if the oscillations drop below 1.0% of the proportional band.

It is interrupted if the set-point is changed, and automatically resumes with a constant set-point. The calculated parameters are not saved if the instrument is switched off, if the instrument is switched to manual, or if the configuration code is disabled. The controller resumes with the parameters programmed before auto-tuning was enabled.

The calculated parameters are saved when the function is enabled from the digital input or from the A/M (start/stop) key if the procedure is interrupted.

One-shot auto-tuning can be enabled manually or automatically. It is activated via the Stu parameter (as can be seen on the table, the values to be set depend on whether Self-tuning or Soft-start is enabled.). It is useful for calculation of PID parameters when the system is around the set-point. It produces a variation on the control output at a maximum of ± 100% of the current control power limited by h.PH - h.PL (hot), c.PH c.PL (cold), and assesses the effects in timed overshoot. The calculated parameters are saved.

Manual activation (Stu code = 8, 10, 12) via direct setting of the parameter or via digital input or via key. Automatic activation (Stu code = 24, 26, 28 with error band of 0.5%) when the PV-SP error exceeds the preset band (programmable to 0.5%, 1%, 2%, 4% of full scale).

NB: at power-up, or after a change of set-point, automatic activation is inhibited for a time equal to five times the integral time, with a minimum of 5 minutes.

The same time has to run after one-shot.

One-shot auto-tuning is not active for PVs lower than 5% and higher than 95% of scale.

## Controls

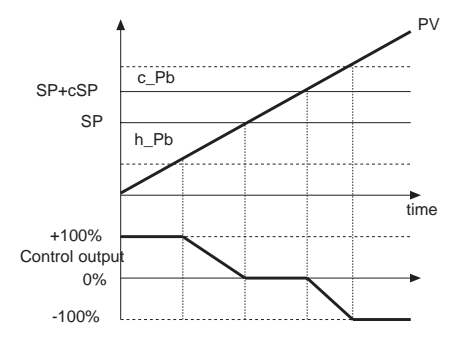

Control output with proportional action only if proportional heating band overlaps proportional cooling band.

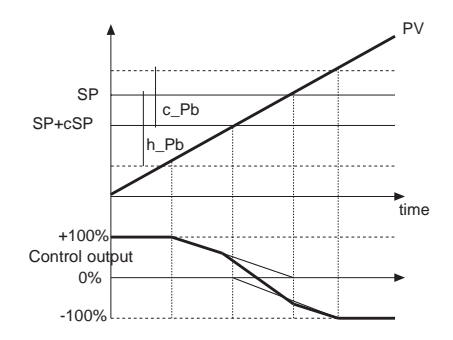

Control output with proportional action only if proportional heating band overlaps proportional cooling band.

| PV =     | process value    |        |                           |
|----------|------------------|--------|---------------------------|
| SP =     | heating setpoint | h_Pb = | proportional heating band |
| SP+cSP = | cooling setpoint | c_Pb = | proportional cooling band |

### Heating/Cooling control with relative gain

In this control mode (enabled with Ctr = 14 parameter) the type of cooling has to be specified. Cooling PID parameters are therefore calculated based on heating parameters according to the specified ratio. (for example: C.ME = 1 (oil), H Pb = 10, H dt = 1, H It = 4 implies: C Pb = 12,5, C dt = 1, C It = 4) We advise you to apply the following values when setting output cycle times: Air T Cool Cycle = 10 sec. T Cool Cycle = 4 sec. Oil Water T Cool Cycle = 2 sec.

#### String assigned to an alarm

Each enabled alarm can be assigned an alphanumeric string composed of 5 characters, to be displayed on the PV, SV or F in level 1.

The string of alarm n (with n from 1 to 10) is enabled by means of parameter At.n = +512 (to display the string when the alarm trips) or At.n = +1024 (to display the string when the alarm limit is exceeded in case of alarm with time delay).

The string is composed of parameters SdA.n, Sdb.n, SdC.n, Sdd.n and SdE.n, which define characters A, B, C, D and E of the PV/SV/F display.

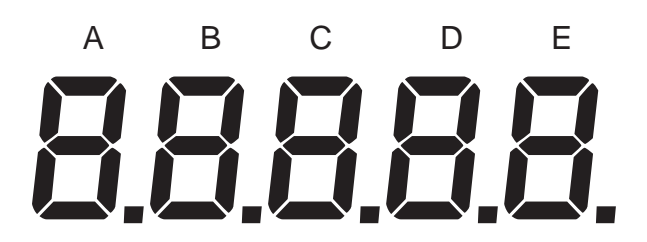

The 8 parameter set bits identify the 7 display segments and the decimal point; they are shown below in decimal values to be added, corresponding to the segments to be switched on.

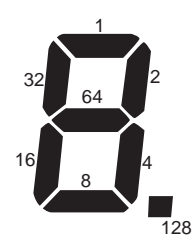

Example: to compose character "3" you have to set the parameter corresponding to the value 1+2+4+8+64 = 79

The table with the settings corresponding to the most-used characters appears below.

| Character to be displayed | Parameter setting | Character to be displayed | Parameter setting | Character to be displayed | Parameter setting |
|---------------------------|-------------------|---------------------------|-------------------|---------------------------|-------------------|
| 0                         | 63                | а                         | 95                | i                         | 4                 |
| 1                         | 6                 | A                         | 119               |                           | 6                 |
| 2                         | 91                | b                         | 124               | L                         | 56                |
| 3                         | 79                | С                         | 88                | М                         | 55                |
| 4                         | 102               | С                         | 57                | n                         | 84                |
| 5                         | 109               | d                         | 94                | 0                         | 92                |
| 6                         | 125               | е                         | 123               | 0                         | 63                |
| 7                         | 7                 | E                         | 121               | Р                         | 115               |
| 8                         | 125               | F                         | 113               | r                         | 115               |
| 9                         | 111               | G                         | 61                | S                         | 109               |
| -                         | 128               | h                         | 116               | t                         | 120               |
|                           |                   | Н                         | 118               | U                         | 62                |

The alarm string and the display on which it appears are set by means of parameters SdS.SP, SdS.F and SdS.PV on the Hrd menu: they are enabled with bit weight according to the number of alarm strings to be shown on each display.

| Alarm             | AL.10 | AL.9 | AL.8 | AL.7 | AL.6 | AL.5 | AL.4 | AL.3 | AL.2 | AL.1 |
|-------------------|-------|------|------|------|------|------|------|------|------|------|
| Parameter setting | 512   | 256  | 128  | 64   | 32   | 16   | 8    | 4    | 2    | 1    |

In case of simultaneous strings on the PV display, the string corresponding to the lower alarm number has priority.

Example: to display the strings corresponding to alarms 1, 2, 4 on display SV and 3, 5 on display F, you have to set:

5d55,P = 1 + 2 + 8 = 11 5d5,F = 4 + 16 = 20 5d5,PU = 0

## Maths functions

The maths functions configurable by means of parameters Func.A and Func.b define two additional inputs Fin.A and Fin.b, each starting with one or two operands.

The operands can be the main physical inputs (In.1/In.2), the auxiliary physical inputs (In.3/In.4) or the added inputs themselves (Fin.A/Fin.b); the last case lets you put the two functions in cascade to create a more complex added input.

Refresh time is 20ms.

The scale of the maths function derives from the scale of its operands; it cannot be changed, and is displayed on the Inf menu (LoS.5/HiS.5 for Fin.A, LoS.6/HiS.6 for Fin.b).

The decimal point position on the math function scale derives from the decimal point positions of the operands (min. dPS value of operands); it cannot be changed, and is displayed on the Inf menu (dPS.5 for Fin.A, dPS.6 for Fin.b).

The maths function error code derives from the error code of the operands (first Err value other than zero of operands); it cannot be changed, and is displayed on the Inf menu (Err.5 for FIn.A, Err.6 for Fin.b).

Definition is by fixed formulas or by generic polynomial:

Fin.A = 
$$(C1.A * In1.A)^{C2.A}$$
 OPEr.A (C3.A \* In2.A)<sup>C4.A</sup>  
C5.A

with

| Ín1.A / In2.A:    | In.1, In.2, In.3, In.4, Fin.b |   |
|-------------------|-------------------------------|---|
| C1.A / C3.A=C5.A: | range [-9.99 99.99]           | _ |
| OPEr.A:           | +,-,*,/                       | _ |
| C2.A / C4.A:      | 0 -> 1, 1 -> 1/2, 2 -> 2      |   |
|                   |                               |   |

Maths inputs Fin.A and Fin.b can be used as normal inputs in defining the process variable PV, remote setpoint, remote manual, alarms or quantities to be retransmitted.

#### **RATIO CONTROLLER**

#### Settings

Level 1 display of ratio calculation starting with vers. 1.14

Set the following parameters:

|              | 01 |           |              |                           |
|--------------|----|-----------|--------------|---------------------------|
| "CFG" menu   |    | parameter | SP.r = 4 (5) | math function A (B)       |
| "CFG" menu   |    | parameter | M.A.t = 0    | mandatory function mode   |
| "Hrd" menu   |    | parameter | Func.A = 7   | (IN3 * C1.A)              |
| "InP.3" menu |    | parameter | tYP.3 = x    | select remote input type  |
| "Hrd" menu   |    | parameter | C1.A = xx    | value of coefficient      |
|              |    |           |              | (can be changed manually) |

You have to enable remote condition "REM" of input IN3 (from key, from configured digital input or from serial).

N.B.: the ratio is also calculated automatically at Man/Auto switching and the value is written in C1.A

#### INSTALLATION PROCEDURE FOR LOAD CELL WITHOUT SAMPLE WEIGHT

There is a procedure that lets you calibrate the instrument without having to use a sample weight, but only with the characteristic sensitivity parameter of the load cell.

The procedure is activated by means of Parameter tyP.x on the InP.x menu, set to 28 (or 30) in case of a unidirectional load cell, or to 29 (or 31) in case of a bidirectional cell and TR load cell ("Roller Tension").

#### Procedure

- 1. Go to the InP.x menu
- 2. Set **tyP.x** to 28 (or 29), 30 (or 31)
- 3. Set minimum scale in **LoS.x**
- (for example,: "0" for unidirectional load cell, or **-FS** (Full Scale) for bidirectional load cell and TR load cell). 4. Set maximum scale in **HiS.x**
- (with only one load cell = FS of cell; with more than one equal load cell set the sum of the FSs).
- 5. In parameter **SGSE.x**, set the value of **"F.R.OUT**" (sensitivity) printed on the plate of the load cell (in case of more than one equal load cell in parallel, set the arithmetic average of the sensitivity).
- The value shown on the "PV" display is the system tare. Use parameter OFS.x (on the InP.x menu) to reset the value (for example: for value 10.00 read on the PV, set OFS.x = -10.00).

As an alternative, you can reset the tare by using the "**Reset tara Inx**" function assigned to a digital input (parameters **dig.1** or **dig.2**) or to the front panel key (parameter **but.3**) on the "**Hrd**" menu.

#### **"POWER OFF" FUNCTION**

Typical application: protection of extruders in case of alarm.

The "power OFF" function is obtained by setting digital input code diG.x (1+8) = 31.

Configure a second digital input (or front panel key) as MAN/AUTO.

Set the manual power value you want in parameter "AMP".

When the digital input configured as "power OFF" becomes active, i.e., is put into ON state, it forces the control output to zero in automatic and in manual.

Starting from automatic:

When the digital input configured as "power OFF" becomes active, i.e., is put into ON state, it forces the control output to zero.

By putting the digital input configured as "power OFF" into OFF state, the instrument stays locked in "power OFF," i.e., with the output forced to zero.

To resume control, the instrument has to be switched manually to MAN, after which it resumes control of manual power starting from zero.

The switch to automatic is restricted to the conditions set in parameter "M.A.t" (with regard to the value assumed by the set point).

Starting from manual:

When the digital input configured as "power OFF" becomes active, i.e., is put into ON state, it forces the control output to zero.

By putting the digital input configured as "power OFF" into OFF state, the instrument, already in manual, resumes from manual condition starting from zero.

## **5 • TECHNICAL SPECIFICATIONS**

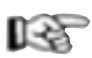

This section contains a list of the Technical Specifications for the 2500 Controller.

| Display                                   | 1 x 5 red/green bicolor digits, height 13mm                                                 |
|-------------------------------------------|---------------------------------------------------------------------------------------------|
|                                           | $2 \times 5$ red digits, height 10mm                                                        |
|                                           | 2 x red bargraph, 10/20 led                                                                 |
|                                           | 5 x led red                                                                                 |
| Keys                                      | 6 mechanical keys (Peak, Cal/Rst, Man/Auto, INC, DEC, F)                                    |
| Accuracy                                  | 0.1% f.s. ±1 at 25°C room temperature                                                       |
| Thermal drift                             | < 150ppm/°C on f.s. for current/voltage and strain-gauge inputs                             |
| IN1, IN2 main input/s                     | Strain-gauge: 350Ω, sensibility 1,54mV/V,                                                   |
|                                           | with probe power supply 5/10Vdc ±5%                                                         |
|                                           | Potentiometer: $\geq 100\Omega$ , Ri > 10M $\Omega$ @ 2,5Vdc                                |
|                                           | Linear DC: $\pm 60$ mV, $\pm 100$ mV, $\pm 1$ V, $\pm 5$ V, $\pm 10$ V, Ri > 10M $\Omega$   |
|                                           | $0/420$ mA, Ri = 50 $\Omega$                                                                |
|                                           | IC, RID                                                                                     |
|                                           |                                                                                             |
| TC type (Thermocouples) (TTS90)           | J, K, K, S, T (IEU 504-T, UEI EIN 00504-T,00504-Z)                                          |
| Cold junction arrar                       |                                                                                             |
| PTD type (Temperature resistance) (ITS90) | 0,1 0/ 0<br>Pt100 (DIN 43760)                                                               |
| Max line resistance for RTD               | 200                                                                                         |
| Safety                                    | Detection of short-circuit or opening of probes                                             |
| Callety                                   | no probe power: I BA alarm                                                                  |
| IN3. IN4 auxiliary inputs                 | Potentiometer: 110KQ. @ 10Vdc                                                               |
|                                           | Linear DC: 10V. Ri > $2M\Omega$                                                             |
|                                           | $0/420$ mA, Ri = 50 $\Omega$                                                                |
|                                           | Sampling time 10ms                                                                          |
| Linear scale ranges                       | -1999999999, with configurable decimal point position                                       |
| Controls                                  | Double action (heat/cool) Pid, ON/OFF, calculation every 20ms                               |
| Control outputs                           | Continuous, resolution improved by 0,03%: isolation 1500V                                   |
|                                           | 0/210V, ± 10V max 25mA, short-circuit protection,                                           |
|                                           | 0/420mA, max load 500Ω                                                                      |
| Type of relay contact                     | NO (NC) 5A, 250V/30Vdc $\cos \varphi = 1$                                                   |
| OUT 1, OUT 2, OUT 3, OUT 4 outputs        |                                                                                             |
| Digital inputs                            | Isolation 1500V, sampling time 60ms                                                         |
| DI1, DI2, DI3, DI4                        | 24Vdc, 5mA (PNP) or by voltage-free contact (NPN) max 5mA                                   |
| Expansion of digital outputs / inputs     | select PNP/NPN via configuration parameter                                                  |
|                                           | Isolation 1500V                                                                             |
| 001 5, 001 6, 001 7, 001 8                | Autouts: ENP type 24 vuc, max sma<br>Autouts: ENP with ext. nower supply (Vext) 24//dc ±25% |
|                                           | $Dupuls. FNF with ext. power supply (Vext) 24V00 \pm 25\%$                                  |
| OUT W analog retransmission               | Continuous resolution improved by 0.03% isolation 1500V                                     |
|                                           | refresh every 2msec in sync with sampling of variables IN1 and IN2                          |
|                                           | 0/210V + 10V max 25mA, short-circuit protection                                             |
|                                           | $0/420$ mA. max load $500\Omega$                                                            |
| Max. power limit                          | -100.0 100.0%                                                                               |
| Cycle time                                | 1200sec                                                                                     |
| (for relay or logic outputs)              |                                                                                             |
| Softstart                                 | 0.0 500.0min                                                                                |
| Fault power setting                       | -100.0 100.0%                                                                               |
| Automatic blanking                        | Maintains PV value display                                                                  |
| Configurable alarms                       | Up to 3 alarm functions assignable to an output and configurable of                         |
|                                           | type: maximum, minimum, symmetrical, absolute, relative, LBA                                |
|                                           | for AL1, AL2 calculation every 2ms in sync with sampling of variables                       |
|                                           | INT and INZ                                                                                 |
| Alarm masking                             | Exclusion during warm up, memory, reset from faceplate and/or contact                       |
| Probe power supply                        | 25 Vdc, 10 Vdc, 10 Strain-gauge probes, max 200 mA                                          |
| Transmitter nower supply                  | $241/dc \pm 5\%$ max 100m/                                                                  |
| Serial interface                          | RS/85 isolation 1500\/                                                                      |
| Baudrate                                  | 1200 2400 4800 9600 19200 38400 57600 115200 bit/s                                          |
| Protocol                                  | MODBUS RTU                                                                                  |
| Power supply (switching type)             | (standard) 100240Vac/dc ±10%                                                                |
|                                           | (optional) 2027Vac/dc ±10%                                                                  |
|                                           | 50/60Hz, max 20VA                                                                           |
|                                           | protection via internal fuse, not replaceable by operator                                   |
| Faceplate protection                      | IP54 (optional IP65)                                                                        |
| Working / Storage temperature range       | 050°C/-2070°C                                                                               |
| Relative humidity                         | 2085% Ur non-condensing                                                                     |
| Environmental working conditions          | For indoor use, altitudes up to 2000m                                                       |
| Installation                              | Panel, removable faceplate                                                                  |
| Installation specifications               | Installation category II, pollution level 2, double isolation                               |
| vveight                                   | ruug                                                                                        |
|                                           |                                                                                             |
|                                           |                                                                                             |

# 6 • MAINTENANCE

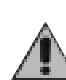

#### Cleaning the Controller

To clean the faceplate and the case use only a cloth dampened in water or ethyl alcohol.

Do not use hydrocarbon-based solvents (trichiorethylene, petrol, etc.).

Do not use compressed air to remove dust from the electronic circuit boards, if necessary use a clean brush with soft bristles.

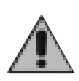

#### Repairs

Repairs to the Controller must only be carried out by qualified technicians, properly trained and authorized by Gefran.

Any attempts at repair or modification of the Controller hardware characteristics by unauthorized personnel will invalidate the warrantya.

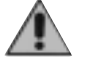

To gain access to the inside of the instrument (for example for cleaning or to check the jumpers) just undo the screw at the bottom of the faceplate and take out the instrument without having to disconnect the cables.

This section gives the information and the necessary

warnings for routine maintenance of the 2500 control-

should be read before seeking help from the Gefran Customer Service Assistance, in the event of instru-

lers and contains a Troubleshooting Guide which

Make sure that the power is turned off upstream of the instrument however.

Remember that the 2500 Controller is not equipped with an ON/OFF switch.

### Checking the jumpers

ment malfunction.

sary the internal parts of the instrument.

If installed and configured correctly according to the

instructions and the recommendations provided in Sections 2 and 4 of these Instructions for use, the 2500 Controller will

work normally without any need for maintenance, apart from

the usual operations of cleaning the faceplate, and if neces-

#### CPU Board

The component side of the CPU board contains the jumper S9 which enables (if on) access to the controller menus.

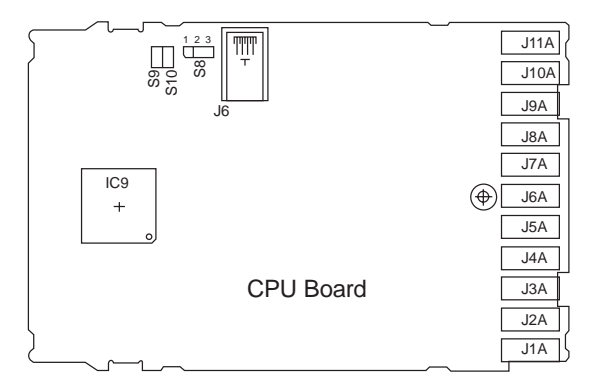

#### POWER Board

Jumpers J1, J2, J3, J4 for selection of contact type no/nc for the relay outputs are present on the component side of the POWER board, accessibility on welding side (LS).

Remove S1, ..., S4 jumpers to reverse OUT1, ..., OUT4 output status.

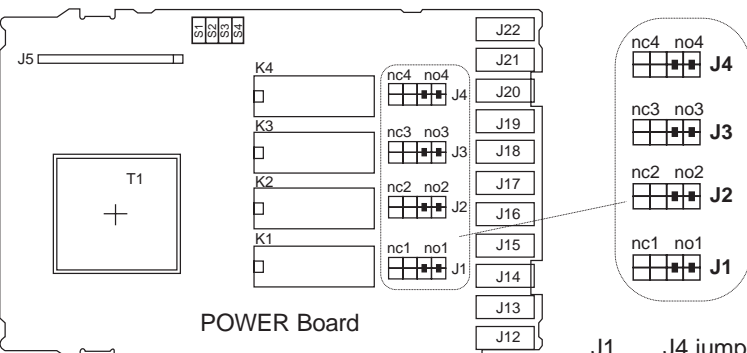

J1, ..., J4 jumpers are made with double jumper; move both jumpers in the requested position to change type of contact.

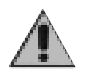

The controller contains components which are sensitive to electrostatic discharge, so the relevant precautions must be taken when handling the electronic circuit boards contained in it, in order to avoid permanent damage to components themselves.

#### **Troubleshooting Guide**

| Symptom                                                     | Cause and Recommended remedy                                                                                      |
|-------------------------------------------------------------|----------------------------------------------------------------------------------------------------|
| The Controller display and Led                              | Controller power supply problem. Check that power is being supplied to terminals 10-11.                           |
| do not come on                                              | make sure the power supply corresponds with the one stated in the order code:                                     |
|                                                             | 2500 - x - x - x - x - x - 1 = 100240Vac/dc                                                                       |
|                                                             | 2500 - x - x - x - x - x - 0 = 2027 Vac/dc                                                                        |
| The characters shown on the                                 | Possible fault with one of the display segments. Check that all the segments are working pro-                     |
| display are incomplete or                                   | perly by switching the controller off and then on again. When it is switched on again a self-dia-                 |
| illegible                                                   | gnostic test is performed that checks intermittent start up of all the segments (displays the                     |
|                                                             | value 88888). If one or more segments do not light up contact your Gefran dealer.                                 |
| When pressing down 🕞 none                                   | If the problem occurs in the initial installation phase, it probably means that the Controller                    |
| of the configuration menus can                              | hardware configuration does not give the option of editing the preset parameters, apart from                      |
| be accessed                                                 | the setpoint value or the alarm point, at level 1 to display.                                                     |
|                                                             | (For modified of parameters jumper S9 on the CPU board).                                                          |
| When pressing down 🕞 not                                    | Access to some menus and/or parameters is controlled by a password (PR5) and by a                                 |
| all of the parameters and/or                                | protection code (Pra) which disables the configuration mode.                                                      |
| configuration menus can be                                  | To set the password and the protection code correctly refer to Section 4                                          |
| accessed                                                    | "Configuration/Programming".                                                                                      |
| Instead of the process variable the PV display shows one of | In the first four cases it means that an input error has been found (for details refer to Section 3 - Functions). |
| the following:                                              | Err, means that in case of Pt100 probe, the input is in short circuit. In case of TC in short cir-                |
| Lo - HI - Sbr - Err - Ebr                                   | cuit, the PV display shows room temperature instead of the process variable.                                      |
| Ebrio – Errid                                               | In case of input 420mA, it indicates that the transmitter is broken or not powered.                               |
|                                                             | Ebel a no power to probe                                                                                          |
|                                                             | Erred third wire of PT100 probe broken or not connected                                                           |
| 1                                                           |                                                                                                    |
|                                                             | 7 • TECHNICAL/COMMERCIAL INFORMATION                                                                              |

, This section contains information regarding the Controller order codes and the main accessories available.

As stated in the Preliminary Warnings of these Instructions for Use, correct interpretation of the Controller order code allows the hardware configuration for the controller to be identified immediately and so it is essential to quote the order code each time the Gefran Customer Care Service is contacted for assistance with any problems.

### Order code - Controller 2500

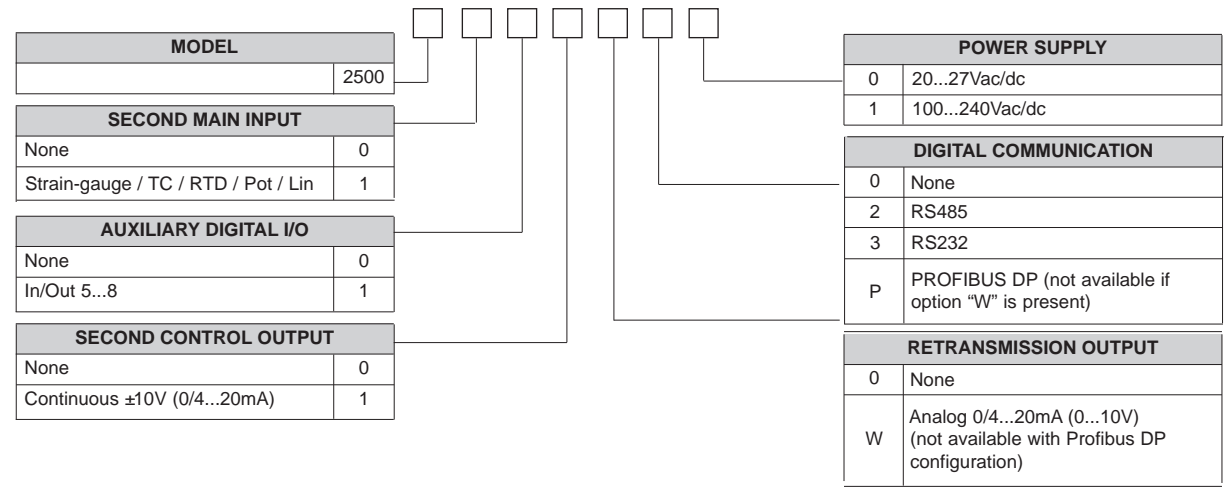

12

For information on the availability of codes please contact your Gefran dealer.

# ACCESSORIES

RS232 / TTL interface for GEFRAN instrument configuration

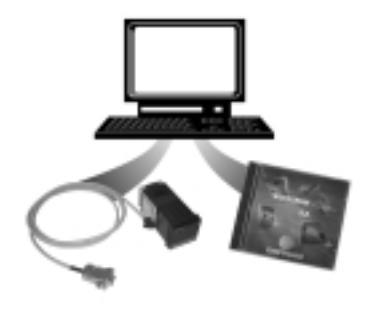

**N.B.** RS232 interface for PC configuration is supplied with the WINSTRUM programming software. Make connection with instrument powered but with inputs and outputs disconnected.

ORDER CODE

WSK-0-0-0 Cable interface + CD Winstrum

| APPENDIX            |         |      |                                                         |  |  |
|---------------------|---------|------|---------------------------------------------------------|--|--|
| Display             | Default | CONF | Description                                             |  |  |
| Menu MAIN           |         |      |                                                         |  |  |
| PU / SU / F         | -       |      |                                                         |  |  |
| SELP                | 0       |      | Local Setpoint                                          |  |  |
| 5P.1                | 100     |      | Setpoint 1                                              |  |  |
| <u> </u>            | 200     |      | Setpoint 2                                              |  |  |
|                     | -       |      | Input IN1 main                                          |  |  |
|                     | -       |      | Input IN2 main                                          |  |  |
| <br>                | -       |      | Input ING auxiliary                                     |  |  |
| EinB                | _       |      | Result math function A                                  |  |  |
| Finb                | -       |      | Result math function b                                  |  |  |
| E 1/8               |         |      | Coefficient math function A                             |  |  |
| С (Ь                |         |      | Coefficient math function B                             |  |  |
| RL. 1               | 100     |      | Alarm 1 setpoint                                        |  |  |
| AL2                 | 200     |      | Alarm 2 setpoint                                        |  |  |
| <u></u>             | 300     |      | Alarm 3 setpoint                                        |  |  |
| RL.Y                | 400     |      | Alarm 4 setpoint                                        |  |  |
| 86.5                | 500     |      | Alarm 5 setpoint                                        |  |  |
| רים <u>.</u><br>ריס | 600     |      | Alarm 7 action                                          |  |  |
|                     | 800     |      | Alarm 8 setpoint                                        |  |  |
| 8:5                 | 900     |      | Alarm 9 setpoint                                        |  |  |
|                     | 1000    |      | Alarm 10 setpoint                                       |  |  |
| RP Id               | -       |      | PID group active                                        |  |  |
| OutP                | -       |      | PID power                                               |  |  |
| E D. 1              | -       |      | Control output 1                                        |  |  |
| 5.0.2               | -       |      | Control output 2                                        |  |  |
| Menu InF            |         |      |                                                         |  |  |
| UPd                 | -       |      | Software release                                        |  |  |
| Lod                 | -       |      | Instrument code                                         |  |  |
|                     | -       |      | Error code for IN1                                      |  |  |
|                     | -       |      | Error code for IN2                                      |  |  |
|                     | -       |      | Error code for INA                                      |  |  |
| - Err 5             | -       |      | Error code for Ein A                                    |  |  |
| Ecch                | -       |      | Error code for Fin. h                                   |  |  |
| dP55                | -       |      | Decimal point position Fin A                            |  |  |
| dP5.6               | -       |      | Decimal point position Fin. b                           |  |  |
| Lo.5.5              | -       |      | MIN scale limit Fin. A (read only)                      |  |  |
| Lo.5.6              | -       |      | MIN scale limit Fin. b (read only)                      |  |  |
| H 15.5              | -       |      | MAX scale limit Fin. A (read only)                      |  |  |
| H 15.6              | -       |      | MAX scale limit Fin. b (read only)                      |  |  |
| UPdF                | -       |      | Fieldbus software version                               |  |  |
| Lodh                | -       |      | Fieldbus instrument code (read only)                    |  |  |
|                     | -       |      |                                                         |  |  |
|                     | 0       |      |                                                         |  |  |
| <br>                | 1       |      | Number of PID groups                                    |  |  |
| <u>Е</u> Р Id       | 0       |      | Type of variable for activation of PID parameter groups |  |  |
| РЬ. 1               | 100.0   |      | Proportional band, group 1                              |  |  |
| 1E. 1               | 4.0     |      | Integral time, group 1                                  |  |  |
| dt. I               | 0.0     |      | Derivative time, group 1                                |  |  |
| Pr51                | 0.0     |      | Reset power, group 1                                    |  |  |
| URL. I              | 100     |      | Activation setpoint group 1                             |  |  |
| <u>Pb2</u>          | 100.0   |      | Proportional band, group 2                              |  |  |
| 15.2                | 4.0     |      | Integral time, group 2                                  |  |  |
| 65.C                | 0.0     |      | Derivative time, group 2                                |  |  |
| - FF3C<br>1101 3    | 0.0     |      | Activation action to group 2                            |  |  |
| <br>                | 200     |      | Proportional band, group 2                              |  |  |
|                     | 4.0     |      | Integral time group 3                                   |  |  |
| d£.3                | 0.0     |      | Derivative time, group 3                                |  |  |
| Pr 5.3              | 0.0     |      | Reset power, group 3                                    |  |  |
| URL.3               | 300     |      | Activation setpoint group 3                             |  |  |

| Display            | Default       | CONF | Description                                        |
|--------------------|---------------|------|----------------------------------------------------|
| PLY                | 100.0         |      | Proportional band, group 4                         |
| 12.4               | 4.0           |      | Integral time, group 4                             |
| d£.4               | 0.0           |      | Derivative time, group 4                           |
| Pr <u>S</u> Y      | 0.0           |      | Reset power, group 4                               |
| URL.Y              | 400           |      | Activation setpoint group 4                        |
| Pb.5               | 100.0         |      | Proportional band, group 5                         |
| 16.5               | 4.0           |      | Integral time, group 5                             |
| dt.5               | 0.0           |      | Derivative time, group 5                           |
| Pr 5.5             | 0.0           |      | Reset power, group 5                               |
|                    | 500           |      | Activation setpoint group 5                        |
| 70.0<br>           | 100.0         |      | Proportional band, group 6                         |
| 12.0<br>11.5       | 4.0           |      | Integral time, group 6                             |
|                    | 0.0           |      | Derivative time, group 6                           |
|                    | 0.0           |      | Activation actaciat group 6                        |
| UNL.0<br>DL 7      | 100.0         |      | Activation Selpoint group 6                        |
| <u>10.1</u><br>!F] | 100.0         |      | Integral time, group 7                             |
|                    | 4.0           |      | Derivative time, group 7                           |
| P-57               | 0.0           |      | Reset power group 7                                |
|                    | 700           |      | Activation setnoint group 7                        |
| 258                | 100.0         |      | Proportional band, group 8                         |
| / 0.0<br>/F 8      | 100.0         |      | Integral time, group 8                             |
| dE8                | 0.0           |      | Derivative time, group 8                           |
| 0c.0<br>0c50       | 0.0           |      | Reset nower aroun 8                                |
| 0.2.1              | 800           |      | Activation sotroint group 9                        |
|                    | 0.0           |      | Activation Selpoint group o                        |
|                    | 0.0           |      |                                                    |
|                    | 100.0         |      |                                                    |
|                    | 0             |      | Type of cooling                                    |
| c.5P               | 0.0           |      | Deviation cooling setpoint                         |
| <u>ר 55</u>        | 0             |      | Manual Reset                                       |
| Hr5                | 0             |      | Antireset                                          |
| FF4                | 0.0           |      | Feed Forward                                       |
| Pr.dt              | 0             |      | Process dead time                                  |
| Pr <u>.</u> GR     | 0.0           |      | Process gain                                       |
| Pr <u>t</u> l      | 0.0           |      | Main process time constant                         |
| db                 | 0             |      | Dead band                                          |
| SoF                | 0.0           |      | Softstart time                                     |
| LbE                | 30.0          |      | LBA alarm trip time                                |
| Lb,P               | 25.0          |      | Power limit in LBA alarm state                     |
| ROP                | 0.0           |      | Manual power at power-on or Auto/Man               |
| FRP                | 0.0           |      | Fault Action Power                                 |
| 6.SP               | 0.0           |      | Setpoint gradient                                  |
| 6.52               | 0.0           |      | Setpoint 2 gradient                                |
| 6.0ut              | 0.0           |      | Control output gradient                            |
| St.ud              | 0.1           |      | Delta of power inc/dec from keys or digital inputs |
| Menu CFG           |               |      |                                                    |
| SPr                | 2             |      | Remote setpoint type                               |
| LoSP               | 0             |      | Lower setpoint limit                               |
| H ISP              | 3500          |      | Upper setpoint limit                               |
| DRr                | 0             |      | Definition manual remote                           |
| DRE                | 0             |      | Switching mode Man/Auto control                    |
| ROL                | 0             |      | Switching mode Auto/Man control                    |
| lct                | 0             |      | Switching mode local/remote setpoint               |
| Plint              | 0             |      | Power-on mode                                      |
| Menu SEc           | 0             |      |                                                    |
| Lod                | 1             |      | Instrument code                                    |
|                    | <u>і</u><br>Д |      | Serial communication baudrate                      |
| 28c                |               |      | Serial communication parity                        |
| Menu loP (         | U             |      |                                                    |
|                    | 1/            |      | Type of probe or signal for input IN1              |
|                    | 0.1           |      | Digital filter input IN1                           |
|                    | 0.1           |      | Digital Iller Illput INT                           |
|                    | 0             |      |                                                    |
|                    | 0             |      |                                                    |
|                    | 3000          |      |                                                    |
| UF5.1              | 0.0           |      |                                                    |
|                    | 0.000         |      | Offset Input IN1 Calibrated 40mV                   |
|                    | 4.000         |      | Sensitivity input INT calibrated 40mV              |
| Menu InPd          |               |      |                                                    |
| E 37.2             | 0             |      | Type of probe or signal for input IN2              |

| Display        | Default | CONF | Description                           |
|----------------|---------|------|---------------------------------------|
| FIE2           | 0.1     |      | Digital filter input IN2              |
| dP5.2          | 0       |      | Decimal point position for IN2        |
| Lo <u>5</u> .2 | 0       |      | Min. scale limit input IN2            |
| H 15.2         | 1000    |      | Max. scale limit input IN2            |
| 0F5.2          | 0       |      | Offset input IN2                      |
| 560F.2         | 0.000   |      | Offset input IN2 calibrated 40mV      |
| 5058.2         | 4.000   |      | Sensitivity input IN2 calibrated 40mV |
| Menu InP3      |         |      |                                       |
| EYP.3          | 1       |      | Type of probe or signal for input IN3 |
| F 12.3         | 0.1     |      | Digital filter input IN3              |
| dP5.3          | 0       |      | Decimal point position for IN3        |
| Lo5.3          | 0       |      | Min. scale limit input IN3            |
| H 15.3         | 1000    |      | Max. scale limit input IN3            |
| UF 5.3         | 0       |      | Offset input IN3                      |
| Menu InP4      |         |      |                                       |
| <u> </u>       | 1       |      | Type of probe or signal for input IN4 |
| F 16.4         | 0.1     |      | Digital filter input IN4              |
| <u>dP5.9</u>   | 0       |      | Decimal point position for IN4        |
| <u>Los.</u> 4  | 0       |      | Min. scale limit input IN4            |
| <u>8 15.4</u>  | 1000    |      | Max. scale limit input IN4            |
| UF 5.9         | 0       |      | Offset input IN4                      |
| Menu HLL       |         |      |                                       |
| Hr. I          | 0       |      | Alarm reference 1                     |
| HE. I          | 0       |      | Type alarm 1                          |
| <u>H9.1</u>    | -1      |      | Alarm hysteresis 1                    |
| rH.I           | 0       |      | Activation time alarm 1               |
| 65.1           | 0       |      | lime base for activation time alarm 1 |
|                | 0       |      | Character A alarm string 1            |
|                | 0       |      | Character B alarm string 1            |
| 50L. i         | 0       |      | Character C alarm string 1            |
|                | 0       |      | Character D alarm string 1            |
| 5dt. i         | 0       |      | Character E alarm string 1            |
|                | 0       |      | Alarm reference 2                     |
|                | 0       |      | Type alarm 2                          |
|                | -1      |      | Alarm nysteresis 2                    |
|                | 0       |      | Activation time alarm 2               |
| 2,20           | 0       |      | Character A clarm string 2            |
| באנים<br>באנים | 0       |      | Character R alarm string 2            |
| בארם<br>בארם   | 0       |      | Character B alarm string 2            |
| 206.6          | 0       |      | Character D alarm string 2            |
| 200.0          | 0       |      | Character D alarm string 2            |
| 9-2            | 0       |      | Alarm reference 2                     |
|                | 0       |      |                                       |
|                | 1       |      | Alarm hystorogic 2                    |
| -93            | -1      |      | Activation time alarm 2               |
| 653            | 0       |      | Time base for activation time alarm 3 |
| 5-83           | 0       |      | Character A alarm string 3            |
| 5453           | 0       |      | Character B alarm string 3            |
| 5853           | 0       |      | Character C alarm string 3            |
| 5443           | 0       |      | Character D alarm string 3            |
| 5463           | 0       |      | Character E alarm string 3            |
| 8c 4           | 0       |      | Alarm reference 4                     |
| 8-4            | 0       |      | Type alarm 4                          |
| НЧЧ            | -1      |      | Alarm hysteresis 4                    |
| c84            | 0       |      | Activation time alarm 4               |
| 62.4           | 0       |      | Time base for activation time alarm 4 |
| 5684           | 0       |      | Character A alarm string 4            |
| SdbY           | 0       |      | Character B alarm string 4            |
| 566.4          | 0       |      | Character C alarm string 4            |
| SddY           | 0       |      | Character D alarm string 4            |
| 568.4          | õ       |      | Character E alarm string 4            |
| Rr.5           | 0       |      | Alarm reference 5                     |
| RE.S           | 0       |      | Type alarm 5                          |
| HY.5           | -1      |      | Alarm hysteresis 5                    |
|                | -       |      | ··· <i>·</i> ,-···                    |

| Display        | Default | CONF | Description                            |
|----------------|---------|------|----------------------------------------|
| r R.S          | 0       |      | Activation time alarm 5                |
| bt.5           | 0       |      | Time base for activation time alarm 5  |
| SdR.S          | 0       |      | Character A alarm string 5             |
| 566.5          | 0       |      | Character B alarm string 5             |
| 586.5          | 0       |      | Character C alarm string 5             |
| 588.5          | 0       |      | Character D alarm string 5             |
| 586.5          | 0       |      | Character E alarm string 5             |
| Rr.6           | 0       |      | Alarm reference 6                      |
| RE.6           | 0       |      | Type alarm 6                           |
| <u>HY.6</u>    | -1      |      | Alarm hysteresis 6                     |
| r R.5          | 0       |      | Activation time alarm 6                |
| 65.6           | 0       |      | Time base for activation time alarm 6  |
| 588.6          | 0       |      | Character A alarm string 6             |
| 506.6          | 0       |      | Character B alarm string 6             |
| 506.6          | 0       |      | Character C alarm string 6             |
| 500.6          | 0       |      | Character D alarm string 6             |
| 565.6          | 0       |      | Character E alarm string 6             |
| Hr. I          | 0       |      | Alarm reference /                      |
| HE.I           | 0       |      | lype alarm /                           |
| <u>89.1</u>    | -1      |      | Alarm hysteresis 7                     |
|                | 0       |      | Activation time alarm /                |
| 65.1           | 0       |      | Time base for activation time alarm /  |
|                | 0       |      | Character A alarm string /             |
| 506.1          | 0       |      | Character B alarm string /             |
|                | 0       |      | Character C alarm string 7             |
|                | 0       |      | Character D alarm string 7             |
|                | 0       |      | Character E alarm string /             |
|                | 0       |      | Alarm reterence 8                      |
| HE.8           | 0       |      | lype alarm 8                           |
| 89.8           | -1      |      | Alarm hysteresis 8                     |
|                | 0       |      | Activation time alarm 8                |
|                | 0       |      | Time base for activation time alarm 8  |
| 507.0          | 0       |      | Character A alarm string 8             |
|                | 0       |      | Character B alarm string 8             |
| 0.10C          | 0       |      | Character C alarm string 8             |
|                | 0       |      | Character D alarm string o             |
| <br>           | 0       |      |                                        |
|                | 0       |      |                                        |
|                | 1       |      | Alorm hyperania 0                      |
|                | -1      |      | Activation time alarm 0                |
|                | 0       |      | Time base for activation time alarm 0  |
| 5,89           | 0       |      | Character A alarm string 9             |
|                | 0       |      | Character R alarm string 0             |
|                | 0       |      | Character C alarm string 9             |
|                | 0       |      | Character D alarm string 9             |
| 5469           | 0       |      | Character F alarm string 9             |
| 8c 10          | 0       |      | Alarm reference 10                     |
| 81-10          | 0       |      | Type alarm 10                          |
|                | -1      |      | Alarm hysteresis 10                    |
| c8 10          | 0       |      | Activation time alarm 10               |
| <u>ьна, со</u> | 0       |      | Time base for activation time alarm 10 |
| 548 10         | 0       |      | Character A alarm string 10            |
| Sdb ID         | 0       |      | Character B alarm string 10            |
| 546 10         | 0       |      | Character C alarm string 10            |
| Sdd ID         | 0       |      | Character D alarm string 10            |
| 5dE. 10        | 0       |      | Character E alarm string 10            |
| LoAL           | 0       |      | Lower limit alarm setpoint             |
| HURL           | 3500    |      | Upper limit alarm setpoint             |
| rEL            | 0       |      | Alarm state in Fault Action condition  |
| Menu Dut       |         |      |                                        |
| rL.1           | 1       |      | Output reference OUT1                  |
| EE. 1          | 20      |      | Cycle time for output OUT1             |
| rL.2           | 2       |      | Output reference OUT2                  |
| CE.2           | 20      |      | Cycle time for output OUT2             |
|                | -       |      | ,                                      |

| Display       | Default | CONF | Description                             |
|---------------|---------|------|-----------------------------------------|
| r1.3          | 3       |      | Output reference OUT3                   |
| EE.3          | 20      |      | Cycle time for output OUT3              |
| rL.4          | 4       |      | Output reference OUT4                   |
| EE.4          | 20      |      | Cycle time for output OUT4              |
| r L.S         | 0       |      | Output reference OUT5                   |
| r1.6          | 0       |      | Output reference OUT6                   |
| rL.7          | 0       |      | Output reference OUT7                   |
| r1.8          | 0       |      | Output reference OUT8                   |
| ŁYP,An        | 0       |      | Type of retransmission output W         |
| r iF,8n       | 0       |      | Output reference W                      |
| Loßn          | 0       |      | Minimum scale output W                  |
| አ             | 3500    |      | Maximum scale output W                  |
| ESPE. I       | 1       |      | Type control output CO.1                |
| FAbc's        | 0       |      | Type control output CO.2                |
| RLS           | 2       |      | Select probe power supply               |
| Menu PR5      | _       |      |                                         |
| P85           | 0       |      | Pass-word                               |
| Pro           | 0       |      | Protection code                         |
| Menu Hcd      | 0       |      |                                         |
| bd i          | 8       |      | Enable multiset/type process/line freq  |
| The State     | 128     |      | Control type                            |
|               | 3       |      | Type limit control output 1             |
| - ERE 7       | 1       |      | Type limit control output 2             |
|               | 4       |      | Offset for output control 1             |
|               | 0       |      | Offset for output control 2             |
|               | 0       |      | Meth function A                         |
|               | 0       |      |                                         |
| חי חי<br>חר ו | 0       |      |                                         |
| וחבא<br>חחר ח | 0       |      |                                         |
|               | 0       |      |                                         |
|               | 0       |      |                                         |
|               | 0       |      |                                         |
| <u>138</u>    | 0       |      |                                         |
| <u> </u>      | 0       |      | Coefficient L 4R                        |
| <u>LSH</u>    | 0       |      | Coefficient L 5.H                       |
| Func.b        | 0       |      | Math function b                         |
| in ib         | 0       |      | First operand of Func.b                 |
| ind.b         | 0       |      | Second operand of Func.b                |
| OPEr.b        | 0       |      | Operator of Func.b                      |
| С (16         | 0       |      | Coefficient E Ub                        |
| 62,6          | 0       |      | Coefficient [2.b                        |
| 636           | 0       |      | Coefficient [].b                        |
| 646           | 0       |      | Coefficient [4.b                        |
| E 5.6         | 0       |      | Coefficient [5.b                        |
| SPU           | 0       |      | Select controlled variable              |
| RLA           | 3       |      | Number of alarms enabled                |
| but. (        | 8       |      | Function key (Peak)                     |
| but.2         | 15      |      | Function key (Cal/Rst)                  |
| but.3         | 13      |      | Function key (M/A)                      |
| d .G. I       | 0       |      | Digital function input DI1              |
| d 16.2        | 0       |      | Digital function input DI2              |
| d 16.3        | 0       |      | Digital function input DI3              |
| ៨ ឃើម         | 0       |      | Digital function input DI4              |
| d .6.5        | 0       |      | Digital function input DI5              |
| 6 ،0.6        | 0       |      | Digital function input DI6              |
| d .G.7        | 0       |      | Digital function input DI7              |
| d 16.8        | 0       |      | Digital function input DI8              |
| FLd           | 0.5     |      | Digital filter on PV display            |
| d5.5P         | 0       |      | Select variable displayed on SV display |
| dSF           | 7       |      | Select variable displayed on F display  |
| dSPU          | 11      |      | Select variable displayed on PV display |
| 56552         | 17      |      | Select alarm strings on SV display      |
| 5458          | 18      |      | Select alarm strings on E display       |
| 54581         | 19      |      | Select alarm strings on PV/ display     |
| 20220         | 10      |      | colocitation of the display             |

| Display                               | Default | CONF | Description                             |               |
|---------------------------------------|---------|------|-----------------------------------------|---------------|
| LEd. 1                                | 33      |      | Function Led 1                          |               |
| 1593                                  | 2       |      | Function Led 2                          |               |
| 1693                                  | 20      |      | Function Led 3                          |               |
| LEd.Y                                 | 13      |      | Function Led 4                          |               |
| LEd.5                                 | 14      |      | Function Led 5                          |               |
| երն                                   | 2       |      | Select variable displayed on bargraph 1 |               |
| Menu L In                             |         |      |                                         |               |
| E SP.L                                | 0       |      | Type linearization                      |               |
| SEEPn                                 | 32      |      | Number segments                         |               |
| 500 (500)                             | 0       |      | Segment 0 low scale linearized value    | (Step 0)      |
| <u>50   R (50  )</u>                  | 313     |      | Segment 1 input value [1/10.000] f.s.   | (Step 1)      |
| 5016 (502)                            | 31      |      | Segment 1 linearized value              | (Step 2)      |
| 502 R (503)                           | 625     |      | Segment 2 input value [1/10.000] f.s.   | (Step 3)      |
| 5.02 6 (5.04)                         | 63      |      | Segment 2 linearized value              | (Step 4)      |
| <u>503 A (505)</u>                    | 938     |      | Segment 3 input value [1/10.000] f.s.   | (Step 5)      |
| 503 6 (506)                           | 94      |      | Segment 3 linearized value              | (Step 6)      |
|                                       | 1250    |      | Segment 4 input Value [1/10.000] f.s.   | (Step 7)      |
|                                       | 125     |      | Segment 4 linearized value              | (Step 8)      |
|                                       | 1563    |      | Segment 5 Input Value [1/10.000] f.s.   | (Step 9)      |
|                                       | 100     |      | Segment 5 inteanzed value               | (Step 10)     |
|                                       | 1875    |      | Segment 6 linearized value              | (Step 11)     |
|                                       | 188     |      | Segment 6 ineanzed value                | (Step 12)     |
| (בי.ב) חיו <u>ט.ב</u><br>בחקוב (בווט) | 2100    |      | Segment 7 Input Value [1/10.000] I.S.   | (Step 13)     |
| רי.ב) סיט.ב<br>כיס סיס (ביב)          | 219     |      | Segment 7 inteanzed value               | (Step 14)     |
| <u> </u>                              | 2500    |      | Segment & linearized value              | (Step 15)     |
|                                       | 200     |      | Segment 0 input value [1/10 000] f c    | (Stop 17)     |
|                                       | 2013    |      | Segment 9 linearized value              | (Step 17)     |
|                                       | 3125    |      | Segment 10 input value [1/10 000] f s   | (Step 10)     |
|                                       | 3125    |      | Segment 10 linearized value             | (Step 19)     |
| 5!! 8 (52!)                           | 3/38    |      | Segment 11 input value [1/10 000] f s   | (Step 20)     |
| 5115 (522)                            | 3430    |      | Segment 11 linearized value             | (Step 21)     |
| 5 (2 8 (523)                          | 3750    |      | Segment 12 input value [1/10 000] f s   | (Step 23)     |
| 5 (2 h (524)                          | 375     |      | Segment 12 linearized value             | (Step 24)     |
| 5 (3 8 (525)                          | 4063    |      | Segment 13 input value [1/10.000] f.s.  | (Step 25)     |
| 5.13 6 (5.26)                         | 406     |      | Segment 13 linearized value             | (Step 26)     |
| 5.14 8 (527)                          | 4375    |      | Segment 14 input value [1/10.000] f.s.  | (Step 27)     |
| <u>5. IЧь (5.28)</u>                  | 438     |      | Segment 14 linearized value             | (Step 28)     |
| 5.15 8 (5.29)                         | 4688    |      | Segment 15 input value [1/10.000] f.s.  | (Step 29)     |
| 5. 15 6 (5.30)                        | 469     |      | Segment 15 linearized value             | (Step 30)     |
| 5.16 8 (5.3.1)                        | 5000    |      | Segment 16 input value [1/10.000] f.s.  | (Step 31)     |
| 5.16 6 (5.32)                         | 500     |      | Segment 16 linearized value             | (Step 32)     |
| 5.17 8 (5.33)                         | 5313    |      | Segment 17 input value [1/10.000] f.s.  | (Step 33)     |
| 5.17 6 (5.34)                         | 531     |      | Segment 17 linearized value             | (Step 34)     |
| 5.18 8 (5.35)                         | 5625    |      | Segment 18 input value [1/10.000] f.s.  | (Step 35)     |
| 5.18 6 (5.36)                         | 563     |      | Segment 18 linearized value             | (Step 36)     |
| <u>5.19</u> R (5.37)                  | 5938    |      | Segment 19 input value [1/10.000] f.s.  | (Step 37)     |
| 5.19 6 (5.38)                         | 594     |      | Segment 19 linearized value             | (Step 38)     |
| 5.20 R (5.39)                         | 6250    |      | Segment 20 input value [1/10.000] f.s.  | (Step 39)     |
| 5.20 6 (5.40)                         | 625     |      | Segment 20 linearized value             | (Step 40)     |
| <u>5.2   H (5.4  )</u>                | 6563    |      | Segment 21 input value [1/10.000] f.s.  | (Step 41)     |
| 5216 (5.42)                           | 656     |      | Segment 21 linearized value             | (Step 42)     |
| <u>5.66 H (5.45)</u>                  | 6875    |      | Segment 22 input value [1/10.000] f.s.  | (Step 43)     |
| <u>5.66 6 (5.44)</u>                  | 588     |      | Segment 22 linearized value             | (Step 44)     |
|                                       | 7100    |      | Segment 23 input value [1/10.000] T.S.  | (Step 45)     |
| מדב) ם בשב<br>בשט ם עבשי              | 719     |      | Segment 24 input volue [4/40,000] 6 a   | (Stop 46)     |
| ער (בריה)<br>באער (בטסי               | 7500    |      | Segment 24 input value [1/10.000] I.S.  | (Stop 47)     |
| ערים (ביס)<br>באבים (בעם)             | 7813    |      | Segment 25 input value [1/10.000] f c   | (Stop 40)     |
| 525 B (550)                           | 781     |      | Segment 25 linearized value             | (Step 50)     |
|                                       | 8125    |      | Segment 26 input value [1/10 000] f s   | (Step 51)     |
| 525 h (552)                           | 813     |      | Segment 26 linearized value             | (Step 52)     |
|                                       | 8438    |      | Segment 27 input value [1/10 000] f s   | (Step 53)     |
| 527 b (554)                           | 844     |      | Segment 27 linearized value             | (Step 54)     |
| 5.28 8 (5.55)                         | 8750    |      | Segment 28 input value [1/10.000] f.s.  | (Step 55)     |
| · · - /                               | -       | 1    |                                         | · · · · · · / |

| 5.28 6 (5.56)   | 875   | Segment 28 linearized value              | (Step 56) |
|-----------------|-------|------------------------------------------|-----------|
| 5.29 8 (5.57)   | 9063  | Segment 29 input value [1/10.000] f.s.   | (Step 57) |
| 5.29 6 (5.58)   | 906   | Segment 29 linearized value              | (Step 58) |
| 5.30 A (5.59)   | 9375  | Segment 30 input value [1/10.000] f.s.   | (Step 59) |
| 5.30 ь (5.60)   | 938   | Segment 30 linearized value              | (Step 60) |
| 5.3 / 8 (5.6 /) | 9688  | Segment 31 input value [1/10.000] f.s.   | (Step 61) |
| 5.316 (5.62)    | 969   | Segment 31 linearized value              | (Step 62) |
| 5.32 8 (5.63)   | 10000 | Segment 32 input value [1/10.000] f.s.   | (Step 63) |
| 5.32 6 (5.64)   | 1000  | Segment 32 linearized value              | (Step 64) |
| S.E.c. I        | 0.00  | Step mV start scale - for custom Tc only |           |
| S.Ec2           | 0.00  | Step mv full scale - for custom Tc only  |           |
| S.E.c.B         | 0.000 | Step mV at 50°C - for custom Tc only     |           |
|                 |       |                                          |           |

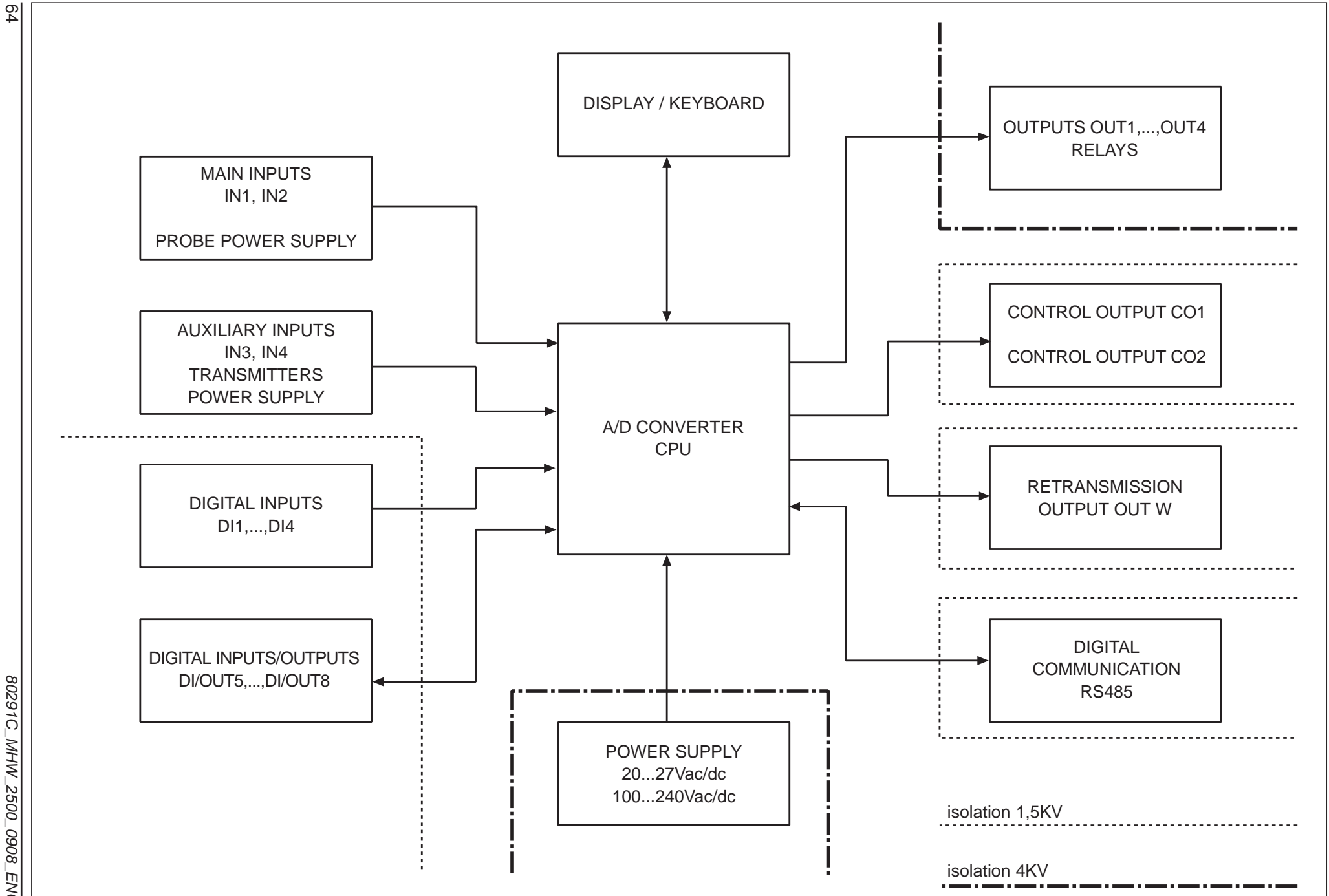

Block Diagrams

80291C\_MHW\_2500\_0908\_ENG

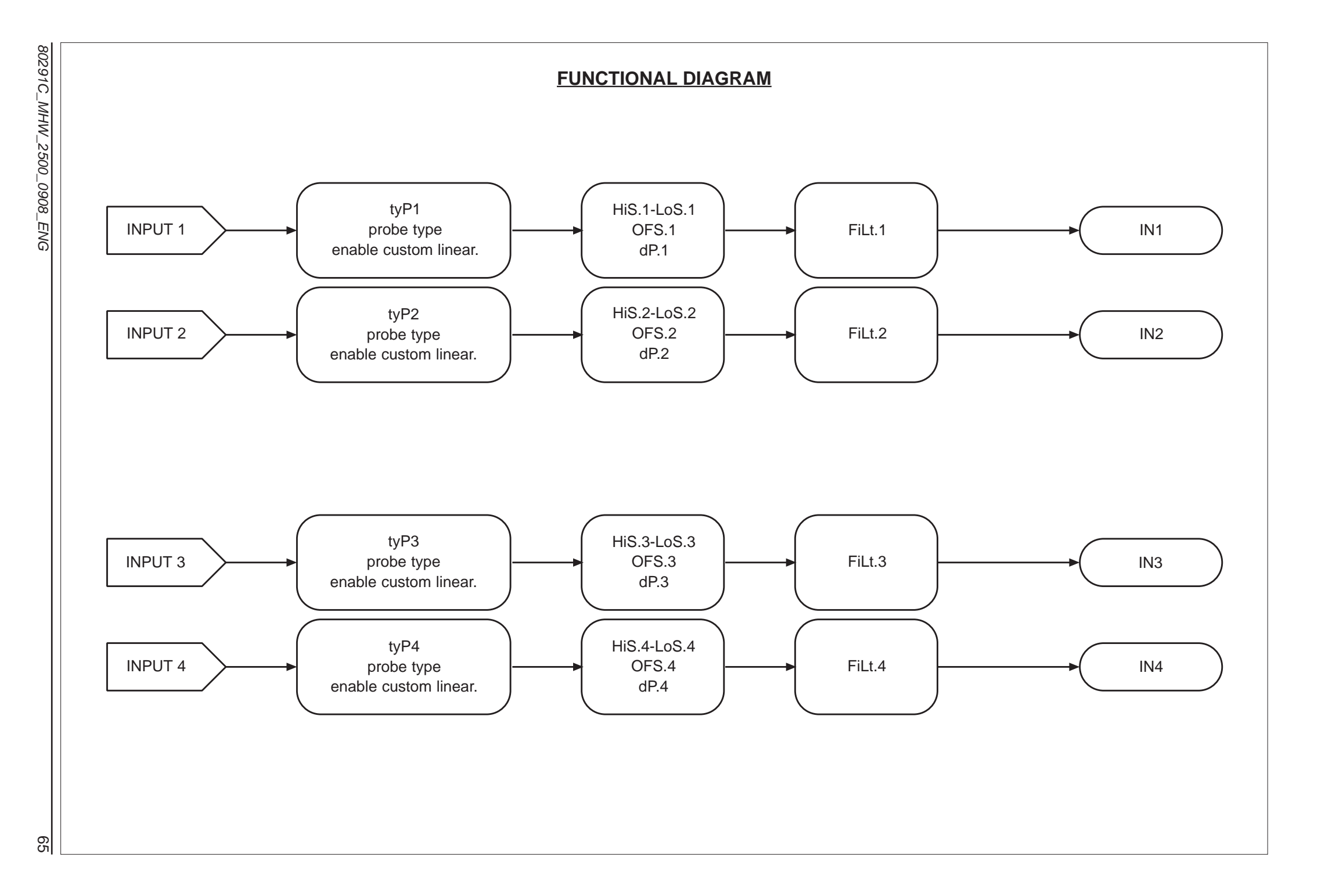

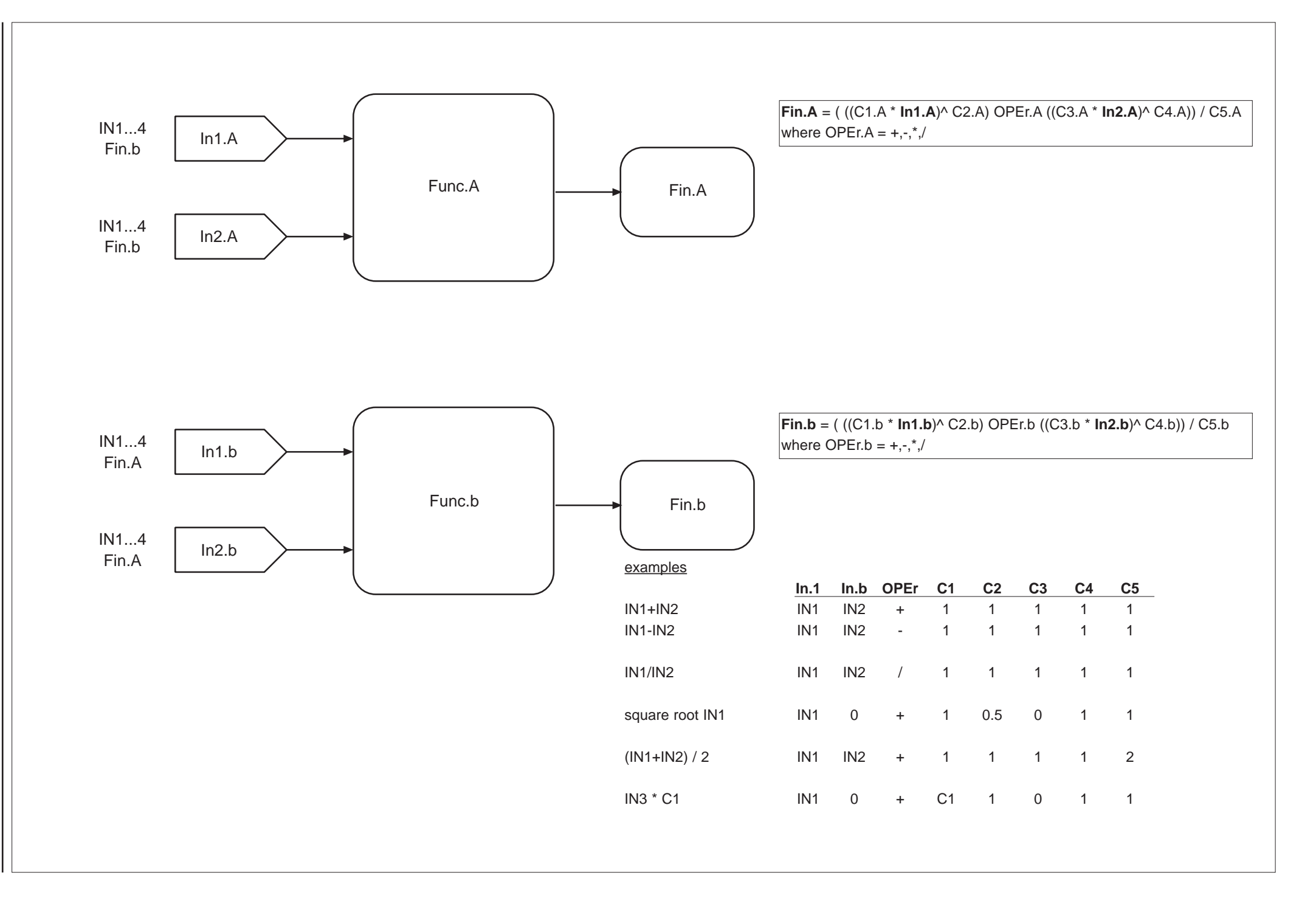

66

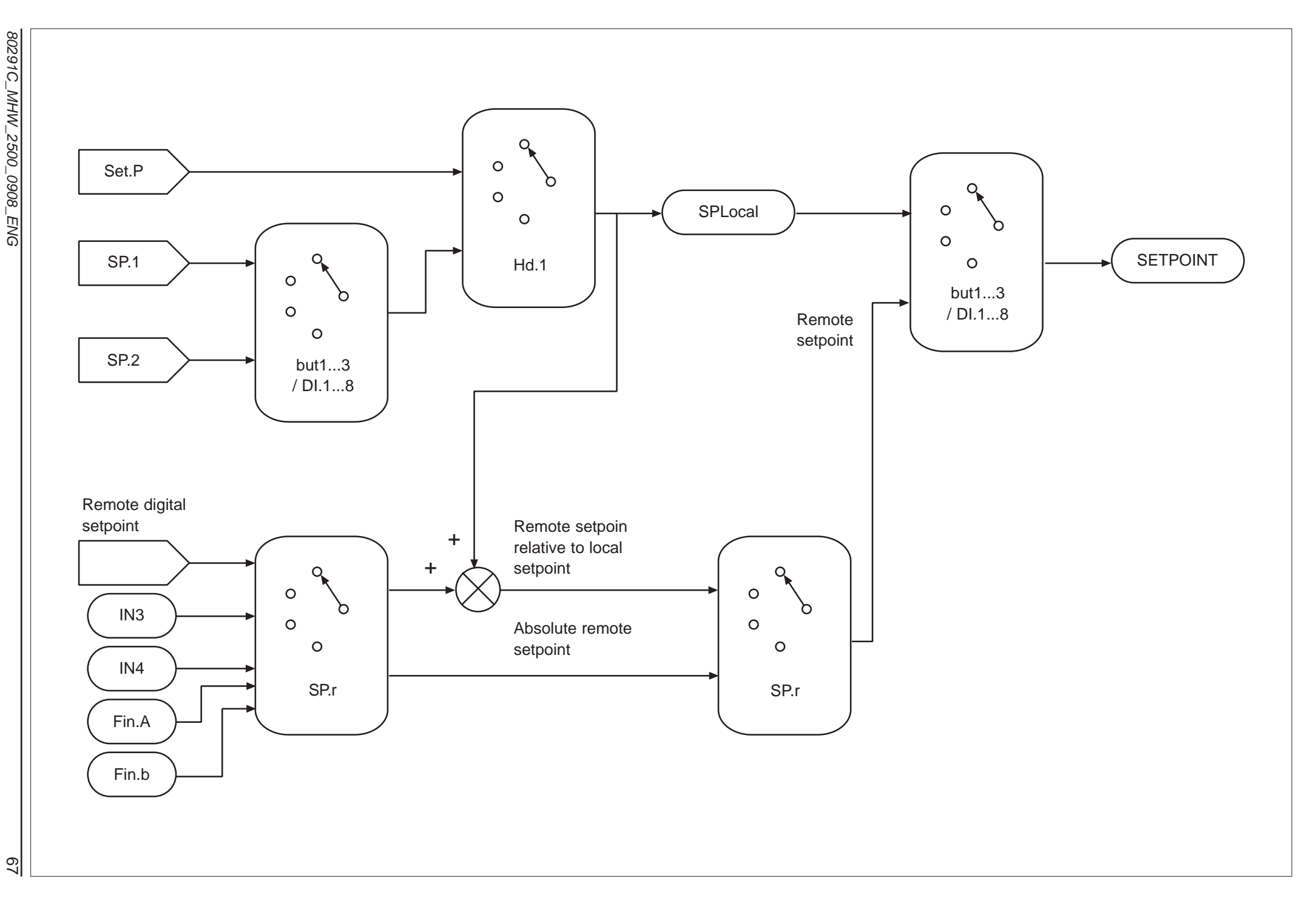

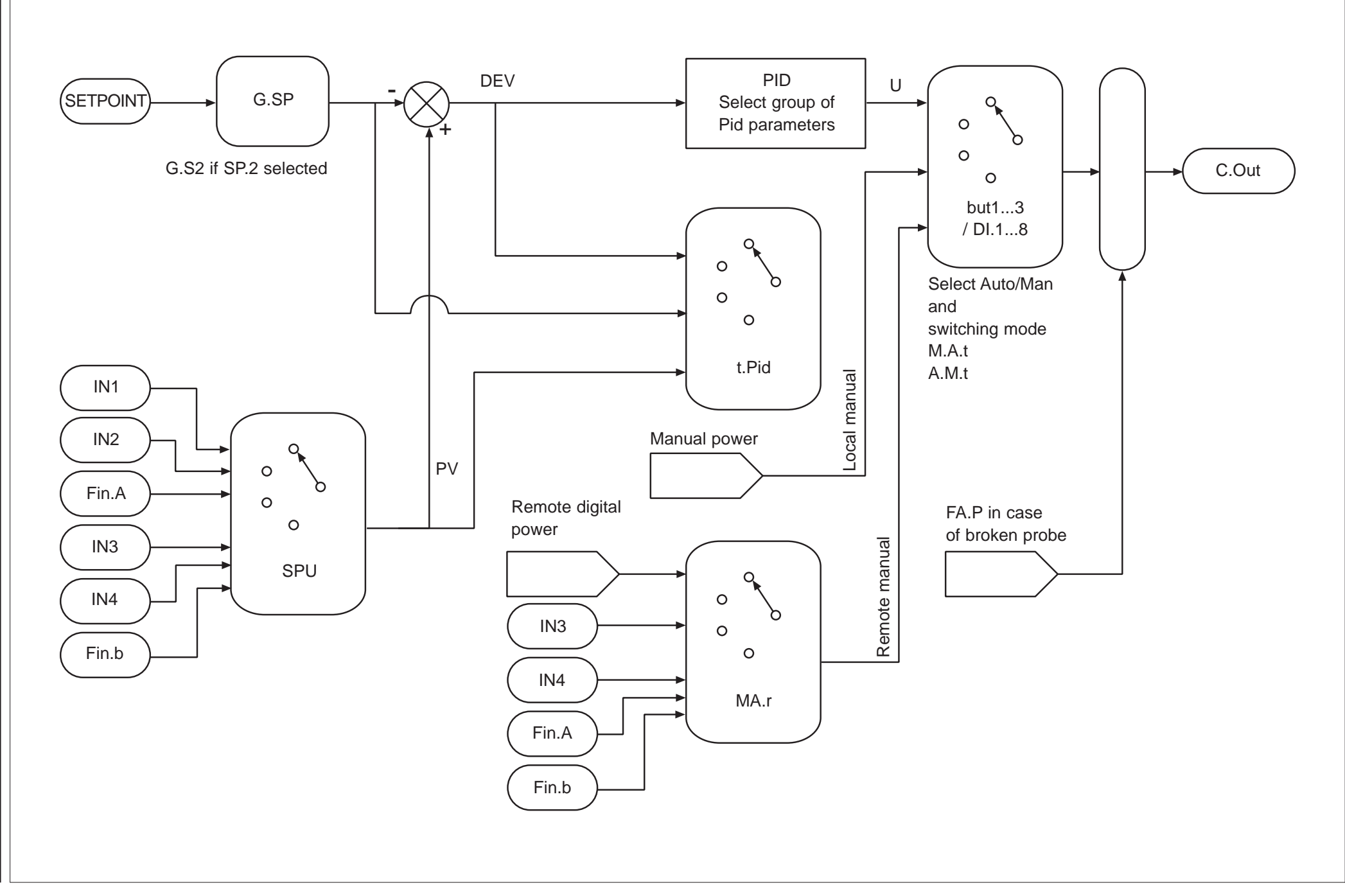

80

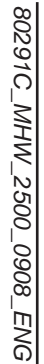

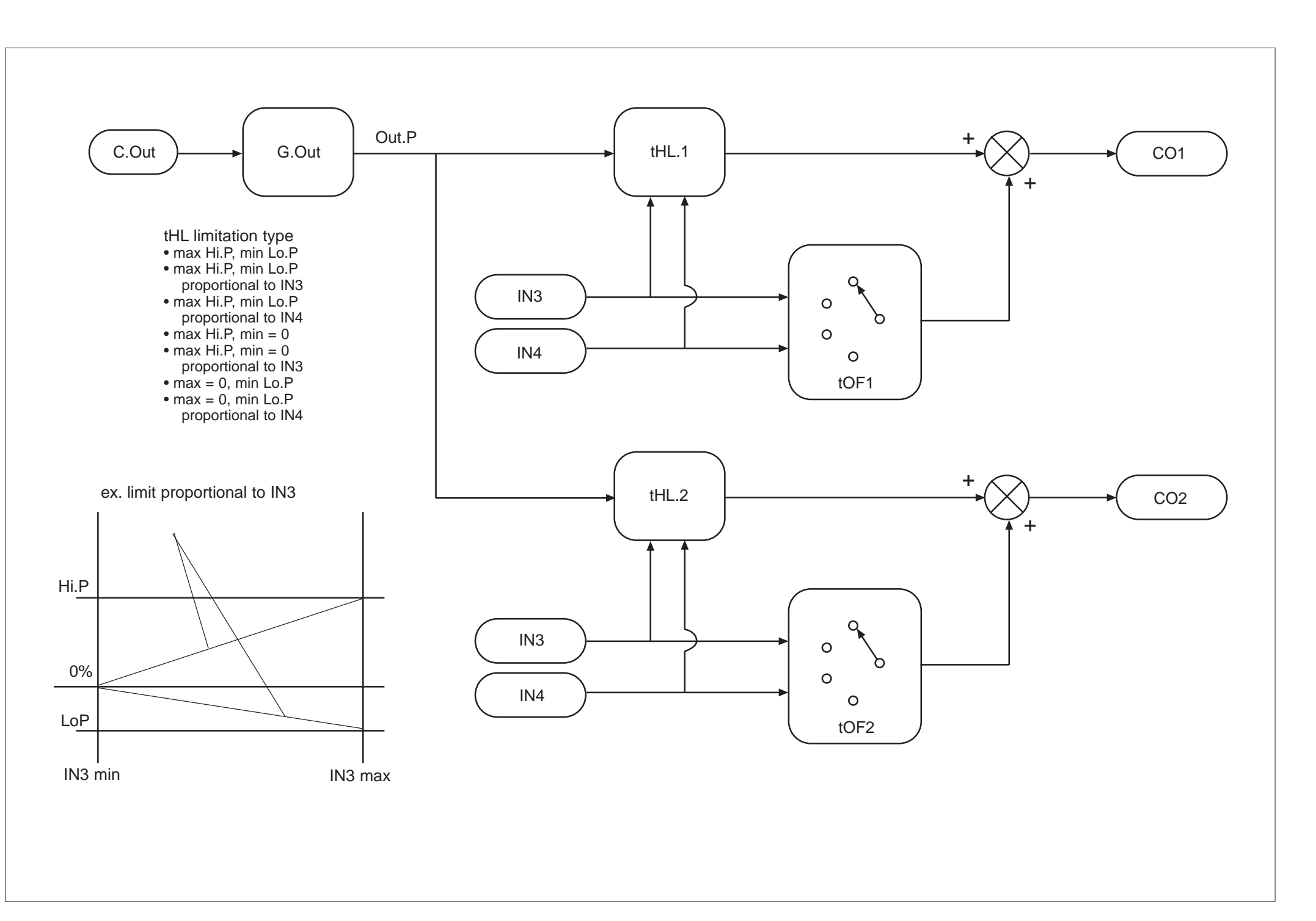

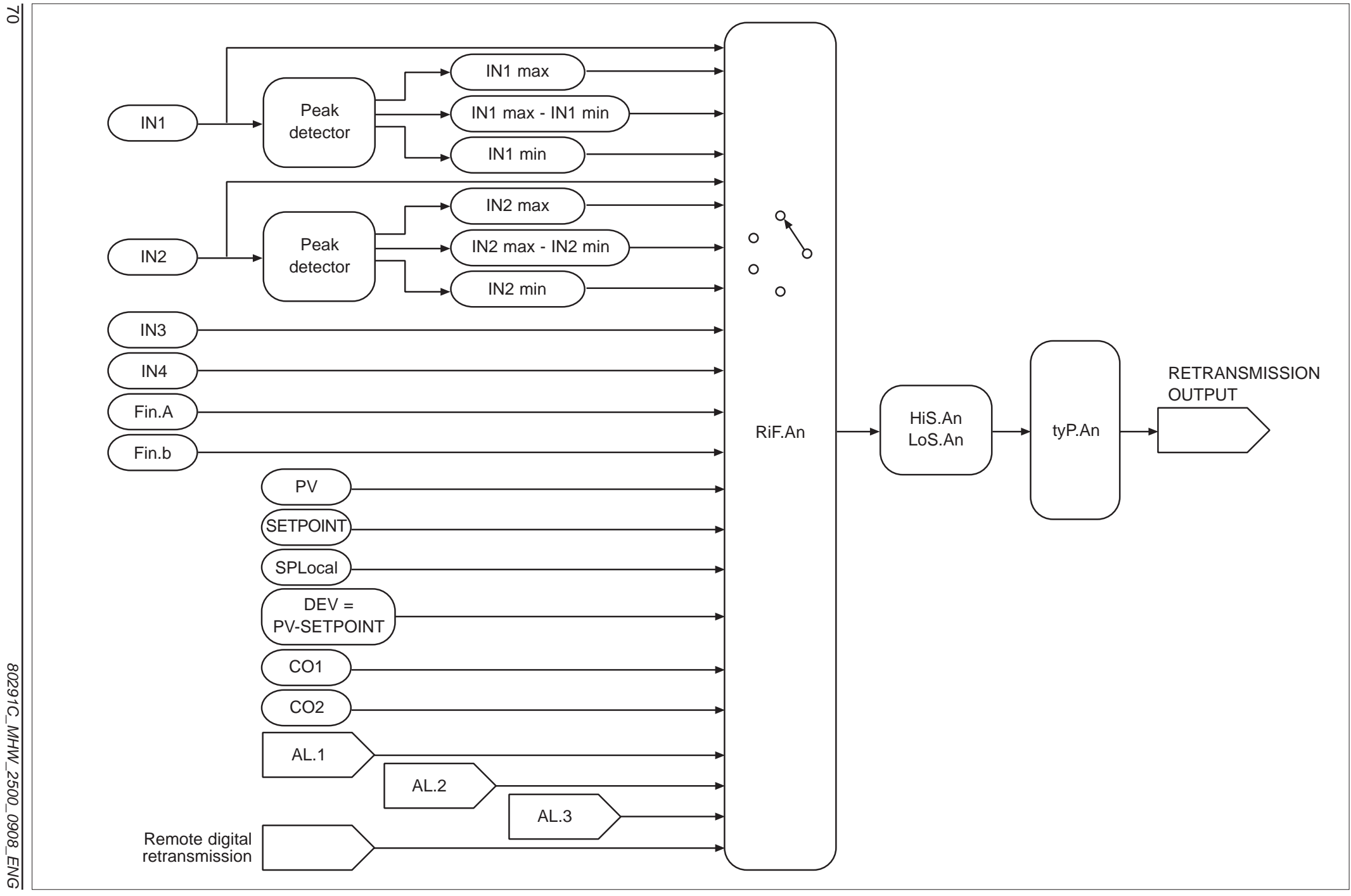

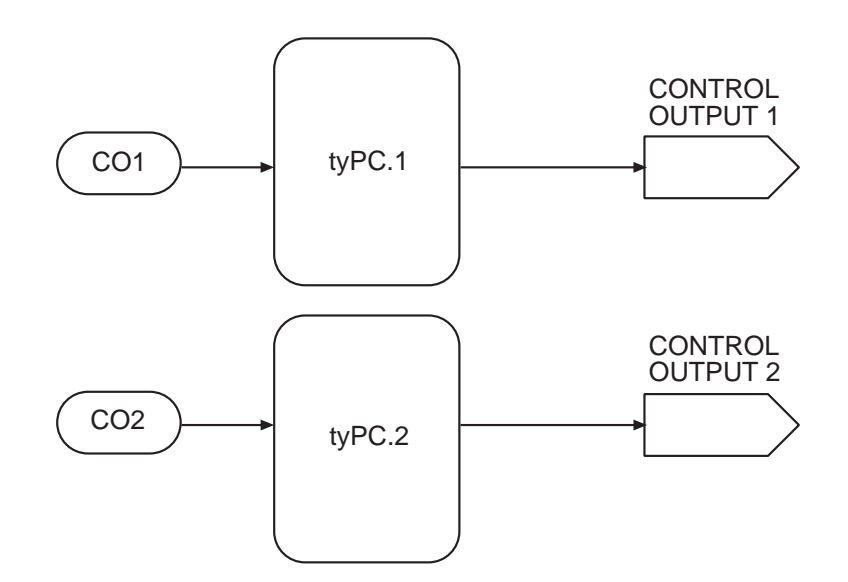

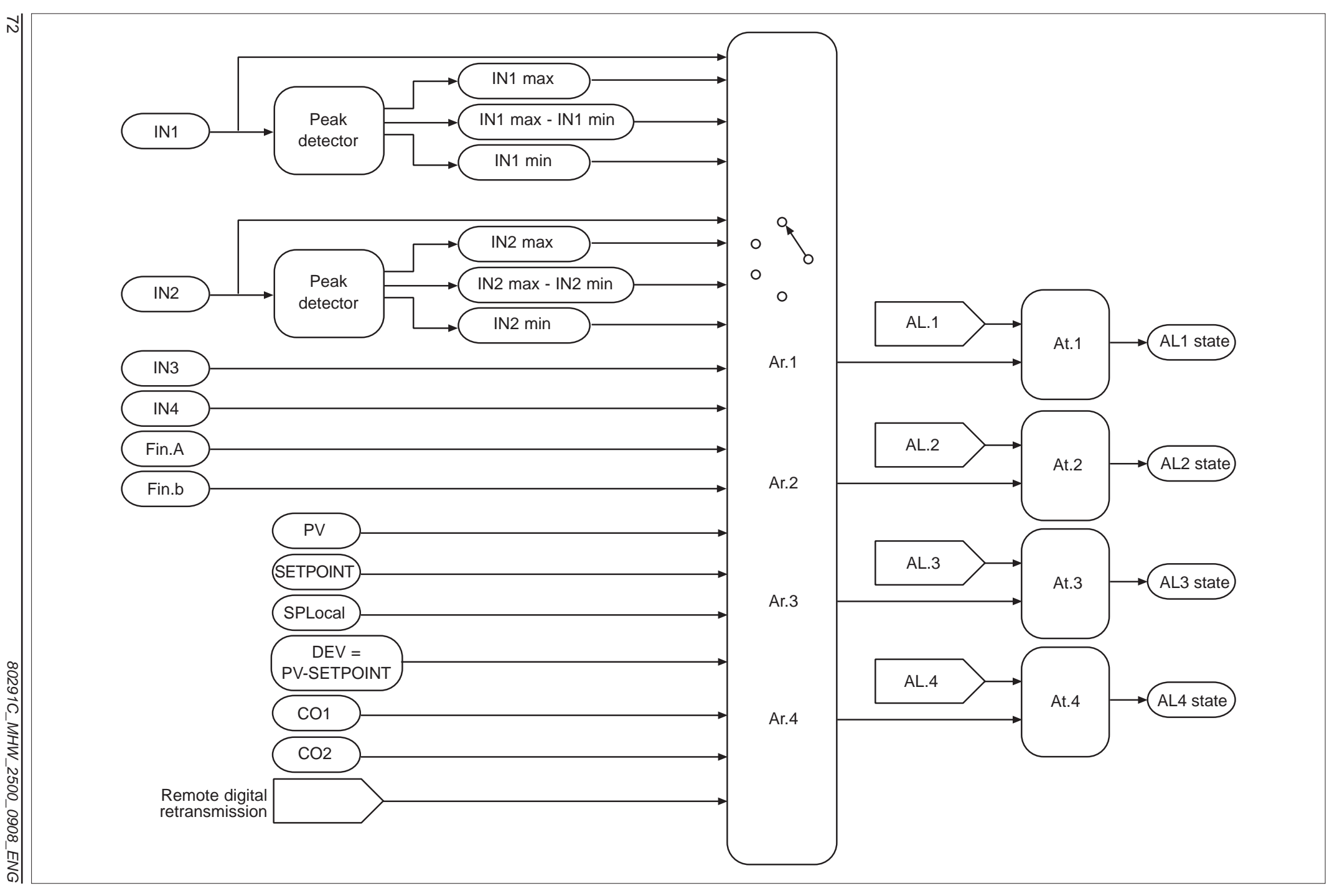
80291C\_MHW\_2500\_0908\_ENG Тс Rtd Lin Diff Power supply third wire Rtd External Control compensation cold 6-wire pressure junction temperature probe calibration Тс Lin Diff Rtd Control Power supply third wire Rtd External 6-wire pressure probe calibration compensation cold junction temperature Power supply stabilized for probes 5V, 10V Lin

Power supply adjusted for 24V transmitters

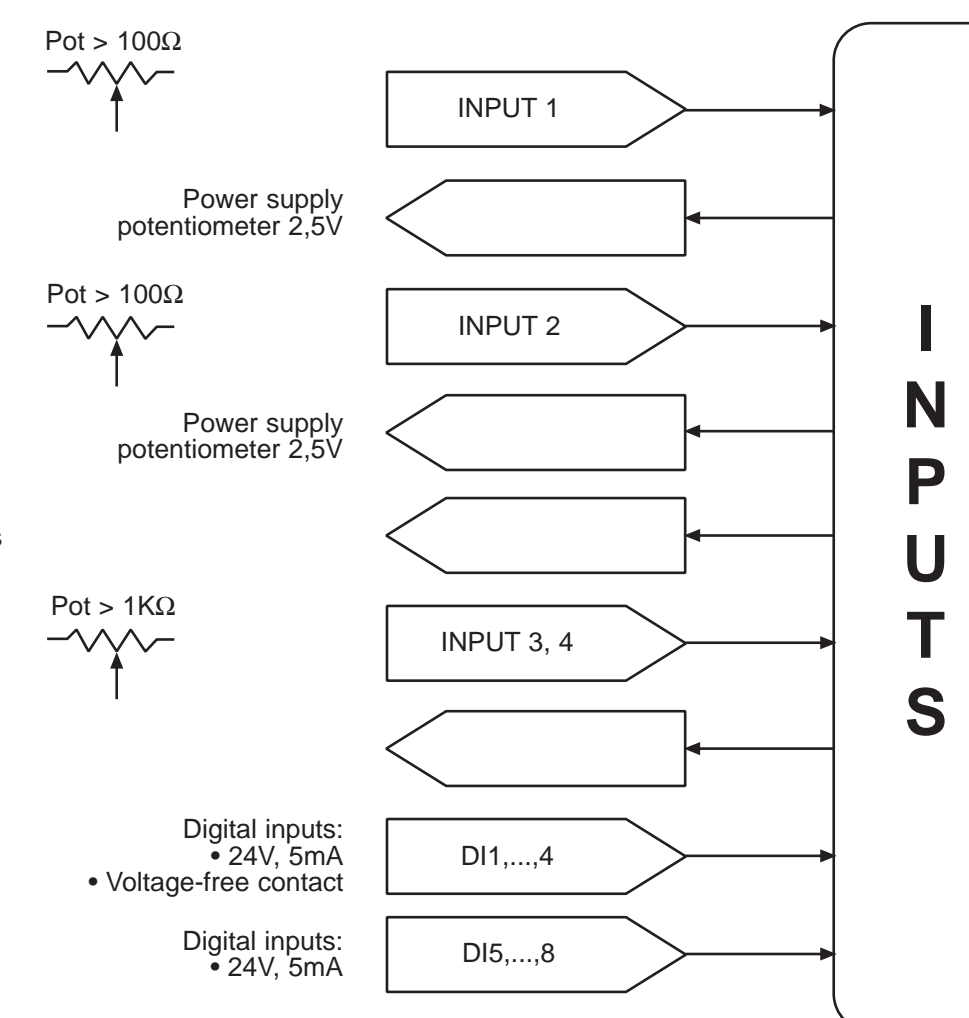

73

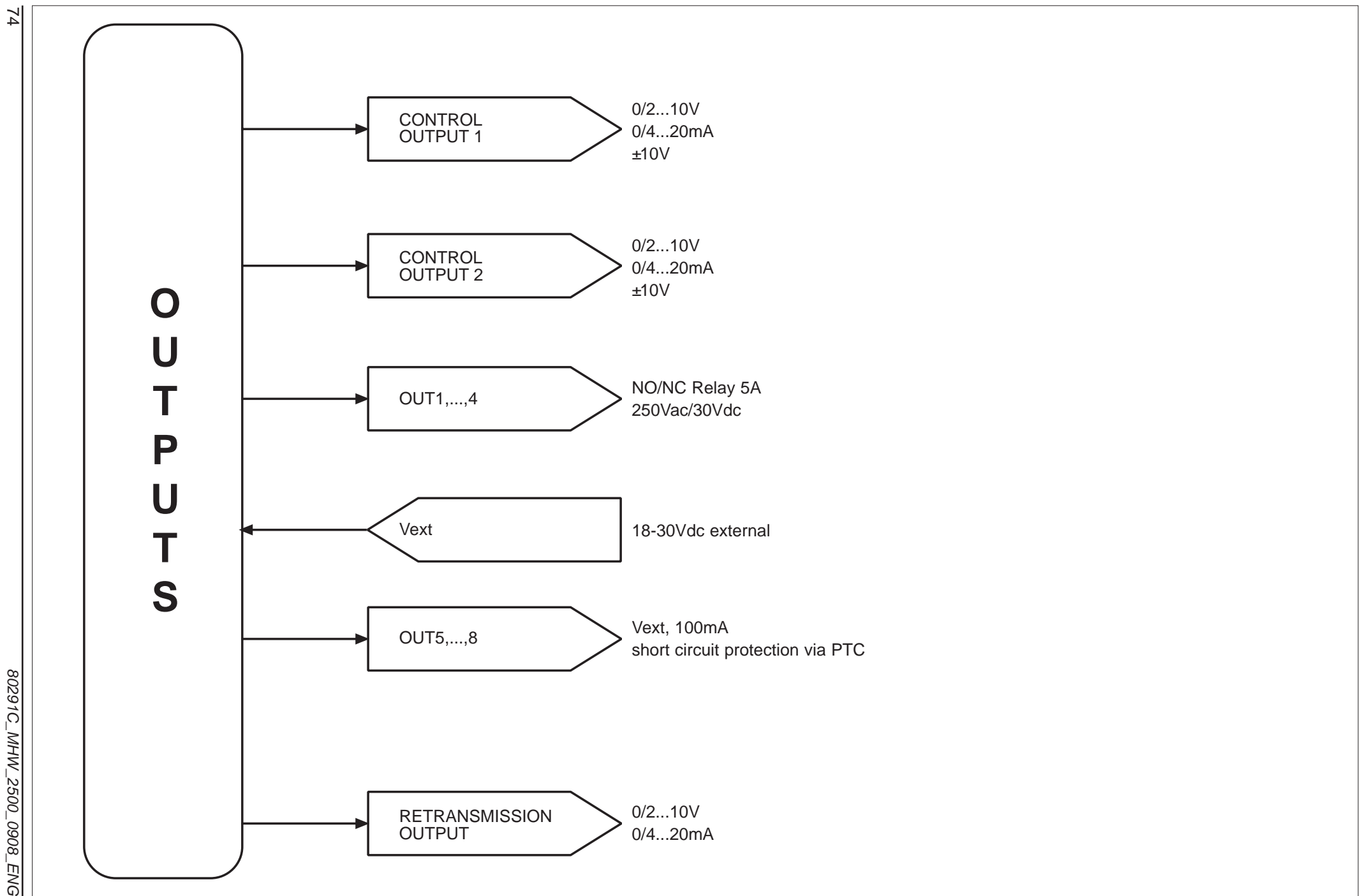

80291C\_MHW\_2500\_0908\_ENG

## **EXAMPLES OF CUSTOM LINEARIZATION**

Example of custom linearization: type 0 (at variable amplitude intervals, max. 32)

For positive polarization signals (ex. 0...50mV) 5.00 is the value displayed for minimum input (ex. 0mV); if 32 intervals are set, 5.32b is the value displayed for input = 5.32R \* (f.s. / 10000) (ex. if 5.32R = 10000, 5.32b is the value displayed with input = 50mV)

For symmetrical polarization signals (ex. -25mV...+25mV) 500 is the value displayed for minimum input (ex. -25mV); if 32 intervals are set, 5.32b is the value displayed for input = 5.32R \* (f.s. / 10000) (ex. if 5.32R = 10000, 5.32b is the value displayed with input = +25mV)

In case of linearization type 1, ... ,4 5nnR values are acquired directly by its input IN1, ... ,IN4

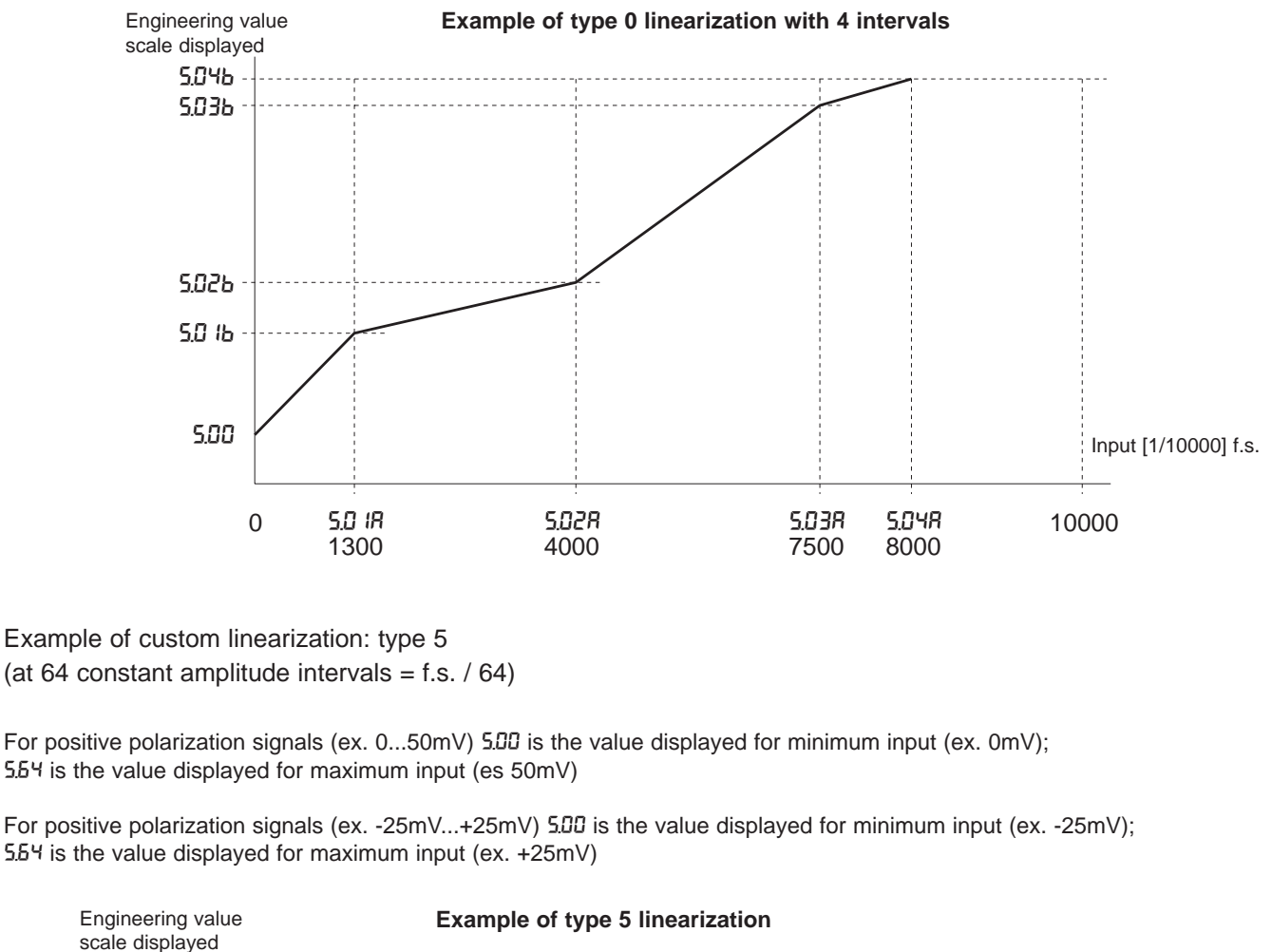

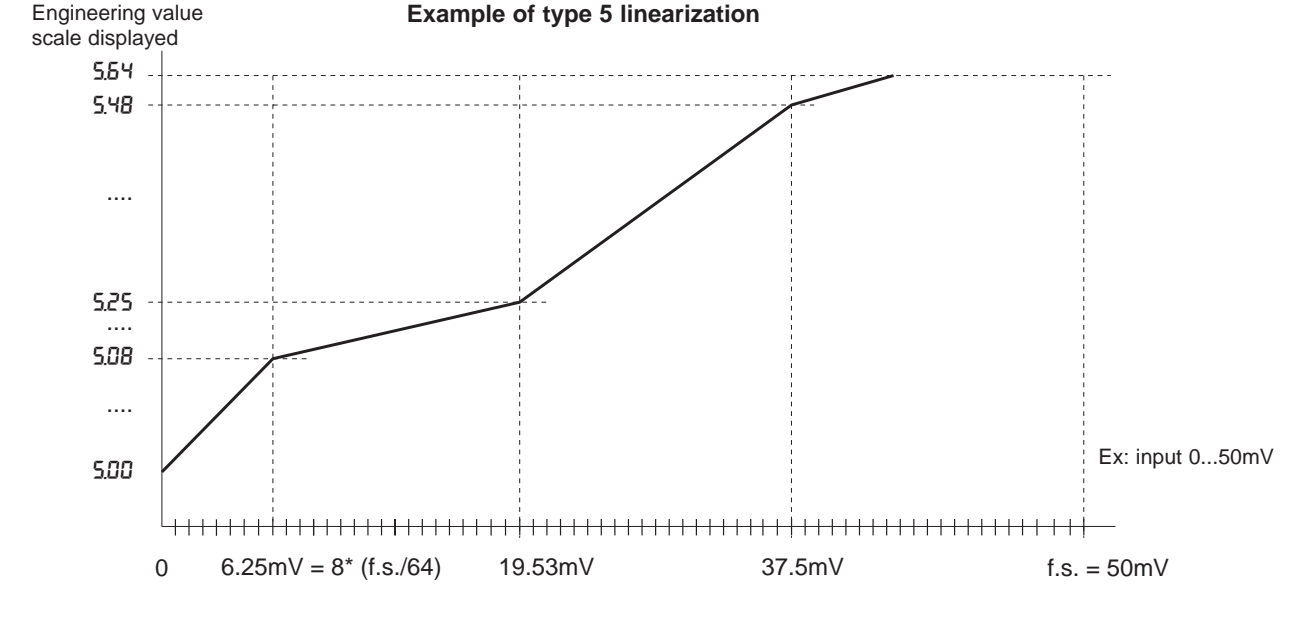